# Administrar VMware vSAN

Actualización 3 VMware vSphere 7.0 VMware vSAN 7.0

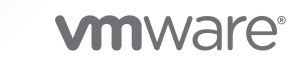

Puede encontrar la documentación técnica más actualizada en el sitio web de VMware:

https://docs.vmware.com/es/

VMware, Inc. 3401 Hillview Ave. Palo Alto, CA 94304 www.vmware.com VMware Spain, S.L. Calle Rafael Boti 26 2.ª planta Madrid 28023 Tel.: +34 914125000 www.vmware.com/es

Copyright  $^{\ensuremath{\mathbb{C}}}$  2015-2021 VMware, Inc. Todos los derechos reservados. Información sobre el copyright y la marca comercial.

# Contenido

### Acerca de Administrar VMware vSAN 7

- 1 Información actualizada 8
- 2 Introducción a vSAN 9

### **3** Configurar y administrar un clúster de vSAN 10

Configurar un clúster de vSAN mediante vSphere Client 10
Habilitar vSAN en un clúster existente 12
Desactivar vSAN 13
Editar la configuración de vSAN 14
Ver el almacén de datos de vSAN 16
Cargar archivos o carpetas en almacenes de datos de vSAN 18
Descargar archivos o carpetas de almacenes de datos de vSAN 19

### 4 Usar las directivas de vSAN 20

Acerca de las directivas de vSAN 20 Ver los proveedores de almacenamiento de vSAN 25 Acerca de la directiva de almacenamiento predeterminada de vSAN 26 Cambiar la directiva de almacenamiento predeterminada de los almacenes de datos de vSAN 28 Definir una directiva de almacenamiento de vSAN mediante vSphere Client 29

### 5 Expandir y administrar un clúster de vSAN 32

Expandir un clúster de vSAN 32
Expandir la capacidad y el rendimiento de un clúster de vSAN 33
Utilizar el inicio rápido para agregar hosts a un clúster de vSAN 33
Agregar un host al clúster de vSAN 34
Configurar hosts mediante un perfil de host 35
Compartir almacenes de datos remotos con la malla de HCI 38
Ver almacenes de datos remotos 39
Montar almacén de datos remoto 40
Desmontar almacén de datos remoto 41
Supervisar la malla de HCI 41
Trabajar con el modo de mantenimiento 43
Comprobar las capacidades de migración de datos de un host 44
Poner un miembro de un clúster de vSAN en modo de mantenimiento 46
Administrar dominios de errores en clústeres de vSAN 48

Administrar VMware vSAN

Crear un nuevo dominio de errores en un clúster de vSAN 49 Transferir hosts al dominio de errores seleccionado 50 Transferir hosts fuera de un dominio de errores 50 Cambiar el nombre de un dominio de errores 51 Quitar dominios de errores seleccionados 51 Tolerar errores adicionales con dominio de errores 52 Usar el servicio del destino iSCSI de vSAN 52 Habilitar el servicio del destino iSCSI 54 Crear un destino iSCSI 54 Agregar un LUN a un destino iSCSI 55 Cambiar el tamaño de un LUN en un destino iSCSI 56 Crear un grupo de iniciadores iSCSI 56 Asignar un destino a un grupo de iniciadores iSCSI 57 Deshabilitar el servicio del destino iSCSI 57 Supervisar el servicio del destino iSCSI de vSAN 58 Servicio de archivos de vSAN 58 Limitaciones y consideraciones 60 Configurar servicios de archivos 61 Editar el servicio de archivos de vSAN 68 Crear un recurso compartido de archivos 69 Ver recursos compartidos de archivos 72 Acceder a recursos compartidos de archivos 72 Editar un recurso compartido de archivos 74 Administrar un recurso compartido de archivos SMB 74 Eliminar un recurso compartido de archivos 75 Instantánea del sistema de archivos distribuido de vSAN 75 Volver a equilibrar la carga de trabajo en hosts del servicio de archivos de vSAN 77 Recuperar espacio con anulación de asignación 78 Actualizar servicio de archivos 79 Supervisar el rendimiento 80 Supervisar la capacidad 80 Supervisar estado 81 Migrar un clúster híbrido de vSAN a un clúster basado íntegramente en tecnología flash 82 Apagar y reiniciar el clúster de vSAN 82 Apagar el clúster de vSAN mediante el asistente Apagar clúster 83 Reiniciar el clúster de vSAN 84 Apagar y reiniciar manualmente el clúster de vSAN 85 6 Administrar dispositivos en un clúster de vSAN 89

#### Administrar dispositivos en direidster de VSAN

Administrar grupos de discos y dispositivos 89

Crear un grupo de discos en un host de vSAN 90

Reclamar dispositivos de almacenamiento para un clúster de vSAN 91

Reclamar discos para vSAN Direct 92

- Trabajar con dispositivos individuales 93
  - Agregar dispositivos al grupo de discos 93
  - Comprobar las capacidades de migración de datos de un disco o un grupo de discos 94
  - Quitar grupos de discos o dispositivos de vSAN 95
  - Volver a crear un grupo de discos 96
  - Usar los LED del localizador 96
  - Marcar dispositivos como dispositivos flash 98
  - Marcar dispositivos como discos HDD 99
  - Marcar dispositivos como locales 99
  - Marcar dispositivos como remotos 100
  - Agregar un dispositivo de capacidad 100
  - Quitar particiones de dispositivos 101

### 7 Aumentar la eficiencia de espacio en un clúster de vSAN 102

- Introducción a la eficiencia de espacio de vSAN 102
- Reclamar espacio con la anulación de asignación de SCSI 103
- Uso de la desduplicación y compresión 103
  - Consideraciones de diseño de desduplicación y compresión 106
  - Habilitar la desduplicación y la compresión en un nuevo clúster de vSAN 106
  - Habilitar la desduplicación y la compresión en un clúster de vSAN existente 107
  - Deshabilitar la desduplicación y la compresión 107
  - Reducir la redundancia de la máquina virtual para el clúster de vSAN 108
  - Agregar o quitar discos con desduplicación y compresión habilitadas 109
- Usar la codificación de borrado RAID 5 o RAID 6 109
- Consideraciones de diseño de RAID 5 o RAID 6 110

### 8 Usar el cifrado en un clúster de vSAN 112

- Cifrado de datos en tránsito de vSAN 112
  - Habilitar el cifrado de datos en tránsito en un clúster de vSAN 113
- Cifrado de datos en reposo de vSAN 113
  - Cómo funciona el cifrado de datos en reposo 114
  - Consideraciones de diseño para el cifrado de datos en reposo 115
  - Configurar el proveedor de claves estándar 116
  - Habilitar el cifrado de datos en reposo en un clúster de vSAN nuevo 122
  - Generar nuevas claves de cifrado de datos en reposo 123
  - Habilitar el cifrado de datos en reposo en un clúster de vSAN existente 124
  - Cifrado y volcados de núcleo en vSAN 125

### 9 Actualizar el clúster de vSAN 129

Antes de actualizar vSAN 130 Actualizar vCenter Server 132 Actualizar los hosts ESXi 132 Acerca del formato de disco de vSAN 133 Actualizar el formato de disco de vSAN mediante vSphere Client 136 Actualizar el formato de disco de vSAN mediante RVC 137 Comprobar la actualización del formato de disco de vSAN 139 Acerca del formato de objetos de vSAN 139 Comprobar la actualización del clúster de vSAN 140 Usar las opciones de comandos de actualización de RVC 140 Recomendaciones de compilación de vSAN para vSphere Lifecycle Manager 141

# Acerca de Administrar VMware vSAN

En *Administrar VMware vSAN*, se describe cómo configurar y administrar un clúster de vSAN en un entorno de VMware vSphere<sup>®</sup>. En *Administrar VMware vSAN* también se explica cómo administrar los recursos de almacenamiento físico local que funcionan como dispositivos de capacidad de almacenamiento en un clúster de vSAN. De igual manera, se explica cómo definir directivas de almacenamiento para máquinas virtuales implementadas en almacenes de datos de vSAN.

En VMware, valoramos la inclusión. Para fomentar este principio de forma interna y en nuestra comunidad de clientes y socios, creamos contenido con un lenguaje inclusivo.

## Audiencia prevista

Esta información está destinada a administradores de virtualización experimentados que están familiarizados con la tecnología de virtualización, las operaciones cotidianas de los centros de datos y los conceptos de vSAN.

Para obtener más información sobre vSAN y la creación de un clúster de vSAN, consulte la guía *Planificar e implementar vSAN*.

Para obtener más información sobre cómo supervisar un clúster de vSAN y solucionar problemas, consulte la guía *Supervisar vSAN y solucionar sus problemas*.

# Información actualizada

Este documento se actualiza con cada versión del producto o cuando sea necesario.

Esta tabla brinda información sobre el historial de actualizaciones del documento Administrar VMware vSAN.

| Revisión                   | Descripción                                                                                                    |
|----------------------------|----------------------------------------------------------------------------------------------------|
| 12 de junio de 2023        | <ul> <li>Se modificaron las instrucciones para actualizar clústeres ampliados y clústeres de dos hosts para tener en cuenta que el host testigo se actualiza antes que los hosts de datos: Antes de actualizar vSAN.</li> <li>Actualizaciones menores adicionales.</li> </ul>                                                                                                    |
| 08 de noviembre de<br>2021 | <ul> <li>Se actualizaron los requisitos previos para configurar los servicios de archivos de vSAN en<br/>Configurar servicios de archivos.</li> <li>Se agregó información sobre actualizaciones de disco en Acerca del formato de disco de<br/>vSAN.</li> <li>Si tiene un entorno de vSphere with Tanzu, consulte la <i>Guía de operaciones de VMware</i><br/><i>Cloud Foundation</i> para apagar o iniciar los componentes. Se actualizó Apagar y reiniciar<br/>manualmente el clúster de vSAN.</li> </ul> |
| 16 de abril de 2021        | <ul> <li>Se actualizaron las limitaciones y consideraciones de los servicios de archivos de vSAN en Limitaciones y consideraciones.</li> <li>Se actualizaron las limitaciones de compatibilidad de AD en Configurar servicios de archivos.</li> <li>VMware ha cambiado el nombre del portal My VMware por VMware Customer Connect. Se actualizó el tema Recomendaciones de compilación de vSAN para vSphere Lifecycle Manager para reflejar este cambio de nombre.</li> </ul>                               |
| 12 de noviembre de<br>2020 | <ul> <li>Se actualizaron las consideraciones de diseño de la malla de HCI en Compartir almacenes de datos remotos con la malla de HCI .</li> <li>Se actualizó la información de actualización de ESXi en Actualizar los hosts ESXi.</li> </ul>                                                                                                    |
| 6 de octubre de<br>2020    | Versión inicial.                                                                                                    |

# Introducción a vSAN

VMware vSAN es una capa distribuida de software que se ejecuta de manera nativa como parte del hipervisor de ESXi. vSAN agrega dispositivos de capacidad locales o con conexión directa de un clúster de host y crea un grupo de almacenamiento individual compartido entre todos los hosts del clúster de vSAN.

vSAN admite las características de VMware que requieren almacenamiento compartido (como HA, vMotion y DRS) y, al mismo tiempo, elimina la necesidad de usar almacenamiento compartido externo y simplifica las actividades de aprovisionamiento de máquinas virtuales y configuración de almacenamiento.

# Configurar y administrar un clúster de vSAN

Puede configurar y administrar un clúster de vSAN mediante vSphere Client, los comandos esxcli y otras herramientas.

Este capítulo incluye los siguientes temas:

- Configurar un clúster de vSAN mediante vSphere Client
- Habilitar vSAN en un clúster existente
- Desactivar vSAN
- Editar la configuración de vSAN
- Ver el almacén de datos de vSAN
- Cargar archivos o carpetas en almacenes de datos de vSAN
- Descargar archivos o carpetas de almacenes de datos de vSAN

## Configurar un clúster de vSAN mediante vSphere Client

Puede utilizar vSphere Client basado en HTML5 para configurar servicios para configurar el clúster de vSAN.

**Nota** Puede utilizar el inicio rápido para crear y configurar un clúster de vSAN rápidamente. Para obtener más información, consulte "Usar el inicio rápido para configurar y expandir un clúster de vSAN" en *Planificar e implementar vSAN*.

**Nota** Los clústeres de proceso de malla de HCI de vSAN tienen opciones de configuración limitadas.

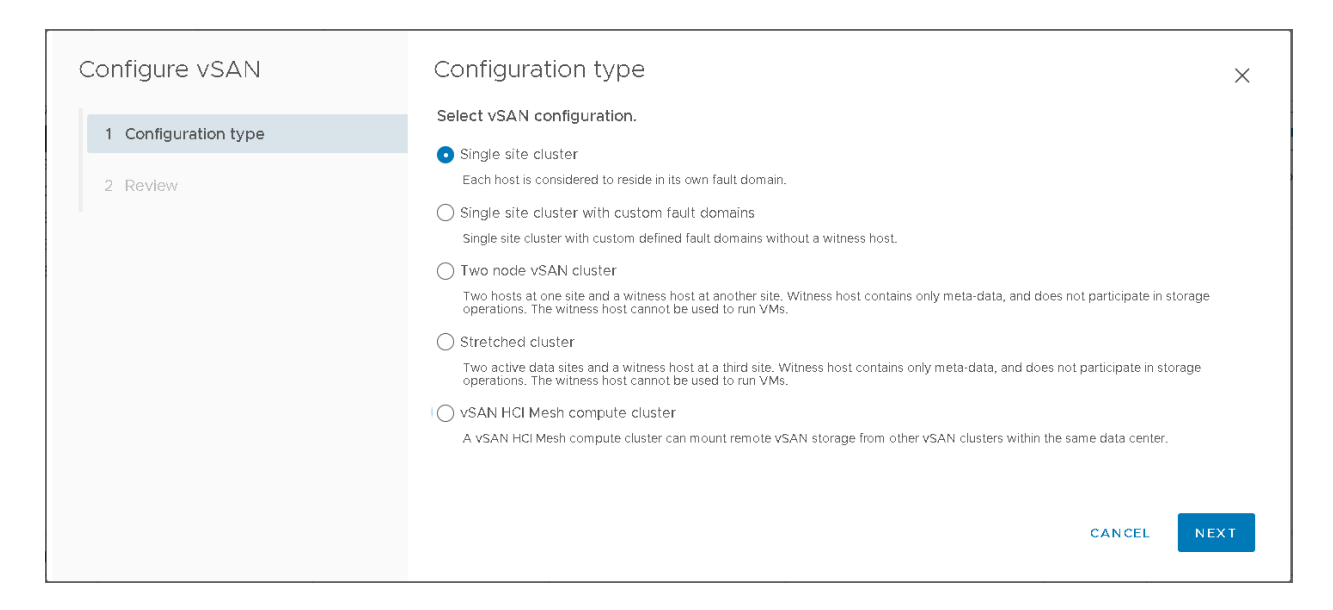

#### **Requisitos previos**

Compruebe que el entorno cumpla con todos los requisitos. Consulte "Requisitos para habilitar vSAN" en *Implementación y planificación de vSAN*.

Cree un clúster y agregue hosts al clúster antes de habilitar y configurar vSAN.

#### Procedimiento

- 1 Desplácese hasta un clúster de host.
- 2 Haga clic en la pestaña Configurar.
- 3 En vSAN, seleccione Servicios.
- 4 Haga clic en Configurar vSAN para abrir el asistente de configuración de vSAN.
- 5 Seleccione el tipo de clúster de vSAN que desea configurar y haga clic en Siguiente.
  - Clúster de sitio único. Para obtener más información, consulte "Opciones de implementación de vSAN" en *Planificar e implementar vSAN*.
  - Clúster de sitio único con dominios de errores personalizados.
  - Clúster de vSAN de dos nodos.
  - Clúster ampliado.
  - Clúster de proceso de la malla de HCI de vSAN. Para obtener más información, consulte "Compartir almacenes de datos remotos con la malla de HCI" en Administrar VMware vSAN.
- 6 Configure los servicios de vSAN que desea utilizar y haga clic en Siguiente.

Configure las funciones de administración de datos, como la desduplicación y la compresión, el cifrado de datos en reposo y el cifrado de datos en tránsito. Para obtener más información, consulte Editar la configuración de vSAN.

7 Reclame discos para el clúster de vSAN y haga clic en Siguiente.

Cada host requiere al menos un dispositivo flash en el nivel de memoria caché, y uno o varios dispositivos en el nivel de capacidad. Para obtener más información, consulte "Administrar grupos de discos y dispositivos" en *Administrar VMware vSAN*.

8 Revise la configuración y haga clic en Finalizar.

### Resultados

Al habilitar vSAN, se crea un almacén de datos de vSAN y se registra el proveedor de almacenamiento de vSAN. Los proveedores de almacenamiento de vSAN son componentes de software integrados que comunican las funcionalidades de almacenamiento del almacén de datos a vCenter Server.

### Pasos siguientes

Reclame discos o cree grupos de discos. Consulte "Administrar grupos de discos y dispositivos" en *Administrar VMware vSAN*.

Compruebe que se haya creado el almacén de datos de vSAN.

Compruebe que el proveedor de almacenamiento de vSAN esté registrado.

## Habilitar vSAN en un clúster existente

Puede editar las propiedades de un clúster para habilitar vSAN en un clúster existente.

### **Requisitos previos**

Compruebe que el entorno cumpla con todos los requisitos. Consulte "Requisitos para habilitar vSAN" en *Implementación y planificación de vSAN*.

**Nota** Los clústeres de proceso de malla de HCI de vSAN tienen opciones de configuración limitadas.

### Procedimiento

- 1 Desplácese hasta un clúster de host.
- 2 Haga clic en la pestaña Configurar.
- 3 En vSAN, seleccione Servicios.
- 4 Haga clic en Configurar vSAN.
- 5 Seleccione el tipo de clúster de vSAN que desea configurar y haga clic en Siguiente.
  - Clúster de sitio único.
  - Clúster de sitio único con dominios de errores personalizados.
  - Clúster de vSAN de dos nodos.
  - Clúster ampliado.

- Clúster de proceso de la malla de HCI de vSAN. Para obtener más información, consulte "Compartir almacenes de datos remotos con la malla de HCI" en Administrar VMware vSAN.
- 6 Configure los servicios de vSAN que desea utilizar y haga clic en Siguiente.
  - Configure el servicio de rendimiento de vSAN. Para obtener más información, consulte "Supervisar el rendimiento de vSAN" en Supervisar vSAN y solucionar sus problemas.
  - Habilitar el servicio de archivos. Para obtener más información, consulte "Servicio de archivos de vSAN" en Administrar VMware vSAN.
  - Configure las opciones de red de vSAN. Para obtener más información, consulte "Diseñar la red de vSAN" en *Planificar e implementar vSAN*.
  - Configure el servicio de estado histórico de vSAN.
  - Configure el servicio del destino iSCSI. Para obtener más información, consulte "Uso del servicio del destino iSCSI de vSAN" en Administrar VMware vSAN.
  - Configure las opciones de administración de datos, como la desduplicación y la compresión, el cifrado de datos en reposo y el cifrado de datos en tránsito.
  - Configure alertas y reservas de capacidad. Para obtener más información, consulte "Acerca de la capacidad reservada" en Supervisar vSAN y solucionar sus problemas.
  - Configure las opciones avanzadas:
    - Temporizador de reparación de objetos
    - Ubicación de lectura de sitios para clústeres ampliados
    - Aprovisionamiento de intercambio fino
    - Compatibilidad con clústeres grandes para hasta 64 hosts
    - Redistribución automática
- 7 Reclame discos para el clúster de vSAN y haga clic en Siguiente.

Cada host requiere al menos un dispositivo flash en el nivel de memoria caché, y uno o varios dispositivos en el nivel de capacidad. Para obtener más información, consulte "Administrar grupos de discos y dispositivos" en *Administrar VMware vSAN*.

8 Revise la configuración y haga clic en Finalizar.

# Desactivar vSAN

Puede desactivar vSAN para un clúster de host.

Cuando se desactiva vSAN en un clúster, todas las máquinas virtuales y los servicios de datos ubicados en el almacén de datos de vSAN dejan de estar accesibles. Si consumió almacenamiento en el clúster de vSAN mediante vSAN Direct, los servicios de supervisión de vSAN Direct, como las comprobaciones de estado, los informes de espacio y la supervisión del rendimiento, no estarán disponibles. Si va a usar máquinas virtuales mientras vSAN está desactivado, asegúrese de migrar las máquinas virtuales del almacén de datos de vSAN a otro almacén de datos antes de desactivar el clúster de vSAN.

### **Requisitos previos**

Compruebe que los hosts estén en modo de mantenimiento.

### Procedimiento

- 1 Desplácese hasta el clúster de vSAN.
- 2 Haga clic en la pestaña Configurar.
- 3 En vSAN, seleccione Servicios.
- 4 Haga clic en **Desactivar vSAN**.
- 5 En el cuadro de diálogo Desactivar vSAN, confirme la selección.

# Editar la configuración de vSAN

Puede editar la configuración del clúster de vSAN para configurar las funciones de administración de datos y habilitar los servicios proporcionados por el clúster.

Edite la configuración de un clúster de vSAN existente si desea habilitar la desduplicación y la compresión, o para cambiar el método de cifrado. Si habilita la desduplicación y la compresión, o el cifrado, el formato en disco del clúster se actualiza automáticamente a la versión más reciente.

| ummary Monitor                              | Configure Permissions      | Hosts VMs | Datastores | Networks | Updates       |
|---------------------------------------------|----------------------------|-----------|------------|----------|---------------|
| Services 🗸 ^                                | vSAN Services              |           |            |          | TURN OFF VSAN |
| vSphere DRS<br>vSphere Availa               | > Performance Service      |           |            |          | Enabled       |
| Configuration 🗸                             | EDIT                       |           |            |          |               |
| Guickstart<br>General<br>Key Provider       | > File Service             |           |            |          | Disabled      |
| VMware EVC<br>VM/Host Groups                | ENABLE                     |           |            |          |               |
| VM/Host Rules<br>VM Overrides               | > vSAN iSCSI Target Se     | ervice    |            |          | Disabled      |
| I/O Filters<br>Host Options<br>Host Profile | ENABLE                     |           |            |          |               |
| Licensing V                                 | ✓ Data Management          |           |            |          |               |
| Supervisor Clus                             | Space efficiency           | None      |            |          |               |
| Alarm Definitions                           | Data-at-rest encryption    | Disabled  | 1          |          |               |
| Scheduled Tasks                             | Key provider               |           |            |          |               |
| vSAN V                                      | Disk wiping                | Disablec  | i          |          |               |
| Services                                    | Data-in-transit encryption | Disabled  | 4          |          |               |
| Disk Managem<br>Fault Domains               | Rekey interval             |           |            |          |               |
| Datactoro Shari                             |                            | TION KEVA |            |          |               |

### Procedimiento

1 Desplácese hasta el clúster de hosts de vSAN.

- 2 Haga clic en la pestaña Configurar.
  - a En vSAN, seleccione Servicios.
  - b Haga clic en el botón Editar o Habilitar correspondiente al servicio que desee configurar.
    - Configure el servicio de rendimiento de vSAN. Para obtener más información, consulte Supervisar el rendimiento de vSAN en Supervisar vSAN y solucionar sus problemas.
    - Habilitar el servicio de archivos. Para obtener más información, consulte "Servicio de archivos de vSAN" en Administrar VMware vSAN.
    - Configure las opciones de red de vSAN. Para obtener más información, consulte Configurar la red de vSAN en *Planificar e implementar vSAN*.
    - Configure el servicio de estado histórico de vSAN.
    - Configure el servicio del destino iSCSI. Para obtener más información, consulte "Uso del servicio del destino iSCSI de vSAN" en Administrar VMware vSAN.
    - Configure las opciones de administración de datos, como la desduplicación y la compresión, el cifrado de datos en reposo y el cifrado de datos en tránsito.
    - Configure alertas y reservas de capacidad. Para obtener más información, consulte "Acerca de la capacidad reservada" en Supervisar vSAN y solucionar sus problemas.
    - Configure las opciones avanzadas:
      - Temporizador de reparación de objetos
      - Ubicación de lectura de sitios para clústeres ampliados
      - Aprovisionamiento de intercambio fino
      - Compatibilidad con clústeres grandes para hasta 64 hosts
      - Redistribución automática
  - c Modifique la configuración para que coincida con sus requisitos.
- 3 Haga clic en Aplicar para confirmar sus selecciones.

# Ver el almacén de datos de vSAN

Después de activar vSAN, se crea un solo almacén de datos. Puede revisar la capacidad del almacén de datos de vSAN.

| <b>vm</b> vSphere Client | Menu 🗸 🛛 📿 Search | C 🛛 V Administrator@VSP                                                                                                    |              |
|--------------------------|-------------------|----------------------------------------------------------------------------------------------------|--------------|
| vm vSphere Client        | Menu V Q Search   | C     O     Administrator@VSP       ACTIONS ~     Configure     Permissions     Files     Hosts     VMs       Properties     VsanDatastore     Type     vsanDatastore       Type     vsan     Capacity       Total Capacity     8.02 TB       Provisioned Space     1.54 TB       Free Space     5.49 TB       Datastore Capabilities       > Storage I/O Control     Not supported       Default Storage Policy       Policy     vSAN Default Storage Policy | HERE LOCAL V |
|                          |                   | Improved Virtual Disk Home Storage Policy Home object policy                                                                                                    | EDIT         |

### **Requisitos previos**

Active vSAN y configure los grupos de discos.

#### Procedimiento

- 1 Desplácese hasta el almacenamiento.
- 2 Seleccione el almacén de datos de vSAN.
- 3 Haga clic en la pestaña Configurar.
- 4 Revise la capacidad del almacén de datos de vSAN.

El tamaño del almacén de datos de vSAN depende de la cantidad de dispositivos de capacidad por cada host ESXi de la cantidad de hosts ESXi en el clúster. Por ejemplo, si un host cuenta con 7 dispositivos de capacidad de 2 TB y el clúster incluye 8 hosts, la capacidad de almacenamiento aproximada es la siguiente: 7 x 2 TB x 8 = 112 TB. Al usar la configuración basada íntegramente en tecnología flash, se utilizan dispositivos flash para la capacidad. Para las configuraciones híbridas, se utilizan discos magnéticos para la capacidad.

Algo de capacidad se asigna para los metadatos.

- El formato en disco versión 1.0 agrega aproximadamente 1 GB por dispositivo de capacidad.
- El formato en disco versión 2.0 agrega una sobrecarga de capacidad, que generalmente no excede el 1-2 % de capacidad por dispositivo.

El formato en disco versión 3.0 y posteriores agrega una sobrecarga de capacidad, que generalmente no excede el 1-2 % de capacidad por dispositivo. La desduplicación y la compresión con la suma de comprobación de software habilitada requieren una sobrecarga adicional de aproximadamente 6,2 % de capacidad por dispositivo.

### Pasos siguientes

Cree una directiva de almacenamiento para máquinas virtuales con las capacidades de almacenamiento del almacén de datos de vSAN. Para obtener información, consulte el documento *Almacenamiento de vSphere*.

# Cargar archivos o carpetas en almacenes de datos de vSAN

Puede cargar archivos VMDK en un almacén de datos de vSAN. También puede cargar carpetas en un almacén de datos de vSAN. Para obtener más información sobre los almacenes de datos, consulte *Almacenamiento de vSphere*.

Para la carga de un archivo VMDK en un almacén de datos de vSAN, rigen las siguientes consideraciones:

- Solo puede cargar archivos VMDK optimizados para transmisión en un almacén de datos de vSAN. El formato de archivo optimizado para secuencias de VMware es un formato monolítico disperso comprimido para la transmisión por secuencias. Si el archivo VMDK no está en formato optimizado para transmisión, antes de cargarlo, conviértalo a dicho formato mediante la utilidad vmware-vdiskmanager command-line. Para obtener más información, consulte la *Guía de usuario del administrador de disco virtual.*
- Cuando se carga un archivo VMDK en un almacén de datos de vSAN, el archivo hereda la directiva predeterminada de ese almacén de datos. Por lo tanto, el archivo VMDK no hereda la directiva de la máquina virtual desde la que se descargó. vSAN crea los objetos aplicando la directiva predeterminada vsanDatastore, que es RAID-1. Puede cambiar la directiva predeterminada del almacén de datos. Consulte Cambiar la directiva de almacenamiento predeterminada de los almacenes de datos de vSAN.
- El archivo VMDK debe cargarse en la carpeta de inicio de la máquina virtual.

### Procedimiento

1 Desplácese al almacén de datos de vSAN.

### 2 Haga clic en la pestaña Archivos.

| Opción          | Descripción                                                                                                    |
|-----------------|----------------------------------------------------------------------------------------------------|
| Cargar archivos | a Seleccione la carpeta de destino y haga clic en Cargar archivos. Verá un<br>mensaje donde se le informa de que solo puede cargar archivos VMDK<br>en el formato optimizado para transmisión de VMware. Si intenta cargar<br>un archivo VMDK en un formato diferente, verá un mensaje de error<br>interno del servidor. |
|                 | b Haga clic en <b>Cargar</b> .                                                                                                    |
|                 | c Busque el elemento que desea cargar en el equipo local y haga clic en <b>Abrir</b> .                                                                                                    |
| Cargar carpetas | a Seleccione la carpeta de destino y haga clic en <b>Cargar carpeta</b> . Verá un mensaje donde se le informa de que solo puede cargar archivos VMDK en el formato optimizado para transmisión de VMware.                                                                                                    |
|                 | b Haga clic en <b>Cargar</b> .                                                                                                    |
|                 | c Busque el elemento que desea cargar en el equipo local y haga clic en <b>Abrir</b> .                                                                                                    |

# Descargar archivos o carpetas de almacenes de datos de vSAN

Puede descargar archivos y carpetas de un almacén de datos de vSAN. Para obtener más información sobre los almacenes de datos, consulte *Almacenamiento de vSphere*.

Los archivos vmdk se descargan como archivos optimizados para secuencias con el nombre de archivo <vmdkName>\_stream.vmdk. El formato de archivo optimizado para secuencias de VMware es un formato monolítico disperso comprimido para la transmisión por secuencias.

Puede convertir un archivo vmdk optimizado para secuencias de VMware a otros formatos de archivo vmdk mediante la utilidad de línea de comandos vmware-vdiskmanager. Para obtener más información, consulte la *Guía de usuario del administrador de disco virtual*.

### Procedimiento

- 1 Desplácese al almacén de datos de vSAN.
- 2 Haga clic en la pestaña Archivos y, a continuación, en Descargar.

Verá un mensaje donde se advierte que los archivos vmdk se descargarán de los almacenes de datos de vSAN en el formato optimizado para secuencias de VMware con la extensión de nombre de archivo .stream.vmdk.

- 3 Haga clic en Descargar.
- 4 Busque el elemento que desea descargar y, a continuación, haga clic en Descargar.

# Usar las directivas de vSAN

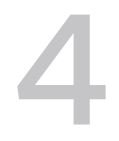

Al usar vSAN, puede definir requisitos de almacenamiento de máquinas virtuales, como el rendimiento y la disponibilidad, mediante una directiva. vSAN garantiza que a cada máquina virtual implementada en los almacenes de datos de vSAN se le asigne, al menos, una directiva de almacenamiento.

Una vez asignados, los requisitos de la directiva de almacenamiento se traspasan a la capa de vSAN cuando se crea una máquina virtual. El dispositivo virtual se distribuye en el almacén de datos de vSAN para cumplir con los requisitos de rendimiento y disponibilidad.

vSAN utiliza proveedores de almacenamiento para suministrar información sobre el almacenamiento subyacente a vCenter Server. Esta información ayuda a tomar las decisiones adecuadas sobre la selección de máquinas virtuales y a supervisar el entorno de almacenamiento.

Este capítulo incluye los siguientes temas:

- Acerca de las directivas de vSAN
- Ver los proveedores de almacenamiento de vSAN
- Acerca de la directiva de almacenamiento predeterminada de vSAN
- Cambiar la directiva de almacenamiento predeterminada de los almacenes de datos de vSAN
- Definir una directiva de almacenamiento de vSAN mediante vSphere Client

# Acerca de las directivas de vSAN

Las directivas de almacenamiento de vSAN definen los requisitos de almacenamiento para las máquinas virtuales. Estas directivas determinan cómo los objetos de almacenamiento de máquinas virtuales se aprovisionan y asignan dentro del almacén de datos para garantizar el nivel de servicio requerido.

Al habilitar vSAN en un clúster del host, se crea un solo almacén de datos de vSAN y, asimismo, se asigna una directiva de almacenamiento predeterminada al almacén de datos.

Cuando se conocen los requisitos de almacenamiento de las máquinas virtuales, es posible crear una directiva de almacenamiento que hace referencia a las funcionalidades que anuncia el almacén de datos. Puede crear varias directivas para capturar distintos tipos o distintas clases de requisitos.

Se asigna a cada máquina virtual implementada en los almacenes de datos de vSAN al menos una directiva de almacenamiento de máquinas virtuales. Puede asignar estas directivas de almacenamiento al crear o editar máquinas virtuales.

**Nota** Si no asigna una directiva de almacenamiento a una máquina virtual, vSAN asigna una directiva predeterminada. La directiva predeterminada tiene la opción **Errores que se toleran** configurada en 1, una sola fracción de disco por objeto y un disco virtual con aprovisionamiento fino.

El objeto de intercambio de máquina virtual y el objeto de memoria de instantáneas de máquina virtual no cumplen con las directivas de almacenamiento asignadas a una máquina virtual. Estos objetos se configuran con la opción **Errores que se toleran** en 1. Es posible que la disponibilidad de estos objetos no sea igual a la de otros objetos que tengan asignada una directiva con un valor diferente para **Errores que se toleran**.

| rabia + r. Regias de la directiva de arriacertarrierite |
|---------------------------------------------------------|
|---------------------------------------------------------|

| Funcionalidad                       | Descripción                                                                                                    |
|-------------------------------------|----------------------------------------------------------------------------------------------------|
| Errores que se toleran (FTT)        | Define el número de errores de dispositivos y hosts que se pueden<br>tolerar en un objeto de una máquina virtual. Para errores n tolerados,<br>cada dato escrito se almacena en las ubicaciones n+1, incluidas las copias<br>de paridad si se utiliza RAID 5 o RAID 6.                                                                                                    |
|                                     | Si se configuran dominios de errores, se requieren 2n+1 dominios de<br>errores con hosts que aporten capacidad. Un host que no forma parte de<br>ningún dominio de errores se considera su propio dominio de errores de<br>host individual.                                                                                                    |
|                                     | Puede seleccionar un método de replicación de datos que optimice el<br>rendimiento o la capacidad. RAID-1 (creación de reflejos) utiliza más<br>espacio de disco para colocar los componentes de los objetos, pero<br>proporciona un mejor rendimiento para acceder a los objetos. RAID-5/6<br>(codificación de borrado) utiliza menos espacio de disco, pero se reduce<br>el rendimiento.                                                                                                    |
|                                     | <b>Nota</b> Si no desea que vSAN proteja una sola copia reflejada de objetos de máquina virtual, puede especificar <b>Sin redundancia de datos</b> . Sin embargo, es posible que el host experimente demoras inusuales al entrar en el modo de mantenimiento. Los retrasos ocurren porque vSAN debe evacuar el objeto del host para que la operación de mantenimiento se complete correctamente. Si especifica <b>Sin redundancia de datos</b> , los datos quedan desprotegidos y estos se pueden perder cuando el clúster de vSAN detecta un error de dispositivo. |
|                                     | <b>Nota</b> Si se crea una directiva de almacenamiento y no se especifica<br>un valor para <b>FTT</b> , vSAN crea una sola copia reflejada de los objetos<br>de máquina virtual. Puede tolerar un solo error. Sin embargo, si ocurren<br>varios errores de componentes, los datos podrían estar en riesgo.                                                                                                    |
| Tolerancia ante desastres del sitio | En un clúster ampliado, esta regla define el número de errores de host<br>adicionales que puede tolerar el objeto después de alcanzar el número<br>de errores de sitios definido por <b>FTT</b> .                                                                                                    |
|                                     | Ninguno: el clúster estándar es el valor predeterminado. Para un clúster<br>ampliado, puede elegir mantener los datos en el sitio preferido o<br>secundario para la afinidad de host.                                                                                                    |
|                                     | Creación de reflejo del host: el clúster de 2 nodos define el número de<br>errores adicionales que puede tolerar un objeto después de alcanzar el<br>número de errores definidos por FTT. vSAN realiza la creación de reflejo<br>del objeto en el nivel del grupo de discos. Cada host de datos debe tener<br>al menos tres grupos de discos para utilizar esta regla.                                                                                                    |
|                                     | Creación de reflejo de sitio: un clúster ampliado define el número de<br>errores de host adicionales que puede tolerar el objeto después de<br>alcanzar el número de errores de sitios definido por FTT.                                                                                                    |

| Funcionalidad                            | Descripción                                                                                                    |
|------------------------------------------|----------------------------------------------------------------------------------------------------|
| Número de fracciones de disco por objeto | El número mínimo de dispositivos de capacidad entre los que se<br>fracciona cada réplica de un objeto de una máquina virtual. Un valor<br>mayor que 1 produce un mejor rendimiento, pero también un mayor uso<br>de los recursos del sistema.                                                                                                    |
|                                          | El valor predeterminado es 1 y el máximo es 12.                                                                                                    |
|                                          | No cambie el valor de fraccionamiento predeterminado.                                                                                                    |
|                                          | En un entorno híbrido, las fracciones de discos se distribuyen<br>entre discos magnéticos. Para una configuración basada en flash, el<br>fraccionamiento se realiza entre los dispositivos flash que conforman<br>la capa de capacidad. Asegúrese de que el entorno de vSAN tenga<br>suficientes dispositivos de capacidad presentes para adecuarse a la<br>solicitud.                                                                                                    |
| Reserva de Flash Read Cache              | La capacidad flash reservada como memoria caché de lectura para<br>el objeto de la máquina virtual. Se especifica como un porcentaje del<br>tamaño lógico del objeto del disco de la máquina virtual (vmdk). La<br>capacidad flash reservada no puede ser utilizada por otros objetos.<br>La capacidad flash no reservada se comparte de manera equitativa<br>entre todos los objetos. Utilice esta opción solamente para solucionar<br>problemas de rendimiento específicos.                                                                                                    |
|                                          | No es necesario establecer una reserva para obtener memoria caché.<br>La configuración de las reservas de memoria caché de lectura podría<br>ocasionar problemas cuando se transfiere el objeto de la máquina virtual,<br>debido a que los ajustes de reserva de la memoria caché siempre se<br>incluyen con el objeto.                                                                                                    |
|                                          | El atributo de la directiva de almacenamiento de reserva de Flash Read<br>Cache solo es compatible con las configuraciones híbridas. No se debe<br>usar este atributo al definir una directiva de almacenamiento de máquina<br>virtual para un clúster basado íntegramente en tecnología flash.<br>El valor predeterminado es 0 %. El valor máximo es 100 %.                                                                                                    |
|                                          | Nota Como opción predeterminada, vSAN asigna memoria caché de<br>lectura de manera dinámica a los objetos de almacenamiento en función<br>de la demanda. Esta característica representa el uso más flexible y<br>más óptimo de los recursos. Como consecuencia, por lo general, no es<br>necesario cambiar el valor predeterminado de O para este parámetro.<br>Si desea aumentar el valor en el momento de solucionar un problema<br>de rendimiento, sea cuidadoso. El sobreaprovisionamiento de reservas<br>de memoria caché entre varias máquinas virtuales puede implicar un<br>desperdicio de espacio en el dispositivo flash por reservas excesivas.<br>Estas reservas de memoria caché no se pueden usar para atender las<br>cargas de trabajo para las que se necesita espacio en cierto momento.<br>Este desperdicio de espacio y falta de disponibilidad podrían causar una |

### Tabla 4-1. Reglas de la directiva de almacenamiento (continuación)

### Tabla 4-1. Reglas de la directiva de almacenamiento (continuación)

| Funcionalidad                                   | Descripción                                                                                                    |
|-------------------------------------------------|----------------------------------------------------------------------------------------------------|
| Forzar aprovisionamiento                        | Si la opción se establece en <b>Sí</b> , el objeto se aprovisiona incluso cuando<br>el almacén de datos no puede satisfacer las directivas <b>Errores que se</b><br><b>toleran</b> , <b>Número de fracciones de disco por objeto</b> y <b>Reserva de Flash</b><br><b>Read Cache</b> especificadas en la directiva de almacenamiento. Use este<br>parámetro en escenarios de arranque y durante una interrupción cuando<br>el aprovisionamiento estándar ya no sea posible.<br>El valor predeterminado <b>No</b> es aceptable para la mayoría de los entornos<br>de producción. vSAN no aprovisiona una máquina virtual cuando no se<br>cumplen los requisitos de la directiva; sin embargo, crea correctamente la<br>directiva de almacenamiento definida por el usuario.                                                                                                    |
| Reserva de espacio de objetos                   | <ul> <li>Porcentaje del tamaño lógico del objeto de disco de máquina virtual<br/>(vmdk) que se debe reservar o al que se debe aplicar aprovisionamiento<br/>grueso al implementar las máquinas virtuales. Se encuentran disponibles<br/>las siguientes opciones:</li> <li>Aprovisionamiento fino (predeterminado)</li> <li>25 % de reserva</li> <li>50 % de reserva</li> <li>75 % de reserva</li> <li>Aprovisionamiento grueso</li> </ul>                                                                                                    |
| Deshabilitar suma de comprobación de<br>objetos | <ul> <li>Si la opción se establece en No, el objeto calcula la información de suma de comprobación para garantizar la integridad de sus datos. Si esta opción se establece en Sí, el objeto no calcula la información de suma de comprobación.</li> <li>vSAN utiliza la suma de comprobación de extremo a extremo para garantizar la integridad de los datos confirmando que cada copia de un archivo sea exactamente igual que el archivo de origen. El sistema comprueba la validez de los datos durante las operaciones de lectura/ escritura y, si se detecta un error, vSAN repara los datos o informa del error.</li> <li>Si se detecta una discrepancia en la suma de comprobación, vSAN repara automáticamente los datos sobrescribiendo los datos incorrectos con los datos correctos. Se realiza el cálculo de la suma de comprobación y la corrección de errores como operaciones en segundo plano.</li> <li>La configuración predeterminada para todos los objetos del clúster es No, lo que significa que la suma de comprobación está habilitada.</li> </ul> |
| Límite de IOPS para objeto                      | Define el límite de IOPS para un objeto, como VMDK. El valor de IOPS<br>se calcula como el número de operaciones de E/S, utilizando un tamaño<br>ponderado. Si el sistema utiliza el tamaño de base predeterminado de 32<br>KB, una E/S de 64 KB representa dos operaciones de E/S.<br>Al calcular las IOPS, la lectura y escritura se consideran equivalentes,<br>pero no se consideran la proporción de aciertos de la memoria caché ni<br>la secuencialidad. Si las IOPS de un disco exceden el límite, se aceleran<br>las operaciones de E/S. Si Límite de IOPS para objeto se establece en 0,<br>no se aplicarán los límites de IOPS.<br>vSAN permite que el objeto duplique la tasa del límite de E/S por<br>segundo durante el primer segundo de la operación o después de un<br>período de inactividad.                                                                                                    |

Al trabajar con directivas de almacenamiento de máquinas virtuales, debe comprender la manera en que las funcionalidades de almacenamiento afectan al consumo de la capacidad de almacenamiento en el clúster de vSAN. Para obtener más información sobre las consideraciones de diseño y definición de tamaño de las directivas de almacenamiento, consulte "Diseñar un clúster de vSAN y definir su tamaño" en *Administrar VMware vSAN*.

### Cómo administra vSAN los cambios de directivas

vSAN 6.7 Update 3 y las versiones posteriores administran los cambios de directivas para reducir la cantidad de espacio transitorio que se consume en todo el clúster. La capacidad transitoria se genera cuando vSAN vuelve a configurar objetos para un cambio de directiva.

Cuando se modifica una directiva, el cambio se acepta, pero no se aplica de inmediato. vSAN procesa por lotes las solicitudes de cambios de directivas y las ejecuta de forma asíncrona para mantener una cantidad fija de espacio transitorio.

Los cambios de directivas se rechazan inmediatamente si los motivos no se relacionan con la capacidad, como el cambio de una directiva de RAID5 a RAID6 en un clúster de cinco nodos.

Es posible ver el uso de capacidad transitoria en el monitor de capacidad de vSAN. Para comprobar el estado de un cambio de directiva en un objeto, use el servicio de estado de vSAN para comprobar el estado del objeto vSAN.

# Ver los proveedores de almacenamiento de vSAN

Al habilitar vSAN, automáticamente se configura y se registra un proveedor de almacenamiento para cada host del clúster de vSAN.

Los proveedores de almacenamiento de vSAN son componentes de software integrados que comunican las funcionalidades del almacén de datos a vCenter Server. Una capacidad de almacenamiento generalmente se representa mediante un par clave-valor, en la que la clave es una propiedad específica que ofrece el almacén de datos. El valor es un número o rango que el almacén de datos puede proporcionar para un objeto aprovisionado, como un objeto del espacio de nombres del directorio principal de la máquina virtual o un disco virtual. También puede usar etiquetas para crear funcionalidades de almacenamiento definidas por el usuario y hacer referencia a ellas al definir una directiva de almacenamiento para una máquina virtual. Para obtener más información sobre cómo aplicar y utilizar etiquetas con los almacenes de datos, consulte la documentación de *Almacenamiento de vSphere*.

Los proveedores de almacenamiento de vSAN informan de un conjunto de funcionalidades de almacenamiento subyacentes a vCenter Server. Asimismo, se comunican con la capa de vSAN para informar de los requisitos de almacenamiento de las máquinas virtuales. Para obtener más información sobre proveedores de almacenamiento, consulte el documento *Almacenamiento de vSphere*.

vSAN 6.7 y versiones posteriores registran solo un proveedor de almacenamiento de vSAN para todos los clústeres de vSAN administrados por vCenter Server mediante la siguiente URL:

https://<VC fqdn>:<VC https port>/vsanHealth/vsanvp/version.xml

Compruebe que los proveedores de almacenamiento estén registrados.

### Procedimiento

- 1 Desplácese hasta vCenter Server.
- 2 Haga clic en la pestaña Configurar y, a continuación, en Proveedores de almacenamiento.

### Resultados

Los proveedores de almacenamiento para vSAN se muestran en la lista. Cada host posee un proveedor de almacenamiento, pero solo uno está activo. Los proveedores de almacenamiento que pertenecen a los demás hosts están en espera. Si el host que actualmente posee el proveedor de almacenamiento activo presenta un error, se vuelve activo el proveedor de almacenamiento de otro host.

**Nota** No es posible eliminar del registro de forma manual a los proveedores de almacenamiento que utiliza vSAN. Para quitar los proveedores de almacenamiento de vSAN o eliminarlos del registro, quite los hosts correspondientes del clúster de vSAN y luego vuelva a agregarlos. Asegúrese de que haya al menos un proveedor de almacenamiento activo.

# Acerca de la directiva de almacenamiento predeterminada de vSAN

vSAN requiere que a las máquinas virtuales implementadas en los almacenes de datos de vSAN se les asigne, al menos, una directiva de almacenamiento. Al aprovisionar una máquina virtual, si no le asigna una directiva de almacenamiento de manera explícita, se le asigna la directiva de almacenamiento predeterminada de vSAN.

La directiva predeterminada contiene conjuntos de reglas de vSAN y un conjunto de funcionalidades básicas de almacenamiento que generalmente se usan para ubicar las máquinas virtuales implementadas en los almacenes de datos de vSAN.

| Especificación                                                                              | Configuración                                                                                                    |
|---------------------------------------------------------------------------------------------|----------------------------------------------------------------------------------------------------|
| Errores que se toleran                                                                      | 1                                                                                                    |
| Número de fracciones de disco por objeto                                                    | 1                                                                                                    |
| Reserva de Flash Read Cache o capacidad flash utilizada<br>para la memoria caché de lectura | 0                                                                                                    |
| Reserva de espacio de objetos                                                               | 0<br>Nota Cuando la reserva de espacio de objetos se<br>configura en 0, el disco virtual se aprovisiona con formato<br>fino, de forma predeterminada. |
| Forzar aprovisionamiento                                                                    | No                                                                                                    |

| Tabla 4-2. Especificaciones de | la directiva de a | Imacenamiento pr | redeterminada de vSA | Ν |
|--------------------------------|-------------------|------------------|----------------------|---|
|--------------------------------|-------------------|------------------|----------------------|---|

Si desea revisar las opciones de configuración de la directiva de almacenamiento predeterminada de máquina virtual, desplácese hasta **Directivas de almacenamiento de máquina virtual** > **Directiva de almacenamiento predeterminada de vSAN** > **Administrar** > **Conjunto de reglas 1: vSAN**.

Para obtener mejores resultados, considere la posibilidad de crear y usar sus propias directivas de almacenamiento de máquina virtual, aunque los requisitos de la directiva sean iguales a los definidos en la directiva de almacenamiento predeterminada. En algunos casos, al escalar un clúster, debe modificar la directiva de almacenamiento predeterminada para mantener el cumplimiento de los requisitos del Acuerdo de nivel de servicio para VMware Cloud on AWS.

Cuando se asigna una directiva de almacenamiento definida por el usuario a un almacén de datos, vSAN aplica la configuración de la directiva definida por el usuario al almacén de datos especificado. En cualquier momento dado, puede asignar una sola directiva de almacenamiento de máquina virtual como la directiva predeterminada para el almacén de datos de vSAN.

### Características

Las características siguientes se aplican a la directiva de almacenamiento predeterminada de vSAN.

La directiva de almacenamiento predeterminada de vSAN se asignará a todos los objetos de máquina virtual si no se asigna ninguna otra directiva de vSAN al aprovisionar una máquina virtual. El cuadro de texto Directiva de almacenamiento de máquina virtual se configura como Valor predeterminado de almacén de datos en la página Seleccionar almacenamiento. Para obtener más información sobre el uso de las directivas de almacenamiento, consulte el documento *Almacenamiento de vSphere*.

**Nota** Los objetos de intercambio de máquina virtual y de memoria de máquina virtual reciben la directiva de almacenamiento de vSAN predeterminada cuando **Forzar aprovisionamiento** se establece en **Sí**.

- La directiva predeterminada de vSAN solo se aplica a los almacenes de datos de vSAN. No es posible aplicar la directiva de almacenamiento predeterminada a almacenes de datos no pertenecientes a vSAN (por ejemplo, un almacén de datos de NFS o VMFS).
- Debido a que la directiva de almacenamiento predeterminada de la máquina virtual es compatible con cualquier almacén de datos de vSAN en vCenter Server, puede transferir los objetos de máquinas virtuales aprovisionados con la directiva predeterminada a cualquier almacén de datos de vSAN en vCenter Server.
- Puede clonar la directiva predeterminada y usarla como plantilla para crear una directiva de almacenamiento definida por el usuario.
- Si tiene el privilegio Perfil de almacenamiento.Vista, puede editar la directiva predeterminada. Debe tener al menos un clúster habilitado para vSAN que contenga un host como mínimo. Por lo general, la configuración de la directiva de almacenamiento predeterminada no se modifica.

- No es posible editar el nombre ni la descripción de la directiva predeterminada, ni tampoco la especificación del proveedor de almacenamiento de vSAN. Todos los demás parámetros, incluidas las reglas de la directiva, pueden editarse.
- No es posible eliminar la directiva predeterminada.
- La directiva de almacenamiento predeterminada se asigna cuando la directiva que asigna durante el aprovisionamiento de máquinas virtuales no incluye reglas específicas para vSAN.

# Cambiar la directiva de almacenamiento predeterminada de los almacenes de datos de vSAN

Es posible cambiar la directiva de almacenamiento predeterminada para un almacén de datos de vSAN seleccionado.

### **Requisitos previos**

Compruebe que la directiva de almacenamiento de máquina virtual que desea asignar como la directiva predeterminada para el almacén de datos de vSAN cumpla con los requisitos de las máquinas virtuales del clúster de vSAN.

### Procedimiento

- 1 Vaya hasta el almacén de datos de vSAN.
- 2 Haga clic en Configurar.
- 3 En **General**, haga clic en el botón **Editar** de la directiva de almacenamiento predeterminada y seleccione la directiva de almacenamiento que desea asignar como la predeterminada para el almacén de datos de vSAN.

Puede elegir entre una lista de directivas de almacenamiento compatibles con el almacén de datos de vSAN, como la directiva de almacenamiento predeterminada de vSAN y las directivas de almacenamiento definidas por el usuario que contienen conjuntos de reglas de vSAN definidos.

4 Seleccione una directiva y haga clic en Aceptar.

La directiva de almacenamiento se aplica como la directiva predeterminada al aprovisionar las nuevas máquinas virtuales sin especificar una directiva de almacenamiento de manera explícita para un almacén de datos.

### Pasos siguientes

Puede definir una nueva directiva de almacenamiento para máquinas virtuales. Consulte Definir una directiva de almacenamiento de vSAN mediante vSphere Client.

# Definir una directiva de almacenamiento de vSAN mediante vSphere Client

Es posible crear una directiva de almacenamiento en la que se definan los requisitos de almacenamiento para una máquina virtual y sus discos virtuales. En esta directiva, se debe hacer referencia a las capacidades de almacenamiento que admite el almacén de datos de vSAN.

| Create VM Storage Policy                  |                                      |                                                                                         | × |
|-------------------------------------------|--------------------------------------|-----------------------------------------------------------------------------------------|---|
| Name and description     Policy structure | Number of disk stripes per object () | 1 v<br>0                                                                                |   |
| 3 vSAN                                    | Object space reservation (1)         | Thin provisioning ~<br>Initially reserved storage space for 100 GB VM disk would be 0 B |   |
| 5 Review and finish                       | Flash read cache reservation (%) (j) | O<br>Reserved cache space for 100GB VM disk would be O B                                |   |
|                                           | Force provisioning (                 | CANCEL BACK NEXT                                                                        |   |

### **Requisitos previos**

- Compruebe que el proveedor de almacenamiento de vSAN esté disponible. Consulte Ver los proveedores de almacenamiento de vSAN.
- Privilegios requeridos: Almacenamiento basado en perfiles.Vista de almacenamiento basado en perfiles y Almacenamiento basado en perfiles.Actualización de almacenamiento basado en perfiles

### Procedimiento

- 1 Desplácese hasta **Directivas y perfiles** y haga clic en **Directivas de almacenamiento de** máquina virtual.
- 2 Haga clic en el icono Crear una nueva directiva de almacenamiento de máquina virtual (🖆).
- 3 En la página de nombre y descripción, seleccione un vCenter Server.
- 4 Escriba un nombre y una descripción para la directiva de almacenamiento y haga clic en **Siguiente**.
- 5 En la página Estructura de directiva, seleccione Habilitar reglas para el almacenamiento "vSAN" y haga clic en **Siguiente**.

- 6 En la página vSAN, defina el conjunto de reglas de la directiva y haga clic en Siguiente.
  - a En la pestaña Disponibilidad, defina las opciones **Tolerancia ante desastres de sitio** y **Errores que se toleran**.

Las opciones de disponibilidad definen las reglas de errores que se toleran, la ubicación de los datos y el método de tolerancia a errores.

- En Tolerancia ante desastres de sitio, se define el tipo de tolerancia ante errores en el sitio que se utilizará para objetos de máquina virtual.
- En Errores que se toleran, se definen el número de errores de host y de dispositivo que un objeto de máquina virtual puede tolerar y el método de replicación de datos.

Por ejemplo, si elige **Creación de reflejo de sitio doble** y **2 errores - RAID-6 (codificación de borrado)**, vSAN configura las reglas de directivas siguientes:

- Errores que se toleran: 1
- Nivel secundario de errores que se toleran: 2
- Localidad de datos: Ninguna
- Método de tolerancia a errores: RAID-5/6 (codificación de borrado) Capacidad
- b En la pestaña Reglas de almacenamiento, defina las reglas de cifrado, eficiencia de espacio y nivel de almacenamiento que se pueden utilizar junto con la malla de HCI para distinguir los almacenes de datos remotos.
  - Servicios de cifrado: define las reglas de cifrado para las máquinas virtuales que implemente con esta directiva. Puede elegir una de las siguientes opciones:
    - Cifrado de datos en reposo: el cifrado está habilitado en las máquinas virtuales.
    - Sin cifrado: el cifrado no está habilitado en las máquinas virtuales.
    - Sin preferencia: hace que las máquinas virtuales sean compatibles con las opciones Cifrado de datos en reposo y Sin cifrado.
  - Eficiencia de espacio: define las reglas de ahorro de espacio para las máquinas virtuales que implemente con esta directiva. Puede elegir una de las siguientes opciones:
    - Desduplicación y compresión: habilita la desduplicación y la compresión en las máquinas virtuales. La desduplicación y compresión están disponibles solo en grupos de discos basados íntegramente en tecnología flash. Para obtener más información, consulte Consideraciones de diseño de desduplicación y compresión.
    - Solo compresión: habilita solo la compresión en las máquinas virtuales. La compresión está disponible solo en grupos de discos basados íntegramente en tecnología flash. Para obtener más información, consulte Consideraciones de diseño de desduplicación y compresión.

- Sin eficiencia de espacio: las funciones de eficiencia de espacio no están habilitadas en las máquinas virtuales. Para elegir esta opción, se requieren almacenes de datos sin opciones de eficiencia de espacio activas.
- Sin preferencia: hace que las máquinas virtuales sean compatibles con todas las opciones.
- Nivel de almacenamiento: especifica el nivel de almacenamiento para las máquinas virtuales que implemente con esta directiva. Puede elegir una de las siguientes opciones. Si elige Sin preferencia, las máquinas virtuales serán compatibles con los entornos híbridos y basados íntegramente en tecnología flash.
  - Basado íntegramente en tecnología flash
  - Híbrido
  - Sin preferencia
- c En la pestaña Reglas de directivas avanzadas, defina las reglas de directivas avanzadas (por ejemplo, el número de fracciones de disco por objeto y los límites de IOPS).
- d En la pestaña Etiquetas, haga clic en **Agregar regla de etiqueta** y defina las opciones de la regla de etiqueta.

Asegúrese de proporcionar valores que se ubiquen dentro del rango de valores anunciado por las funcionalidades de almacenamiento del almacén de datos de vSAN.

7 En la página Compatibilidad de almacenamiento, consulte la lista de almacenes de datos en las pestañas **COMPATIBLE** e **INCOMPATIBLE** y haga clic en **Siguiente**.

Para cumplir las condiciones, un almacén de datos no necesita satisfacer todos los conjuntos de reglas incluidos en la directiva. El almacén de datos debe satisfacer al menos uno de los conjuntos de reglas y todas las reglas de dicho conjunto. Verifique que el almacén de datos de vSAN cumpla con los requisitos establecidos en la directiva de almacenamiento y que figure en la lista de almacenes de datos compatibles.

8 En la página Revisar y finalizar, revise la configuración de la directiva y haga clic en **Finalizar**.

### Resultados

La nueva directiva se agrega a la lista.

### Pasos siguientes

Asigne esta directiva a una máquina virtual y sus discos virtuales. vSAN coloca los objetos de máquina virtual según los requisitos especificados en la directiva. Para obtener información sobre cómo aplicar directivas de almacenamiento a objetos de máquinas virtuales, consulte el documento *Almacenamiento de vSphere*.

# Expandir y administrar un clúster de vSAN

5

Después de configurar el clúster de vSAN, puede agregar hosts y dispositivos de capacidad, quitar hosts y dispositivos, y administrar escenarios de errores.

Este capítulo incluye los siguientes temas:

- Expandir un clúster de vSAN
- Compartir almacenes de datos remotos con la malla de HCI
- Trabajar con el modo de mantenimiento
- Administrar dominios de errores en clústeres de vSAN
- Usar el servicio del destino iSCSI de vSAN
- Servicio de archivos de vSAN
- Migrar un clúster híbrido de vSAN a un clúster basado íntegramente en tecnología flash
- Apagar y reiniciar el clúster de vSAN

# Expandir un clúster de vSAN

Puede expandir un clúster existente de vSAN agregando hosts o dispositivos a los hosts existentes sin interrumpir las operaciones en curso.

Use uno de los siguientes métodos para expandir el clúster de vSAN.

- Agregue al clúster hosts ESXi nuevos que estén configurados mediante dispositivos compatibles de memoria caché y de capacidad. Consulte Agregar un host al clúster de vSAN. Al agregar un dispositivo o un host con capacidad, vSAN distribuye los datos automáticamente al nuevo dispositivo agregado. Consulte "Configurar redistribución automática" en *Supervisar vSAN y solucionar sus problemas*.
- Transfiera hosts existentes de ESXi al clúster de vSAN mediante el perfil de host. Consulte Configurar hosts mediante un perfil de host. Los nuevos miembros del clúster agregan capacidad informática y de almacenamiento. Debe crear manualmente un subconjunto de grupos de discos a partir de los dispositivos de capacidad locales en el host recién agregado. Consulte Crear un grupo de discos en un host de vSAN.

Verifique que los componentes de hardware, los controladores, el firmware y las controladoras de E/S de almacenamiento que planea usar estén certificados y se enumeren en la Guía de compatibilidad de VMware, en la siguiente URL: http://www.vmware.com/ resources/compatibility/search.php. Al agregar dispositivos de capacidad, asegúrese de que los dispositivos no tengan formato ni particiones a fin de que vSAN pueda reconocer y reclamar los dispositivos.

 Agregue nuevos dispositivos de capacidad a hosts ESXi que sean miembros del clúster.
 Debe agregar el dispositivo manualmente al grupo de discos en el host. Consulte Agregar dispositivos al grupo de discos.

### Expandir la capacidad y el rendimiento de un clúster de vSAN

Si el clúster de vSAN se está quedando sin capacidad de almacenamiento o si detecta una merma en el rendimiento del clúster, puede expandir la capacidad y el rendimiento del clúster.

- Expanda la capacidad de almacenamiento del clúster agregando dispositivos de almacenamiento a los grupos de discos existentes o agregando grupos de discos. Los grupos de discos nuevos requieren dispositivos flash para la memoria caché. Para obtener información sobre cómo agregar dispositivos a grupos de discos, consulte Agregar dispositivos al grupo de discos. Agregar dispositivos de capacidad sin aumentar la memoria caché puede reducir la proporción entre caché y capacidad a un nivel no compatible. Para obtener más información, consulte *Planificación e implementación de vSAN*.
- Para mejorar el rendimiento del clúster, agregue al menos un dispositivo de memoria caché (flash) y un dispositivo de capacidad (flash o disco magnético) a una controladora de E/S de almacenamiento existente o a un host nuevo. También puede agregar uno o varios hosts con grupos de discos para producir el mismo impacto en el rendimiento después de que vSAN complete una redistribución proactiva en el clúster de vSAN.

Si bien los hosts solo con recursos informáticos pueden existir en un clúster de vSAN y pueden consumir capacidad de otros hosts del clúster, agregue hosts con una configuración uniforme para lograr un funcionamiento eficiente. Para obtener los mejores resultados, agregue hosts con dispositivos de memoria caché y de capacidad para expandir la capacidad del clúster. A pesar de que es mejor utilizar dispositivos idénticos o similares en los grupos de discos, cualquier dispositivo incluido en la HCL de vSAN es compatible. Intente distribuir la capacidad de manera uniforme entre los hosts y los grupos de discos. Para obtener información sobre cómo agregar dispositivos a grupos de discos, consulte Agregar dispositivos al grupo de discos.

Después de expandir la capacidad del clúster, realice una redistribución manual para distribuir equitativamente los recursos en el clúster. Para obtener más información, consulte *Supervisión y solución de problemas de vSAN*.

### Utilizar el inicio rápido para agregar hosts a un clúster de vSAN

Si configuró el clúster de vSAN a través del inicio rápido, puede usar el flujo de trabajo de inicio rápido para agregar hosts y dispositivos de almacenamiento al clúster.

Cuando agregue nuevos hosts al clúster de vSAN, puede utilizar el asistente de configuración de clúster para completar la configuración del host. Para obtener más información acerca del inicio rápido, consulte "Usar el inicio rápido para configurar y expandir un clúster de vSAN" en *Planificar e implementar vSAN*.

**Nota** Si ejecuta vCenter Server en un host, el host no puede colocarse en modo de mantenimiento cuando se agrega a un clúster mediante el flujo de trabajo de inicio rápido. El mismo host también puede estar ejecutando una instancia de Platform Services Controller. Todas las demás máquinas virtuales en el host deben estar apagadas.

### **Requisitos previos**

- El flujo de trabajo de inicio rápido debe estar disponible para el clúster de vSAN.
- Ninguna configuración de red realizada a través del flujo de trabajo de inicio rápido se modificó desde fuera del flujo de trabajo de inicio rápido.

### Procedimiento

- 1 Desplácese hasta el clúster en vSphere Client.
- 2 Haga clic en la pestaña Configurar y seleccione Configuración > Inicio rápido.
- 3 En la tarjeta Agregar hosts, haga clic en Iniciar para abrir el asistente Agregar hosts.
  - a En la página Agregar hosts, introduzca la información de nuevos hosts, o bien haga clic en Hosts existentes y seleccione los hosts que aparecen en el inventario.
  - b En la página Resumen del host, compruebe la configuración del host.
  - c En la página Listo para finalizar, haga clic en Finalizar.
- 4 En la tarjeta Configuración del clúster, haga clic en **Iniciar** para abrir el asistente de configuración del clúster.
  - a En la página Configurar los Distributed Switch, introduzca la configuración de redes de los hosts nuevos.
  - b (opcional) En la página Reclamar discos, seleccione los discos en cada host nuevo.
  - c (opcional) En la página Crear dominios de errores, mueva los nuevos hosts a sus correspondientes dominios de errores.

Para obtener más información sobre los dominios de errores, consulte Administrar dominios de errores en clústeres de vSAN.

d En la página Listo para completar, compruebe la configuración del clúster y haga clic en **Finalizar**.

### Agregar un host al clúster de vSAN

Puede agregar hosts ESXi a un clúster de vSAN en ejecución sin interrumpir las operaciones en curso. Los recursos del host nuevo se asociarán al clúster.

### **Requisitos previos**

- Compruebe que los recursos, incluidos los controladores, el firmware y las controladoras de E/S de almacenamiento, aparezcan en el sitio web de la Guía de compatibilidad de VMware en http://www.vmware.com/resources/compatibility/search.php.
- VMware recomienda crear hosts configurados de manera uniforme en el clúster de vSAN a fin de que pueda obtener una distribución homogénea de los componentes y los objetos en los dispositivos del clúster. Sin embargo, pueden haber situaciones en las que el clúster no esté equilibrado de manera homogénea, especialmente durante el mantenimiento o si se sobreasigna la capacidad del almacén de datos de vSAN con implementaciones excesivas de máquinas virtuales.

### Procedimiento

- 1 Desplácese hasta el clúster de vSAN.
- 2 Haga clic con el botón derecho en el clúster y seleccione **Agregar hosts**. Se mostrará el asistente Agregar hosts.

| Opción           | Descripción                                                                                                    |
|------------------|----------------------------------------------------------------------------------------------------|
| Nuevos hosts     | <ul><li>a Introduzca el nombre de host o la dirección IP.</li><li>b Introduzca el nombre de usuario y la contraseña asociados con el host.</li></ul> |
| Hosts existentes | a Seleccione los hosts que agregó previamente a vCenter Server.                                                                                      |

- 3 Haga clic en **Siguiente**.
- 4 Consulte la información de resumen y haga clic en Siguiente.
- 5 Revise la configuración y haga clic en Finalizar.

El host se agrega al clúster.

### Pasos siguientes

Verifique que la comprobación de estado del equilibrio de disco de vSAN sea de color verde.

Para obtener más información sobre la configuración de clústeres de vSAN y la solución de problemas, consulte "Problemas de configuración del clúster de vSAN" en *Supervisar vSAN y solucionar sus problemas*.

### Configurar hosts mediante un perfil de host

Cuando se tienen varios hosts en el clúster de vSAN, es posible utilizar el perfil de un host de vSAN existente para configurar el resto de los hosts del clúster de vSAN.

El perfil de host incluye información sobre la configuración de almacenamiento, la configuración de red y otras características del host. Si piensa crear un clúster con muchos hosts, por ejemplo, 8, 16, 32 o 64 hosts, utilice la función de perfil de host. Los perfiles de host le permiten agregar más de un host a la vez al clúster de vSAN.

### **Requisitos previos**

- Compruebe que el host esté en modo de mantenimiento.
- Compruebe que los componentes de hardware, los controladores, el firmware y las controladoras de E/S de almacenamiento se enumeren en la Guía de compatibilidad de VMware en la siguiente URL: http://www.vmware.com/resources/compatibility/search.php.

### Procedimiento

- 1 Cree un perfil de host.
  - a Desplácese hasta la vista de Host Profiles.
  - b Haga clic en el icono Extraer perfil de un host (+).
  - c Seleccione el host que desea utilizar como host de referencia y haga clic en **Next** (Siguiente).

El host seleccionado debe ser un host activo.

- d Escriba un nombre y una descripción para nuevo perfil y haga clic en Next (Siguiente).
- e Revise la información de resumen del nuevo perfil de host y haga clic en **Finish** (Finalizar).

El nuevo perfil aparece en la lista Host Profile (Perfil del host).

- 2 Asocie el host al perfil de host deseado.
  - a Desde la lista Perfil en la vista de Host Profiles, seleccione el perfil de host que se debe aplicar al host de vSAN.
  - b Haga clic en el icono Asociar o desasociar hosts y clústeres para un perfil de host (59).
  - c Seleccione el host desde la lista expandida, haga clic en **Attach** (Asociar) y, a continuación, haga clic en el host que desea asociar con el perfil.

El host se agrega a la lista Attached Entities (Entidades asociadas).

- d Haga clic en Siguiente.
- e Haga clic en **Finish** (Finalizar) para completar la operación de asociación del host con el perfil.
- 3 Separe del perfil de host el host de vSAN al que se hace referencia.

Cuando se asocia un perfil de host a un clúster, los hosts de ese clúster también se asocian al perfil de host. Sin embargo, cuando el perfil de host se separa del clúster, la asociación entre el host o los hosts incluidos en el clúster y el perfil de host permanece intacta.

- a Desde la lista Profile (Perfil) en la vista Host Profiles, seleccione el perfil de host que desea separar de un host o un clúster.
- b Haga clic en el icono Asociar o desasociar hosts y clústeres para un perfil de host (1887).
- c Seleccione el host o el clúster desde la lista expandida y haga clic en Detach (Separar).
- d Haga clic en **Detach All** (Separar todos) para separar todos los hosts y los clústeres del perfil.
- e Haga clic en Siguiente.
- f Haga clic en **Finish** (Finalizar) para completar la operación de desasociación del host del perfil del host.
- 4 Compruebe que el host de vSAN cumpla con los requisitos del perfil de host asociado y determine si hay parámetros de configuración diferentes a los especificados en el perfil de host.
  - a Desplácese hasta un perfil de host.

En la pestaña **Objects** (Objetos), se enumeran todos los perfiles de host, la cantidad de hosts asociados con el perfil de host y los resultados resumidos de la última comprobación de cumplimiento.

b Haga clic en el icono Comprobar cumplimiento de perfil de host (<sup>©</sup>).

Para ver detalles específicos sobre qué parámetros tienen diferencias entre el host con incumplimiento y el perfil de host, haga clic en la pestaña **Monitor** (Supervisar) y seleccione la vista Compliance (Cumplimiento). Expanda la jerarquía de objetos y seleccione el host no compatible. Los parámetros con diferencias se muestran en la ventana Compliance (Cumplimiento), debajo de la jerarquía.

Si se produce un error de cumplimiento, use la acción Remediate (Corregir) para aplicar la configuración del perfil de host al host. Esta acción cambia todos los parámetros administrados por el perfil de host por los valores contenidos en el perfil de host asociado al host.

- c Para ver detalles específicos sobre qué parámetros tienen diferencias entre el host con incumplimiento y el perfil de host, haga clic en la pestaña **Monitor** (Supervisar) y seleccione la vista Compliance (Cumplimiento).
- d Expanda la jerarquía de objetos y seleccione el host con error.

Los parámetros con diferencias se muestran en la ventana Compliance (Cumplimiento), debajo de la jerarquía.

- 5 Corrija el host para solucionar los errores de cumplimiento.
  - a Seleccione la pestaña Monitor (Supervisar) y haga clic en Compliance (Cumplimiento).
  - b Haga clic con el botón derecho en los hosts y seleccione All vCenter Actions (Todas las acciones de vCenter) > Host Profiles (Perfiles de host) > Remediate (Corregir).

Puede personalizar el host para actualizar o cambiar los parámetros de entrada del usuario de las directivas de Host Profiles.

- c Haga clic en **Siguiente**.
- d Revise las tareas necesarias para corregir el perfil de host y haga clic en Finish (Finalizar).

El host forma parte del clúster de vSAN y sus recursos están accesibles para el clúster de vSAN. El host también puede acceder a todas las directivas de E/S de almacenamiento de vSAN existentes en el clúster de vSAN.

# Compartir almacenes de datos remotos con la malla de HCI

Los clústeres de vSAN pueden compartir sus almacenes de datos con otros clústeres de vSAN. Puede aprovisionar máquinas virtuales que se ejecuten en el clúster local y usar espacio de almacenamiento en el almacén de datos remoto.

Use la vista Uso compartido de almacenes de datos para supervisar y administrar almacenes de datos remotos montados en el clúster de vSAN. Cada clúster de vSAN de cliente puede montar almacenes de datos remotos de los clústeres de vSAN de servidor ubicados en el mismo centro de datos administrado por vCenter Server. Cada clúster de vSAN compatible también puede actuar como un servidor y permitir que otros clústeres de vSAN monten sus almacenes de datos locales.

Montar un almacén de datos remoto con la malla de HCI es una configuración que se aplica a todo el clúster. Puede montar un almacén de datos remoto en un clúster de vSAN, el cual se monta en todos los hosts del clúster.

Al aprovisionar una nueva máquina virtual, puede seleccionar un almacén de datos remoto que esté montado en el clúster de cliente. Asigne una directiva de almacenamiento compatible configurada para el almacén de datos.

Las vistas de supervisión de la capacidad, el rendimiento, el estado y la ubicación de los objetos virtuales muestran el estado de los almacenes de datos y los objetos remotos.

vSAN de malla de HCI tiene las siguientes consideraciones de diseño:

- Los clústeres deben administrarse mediante la misma instancia de vCenter Server y estar ubicados en el mismo centro de datos.
- Los clústeres deben tener la versión 7.0 Update 1 o posterior.
- Un clúster de vSAN puede servir a su almacén de datos local hasta diez clústeres de vSAN de clientes.
- Un clúster de clientes puede montar hasta cinco almacenes de datos remotos de uno o varios clústeres de servidores de vSAN.
- Un solo almacén de datos remoto puede montarse hasta en 128 hosts de vSAN, incluidos hosts en el clúster de servidores de vSAN.
- Todos los objetos que conforman una máquina virtual deben residir en el mismo almacén de datos.
- Para que vSphere HA funcione con la malla de HCl, configure la siguiente respuesta ante fallos para el almacén de datos con APD: Apagar y reiniciar las máquinas virtuales.

 No se admiten hosts cliente que no formen parte de un clúster. Puede configurar un clúster de un único host solo de proceso, pero vSphere HA no funcionará a menos que agregue un segundo host al clúster.

Las siguientes funciones no son compatibles con la malla de HCI:

- Cifrado de datos en tránsito de vSAN
- Clúster ampliado de vSAN
- Clústeres de dos nodos de vSAN

Las siguientes configuraciones no son compatibles con la malla de HCI:

- Aprovisionamiento remoto de archivos compartidos de vSAN, los volúmenes iSCSI o los volúmenes persistentes de CNS. Se pueden aprovisionar en el almacén de datos local de vSAN, pero no en ningún almacén de datos remoto de vSAN.
- Clústeres o redes de vSAN con espaciado aéreo que usan varios puertos de VMkernel de vSAN
- Comunicación de vSAN a través de RDMA

# Cliente solo de proceso de malla de HCI

vSAN 7.0 Update 2 y versiones posteriores permiten configurar un clúster que no sea de vSAN como un cliente de malla de HCI. Los hosts de un clúster de cliente solo de proceso de malla de HCI no necesitan almacenamiento local. Pueden montar almacenes de datos remotos desde un clúster de vSAN ubicado en el mismo centro de datos.

Los clústeres de solo proceso de malla de HCI tienen las siguientes consideraciones de diseño:

- Las redes vSAN deben configurarse en los hosts cliente.
- No puede haber grupos de discos presentes en hosts solo de proceso de vSAN.
- No se pueden configurar funciones de administración de datos de vSAN en el clúster solo de proceso.

Al configurar un clúster vSphere para vSAN, puede especificarlo como un clúster de proceso de malla de HCI. Puede montar un almacén de datos remoto y supervisar la capacidad, el estado y el rendimiento del almacén de datos de vSAN remoto.

# Ver almacenes de datos remotos

Utilice la página Uso compartido de almacenes de datos para ver los almacenes de datos remotos montados en el clúster de vSAN local y los clústeres de clientes que comparten el almacén de datos local.

| I I I I I I I I I I I I I I I I I I I | Summary Monitor                                                        | IONS ✓<br>Configure Permissions Hosts                                                   | VMs Datastores Networks       | s Updates |            |          |
|---------------------------------------|------------------------------------------------------------------------|-----------------------------------------------------------------------------------------|-------------------------------|-----------|------------|----------|
| DataCenter     M client     Server    | VM Overrides<br>I/O Filters<br>Host Options<br>Host Profile            | Datastore Sharing<br>View and manage remote vSAN data<br>MOUNT REMOTE DATASTORE UNMOUNT | stores mounted to this cluste | r         |            |          |
|                                       | Trust Authority                                                        | Datastore                                                                               | Server Cluster                | Capacity  | Free Space | VM Count |
|                                       | Alarm Definitions<br>Scheduled Tasks                                   | (Local) vsanDatastore (1)                                                               | Client                        | 32.98 GB  | 32.21 GB   | 3        |
|                                       | vSAN v<br>Services<br>Disk Managem<br>Fault Domains<br>Datastore Shari | vsanDatastore                                                                           | U server                      | 39.97 GB  | 37.33 GB   | /        |

#### Procedimiento

- 1 Desplácese hasta el clúster de vSAN local.
- 2 Haga clic en la pestaña Configurar.
- 3 En vSAN, haga clic en Uso compartido de almacenes de datos.

#### Resultados

Esta vista muestra información sobre cada almacén de datos montado en el clúster local.

- Clúster de servidores que aloja el almacén de datos
- Capacidad del almacén de datos
- Espacio libre disponible
- Número de máquinas virtuales que utilizan el almacén de datos (número de máquinas virtuales que utilizan los recursos informáticos del clúster local, pero los recursos de almacenamiento del clúster de servidores).
- Clústeres de clientes que han montado el almacén de datos

#### Pasos siguientes

Puede montar o desmontar almacenes de datos remotos desde esta página.

### Montar almacén de datos remoto

Puede montar uno o varios almacenes de datos de otros clústeres de vSAN administrados por la misma instancia de vCenter Server.

- 1 Desplácese hasta el clúster de vSAN local.
- 2 Haga clic en la pestaña Configurar.
- 3 En vSAN, haga clic en Uso compartido de almacenes de datos.
- 4 Haga clic en Montar almacén de datos remoto.

- 5 Seleccione un almacén de datos y haga clic en Siguiente.
- 6 Compruebe la compatibilidad del almacén de datos y haga clic en Finalizar.

#### Resultados

El almacén de datos remoto se montará en el clúster de vSAN local.

#### Pasos siguientes

Al aprovisionar una máquina virtual, puede seleccionar el almacén de datos remoto como recurso de almacenamiento. Asigne una directiva de almacenamiento que sea compatible con el almacén de datos remoto.

### Desmontar almacén de datos remoto

Puede desmontar un almacén de datos remoto desde un clúster de vSAN.

Si ninguna máquina virtual del clúster local utiliza el almacén de datos de vSAN remoto, puede desmontar el almacén de datos del clúster de vSAN local.

#### Procedimiento

- 1 Desplácese hasta el clúster de vSAN local.
- 2 Haga clic en la pestaña Configurar.
- 3 En vSAN, haga clic en Uso compartido de almacenes de datos.
- 4 Seleccione un almacén de datos remoto y haga clic en Siguiente.
- 5 Haga clic en **Desmontar** para confirmar.

#### Resultados

El almacén de datos seleccionado se desmontará del clúster local.

# Supervisar la malla de HCI

Puede utilizar vSphere Client para supervisar el estado de las operaciones de la malla de HCI.

El monitor de capacidad de vSAN le notifica cuando hay almacenes de datos remotos montados en el clúster. Puede seleccionar el almacén de datos remoto para consultar su capacidad.

La vista Objetos virtuales muestra el almacén de datos en el que residen los objetos virtuales. La vista Colocación de discos físicos de una máquina virtual ubicada en un almacén de datos remoto muestra información sobre su ubicación remota.

| VMservice            |        | □ 🛒 🖗 🔞 actions ∨                                                                                                  |    |  |  |
|----------------------|--------|----------------------------------------------------------------------------------------------------|----|--|--|
| Summary Monitor      | · (    | onfigure Permissions Datastores Networks Snapshots Updates                                                         |    |  |  |
| Issues and Alarms    | ~      | Physical disk placement                                                                                            |    |  |  |
| All Issues           |        | (1) This Virtual Machine is placed on a remote datastore managed by 🗐 vSAN-FVT-Cluster                             |    |  |  |
| Triggered Alarms     |        |                                                                                                    |    |  |  |
| Performance          | $\sim$ | Remote objects details                                                                                             |    |  |  |
| Overview             |        | Name         Y         Accessibility         Y         Storage Policy         Y         vSAN Object UUID         Y | r  |  |  |
| Advanced             |        | 🕞 Hard disk 1 🔗 Remote-accessib 🔓 vSAN Default Storage Policy d26b445f-5e06-cd69-5fca-0200a99194d                  | 19 |  |  |
| Tasks and Events     | $\sim$ |                                                                                                    | _  |  |  |
| Tasks                |        | C VM home                                                                                                    | -  |  |  |
| Events               |        |                                                                                                    |    |  |  |
| Utilization          |        |                                                                                                    |    |  |  |
| vSAN                 | ~      |                                                                                                    |    |  |  |
| Physical disk placem | nent   | ٢                                                                                                    | >  |  |  |
| Performance          |        | 2 object                                                                                                    | ts |  |  |
|                      |        |                                                                                                    |    |  |  |
|                      |        |                                                                                                    | ~  |  |  |

Las comprobaciones de estado de vSAN indican el estado de las funciones de HCI.

- La comprobación Datos > Estado de objetos de vSAN muestra información de accesibilidad de los objetos remotos.
- La comprobación Red > Partición de clúster de servidores muestra las particiones de red entre los hosts del clúster de cliente y el clúster de servidores.
- La comprobación Red > Latencia comprueba la latencia entre los hosts del clúster de clientes y el clúster de servidores.

las vistas de rendimiento del clúster de vSAN incluyen gráficos de rendimiento de máquinas virtuales que muestran el rendimiento de cada máquina virtual del clúster cliente desde la perspectiva del clúster remoto. Puede seleccionar un almacén de datos remoto para ver el rendimiento.

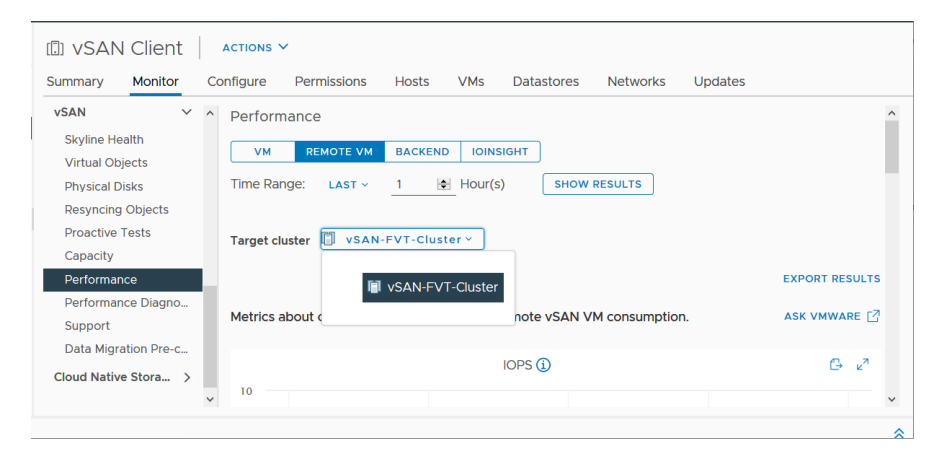

Puede ejecutar pruebas proactivas en almacenes de datos remotos para comprobar la creación de máquinas virtuales y el rendimiento de la red. La prueba de creación de máquinas virtuales crea una máquina virtual en el almacén de datos remoto. La prueba de rendimiento de red comprueba el rendimiento de la red entre todos los hosts del clúster cliente y todos los hosts de los clústeres de servidores.

# Trabajar con el modo de mantenimiento

Antes de apagar, reiniciar o desconectar un host que es miembro de un clúster de vSAN, debe poner el host en modo de mantenimiento.

Al trabajar con el modo de mantenimiento, tenga en cuenta las siguientes directrices:

- Cuando coloque un host ESXi en el modo de mantenimiento, deberá seleccionar un modo de evacuación de datos, como Garantizar disponibilidad o Migración de datos completa.
- Cuando cualquier host miembro de un clúster de vSAN entra en modo de mantenimiento, la capacidad del clúster se reduce de manera automática, ya que el host miembro deja de aportar almacenamiento al clúster.
- Es posible que los recursos informáticos de una máquina virtual no estén en el host que se va a colocar en el modo de mantenimiento, y los recursos de almacenamiento de las máquinas virtuales pueden estar ubicados en cualquier parte del clúster.
- El modo Garantizar disponibilidad es más rápido que el modo Migración de datos completa, ya que Garantizar disponibilidad solo migra los componentes de los hosts que son imprescindibles para la ejecución de las máquinas virtuales. En este modo, si se experimenta un error, se ve afectada la disponibilidad de la máquina virtual. Cuando se selecciona el modo Garantizar disponibilidad, los datos no se reprotegen durante un error y puede experimentarse una pérdida de datos inesperada.
- Cuando se selecciona el modo Migración de datos completa, los datos se reprotegen automáticamente contra errores, si hay recursos disponibles y Errores que se toleran está establecido en 1 o más. En este modo, se migran todos los componentes del host y, según la cantidad de datos que haya en el host, es posible que la migración tarde más. En el modo Migración de datos completa, las máquinas virtuales pueden tolerar errores, incluso durante el mantenimiento planificado.
- Al trabajar con un clúster de tres hosts, no puede colocar un servidor en el modo de mantenimiento con Migración de datos completa. Para obtener la disponibilidad máxima, debe considerar la posibilidad de diseñar un clúster con cuatro hosts o más.

Antes de colocar un host en el modo de mantenimiento, debe comprobar lo siguiente:

 Si utiliza el modo Migración de datos completa, compruebe que el clúster disponga de suficientes hosts y capacidad disponible para cumplir con los requisitos de la directiva Errores que se toleran.

- Compruebe que exista suficiente capacidad flash en los hosts restantes para controlar las reservas de Flash Read Cache. Ejecute el comando de RVC vsan.whatif\_host\_failures para analizar el uso de capacidad actual por host y determinar si un único error de host podría causar que se agote el espacio del clúster y afectar la capacidad del clúster, la reserva de memoria caché y los componentes del clúster. Para obtener información sobre los comandos de RVC, consulte la *Guía de referencia de los comandos de RVC*.
- Verifique que disponga de suficientes dispositivos de capacidad en los hosts restantes para controlar los requisitos de la directiva de ancho de las fracciones, si está seleccionada.
- Asegúrese de disponer de suficiente capacidad libre en los hosts restantes para controlar la cantidad de datos que deben migrarse desde el host que va a entrar en modo de mantenimiento.

| Enter Maintenance Mode   10.26.227.215 ×                                                                                                    |  |  |  |  |
|----------------------------------------------------------------------------------------------------|--|--|--|--|
| This host is in a vSAN cluster. Once the host is put in maintenance mode, it has no access to the vSAN datastore and the state of any virtual<br>machines on that datastore. No virtual machines can be provisioned on this host while in maintenance mode. You must either power off or<br>migrate the virtual machines from the host manually. |  |  |  |  |
| Move powered-off and suspended virtual machines to other hosts in the cluster                                                                                                    |  |  |  |  |
| vSAN data migration<br>Ensure accessibility<br>No data migration                                                                                                    |  |  |  |  |
| A No data will be moved. 1 objects will become non-compliant with storage policy. See detailed report                                                                                                    |  |  |  |  |
| A rebuild operation will be triggered for any non-compliant objects in 60 minutes unless the host is taken out of Maintenance Mode by then. You can<br>channe this timer from the cluster vSAN advanced settings                                                                                                    |  |  |  |  |
|                                                                                                    |  |  |  |  |
| Put the selected hosts in maintenance mode?                                                                                                    |  |  |  |  |
| CANCEL                                                                                                    |  |  |  |  |

En el cuadro de diálogo Confirmar modo de mantenimiento se proporciona información para guiarle durante las actividades de mantenimiento. Puede ver el impacto de cada opción de evacuación de datos.

- Si hay o no suficiente capacidad para realizar la operación.
- Cuántos datos se moverán.
- Cuántos objetos dejarán de cumplir con las normas.
- Cuántos objetos se volverán inaccesibles.

# Comprobar las capacidades de migración de datos de un host

Utilice la comprobación previa de migración de datos para determinar el impacto de las opciones de migración de datos al poner un host en modo de mantenimiento o quitarlo del clúster.

Antes de poner un host de vSAN en modo de mantenimiento, ejecute la comprobación previa de migración de datos. Los resultados de la prueba proporcionarán información para determinar el impacto sobre la capacidad del clúster, las comprobaciones de estado previsto y los objetos que se apartarán del cumplimiento. Si se espera que la operación no se realice correctamente, la comprobación previa proporcionará información sobre los recursos necesarios.

| vm vSphere Client                                                                                                    | Menu 🗸 🛛 📿 Search in a                                                                                                    | II environments                                                                                                    | C                                                                                                    | ? ~ Admin                                                                                        | inistrator@VSPHERE.LOCAL ∨                                                                                                    | $\odot$        |
|----------------------------------------------------------------------------------------------------|----------------------------------------------------------------------------------------------------|----------------------------------------------------------------------------------------------------|----------------------------------------------------------------------------------------------------|--------------------------------------------------------------------------------------------------|----------------------------------------------------------------------------------------------------|----------------|
| Image: Sold vectors - dhecp - 234 - 254.e         ✓       Image: DataCenter 1         ✓       Image: DataCenter 1         Image: DataCenter 1       Image: DataCenter 1         Image: DataCenter 1       Image: DataCenter 1         Image: DataCenter 1       Image: DataCenter 1         Image: DataCenter 1       Image: DataCenter 1         Image: DataCenter 1       Image: DataCenter 1         Image: DataCenter 1       Image: DataCenter 1         Image: DataCenter 1       Image: DataCenter 1         Image: DataCenter 1       Image: DataCenter 1         Image: DataCenter 1       Image: DataCenter 1 <t< td=""><td><ul> <li>VSAN cluster</li> <li>Summary Monitor Co</li> <li>Issues and Alarms</li> <li>Performance</li> <li>Tasks and Events</li> <li>Resource Allocation<br/>Utilization<br/>Storage Overview<br/>Security</li> <li>VSAN<br/>Health<br/>Virtual Objects<br/>Physical Disks<br/>Resyncing objects<br/>Proactive Tests<br/>Capacity<br/>Performance</li> <li>Performance diagno<br/>Support</li> <li>Data Migration Pre-c</li> <li>Cloud Native Storage</li> </ul></td><td>ACTIONS -<br/>onfigure Permissions Hosts VMs<br/>Select a host and check the effect on the clu<br/>Pre-check data migration for I 10.16<br/>vSAN data migration Ensure ac<br/>Latest test result<br/>06/06/2019 11:56:20 AM The hos<br/>Object Compliance and Accessibility A<br/>The following objects will be directly affecter<br/>1 objects will become non-compliant.<br/>A rebuild operation for any non-compliant objects will<br/>be immer for the cluster in the VSAN advanced setting<br/>Name The following objects will be directly affecters<br/>Name The following objects will be directly affecters<br/>Nam</td><td>Datastores Networks<br/>ster if this host enters main<br/>0.223.33 ~<br/>cessibility ~<br/>t can enter maintenance mod<br/>cluster Capacity Pre-<br/>d by the operation.<br/>be triggered in 60 minutes, unle<br/><br/>Result<br/>Non-compliant</td><td>: Updates<br/>Intenance mode.<br/>-CHECK<br/>de.<br/>dicted Health •<br/>res the host is taken o<br/>•</td><td>ENTER MAINTENANCE MC         but of maintenance mode. You can change         Storage Policy         Image: VSAN Default Storage Policy</td><td>DDE<br/>je<br/>y</td></t<> | <ul> <li>VSAN cluster</li> <li>Summary Monitor Co</li> <li>Issues and Alarms</li> <li>Performance</li> <li>Tasks and Events</li> <li>Resource Allocation<br/>Utilization<br/>Storage Overview<br/>Security</li> <li>VSAN<br/>Health<br/>Virtual Objects<br/>Physical Disks<br/>Resyncing objects<br/>Proactive Tests<br/>Capacity<br/>Performance</li> <li>Performance diagno<br/>Support</li> <li>Data Migration Pre-c</li> <li>Cloud Native Storage</li> </ul> | ACTIONS -<br>onfigure Permissions Hosts VMs<br>Select a host and check the effect on the clu<br>Pre-check data migration for I 10.16<br>vSAN data migration Ensure ac<br>Latest test result<br>06/06/2019 11:56:20 AM The hos<br>Object Compliance and Accessibility A<br>The following objects will be directly affecter<br>1 objects will become non-compliant.<br>A rebuild operation for any non-compliant objects will<br>be immer for the cluster in the VSAN advanced setting<br>Name The following objects will be directly affecters<br>Name The following objects will be directly affecters<br>Nam | Datastores Networks<br>ster if this host enters main<br>0.223.33 ~<br>cessibility ~<br>t can enter maintenance mod<br>cluster Capacity Pre-<br>d by the operation.<br>be triggered in 60 minutes, unle<br><br>Result<br>Non-compliant | : Updates<br>Intenance mode.<br>-CHECK<br>de.<br>dicted Health •<br>res the host is taken o<br>• | ENTER MAINTENANCE MC         but of maintenance mode. You can change         Storage Policy         Image: VSAN Default Storage Policy | DDE<br>je<br>y |
|                                                                                                    |                                                                                                    |                                                                                                    |                                                                                                    |                                                                                                  |                                                                                                    |                |

#### Procedimiento

- 1 Desplácese hasta el clúster de vSAN.
- 2 Haga clic en la pestaña Supervisar.
- 3 En vSAN, haga clic en Comprobación previa a la migración de datos.
- 4 Seleccione un host, una opción de migración de datos y haga clic en Comprobación previa.

vSAN ejecutará las pruebas de comprobación previa de migración de datos.

5 Vea los resultados de la prueba.

Los resultados de la comprobación previa muestran si el host puede entrar en modo de mantenimiento de forma segura.

- La pestaña Conformidad y accesibilidad de objetos muestra los objetos que pueden presentar problemas después de la migración de datos.
- La pestaña Capacidad del clúster muestra el impacto de la migración de datos en el clúster de vSAN antes y después de realizar la operación.
- La pestaña Estado previsto muestra las comprobaciones de estado que podrían verse afectadas por la migración de datos.

#### Pasos siguientes

Si la comprobación previa indica que puede poner el host en modo de mantenimiento, puede hacer clic en **Entrar en modo de mantenimiento** para migrar los datos y poner el host en modo de mantenimiento.

# Poner un miembro de un clúster de vSAN en modo de mantenimiento

Antes de apagar, reiniciar o desconectar un host que es miembro de un clúster de vSAN, debe poner el host en modo de mantenimiento. Cuando coloque un host en el modo de mantenimiento, deberá seleccionar un modo de evacuación de datos, como **Garantizar disponibilidad** o **Migración de datos completa**.

Cuando cualquier host miembro de un clúster de vSAN entra en modo de mantenimiento, la capacidad del clúster se reduce de manera automática, ya que el host miembro deja de aportar capacidad al clúster.

Todos los destinos de iSCSI de vSAN atendidos por este host se transfieren a otros hosts del clúster y, por tanto, el iniciador iSCSI se redirecciona al nuevo propietario de destino.

#### Requisitos previos

Compruebe que el entorno cuente con las funcionalidades necesarias para la opción seleccionada.

#### Procedimiento

 Haga clic con el botón derecho en el host y seleccione Maintenance Mode > Enter Maintenance Mode (Modo de mantenimiento > Entrar en modo de mantenimiento). 2 Seleccione un modo de evacuación de datos y haga clic en Aceptar.

| Opción                      | Descripción                                                                                                    |
|-----------------------------|----------------------------------------------------------------------------------------------------|
| Garantizar disponibilidad   | Esta es la opción predeterminada. Al apagar el host o quitarlo del clúster,<br>vSAN se asegura de que todas las máquinas virtuales que están accesibles<br>en este host permanezcan accesibles. Seleccione esta opción si desea quitar<br>el host temporalmente del clúster, por ejemplo, para instalar actualizaciones,<br>y tiene planificado restituir el host en el clúster. Esta opción no es adecuada<br>si se pretende quitar el host del clúster de manera permanente.<br>Por lo general, solamente se requiere una evacuación parcial de datos. Sin<br>embargo, es posible que la máquina virtual ya no cumpla por completo con<br>la directiva de almacenamiento de la máquina virtual durante la evacuación.<br>Eso significa que es posible que no tenga acceso a todas las réplicas. Si se<br>produce un error mientras el host está en modo de mantenimiento y <b>Errores</b><br><b>que se toleran</b> se establece como 1, es posible que se experimente una<br>pérdida de datos en el clúster. |
|                             | <b>Nota</b> Este es el único modo de evacuación disponible si se trabaja con<br>un clúster de tres hosts o con un clúster de vSAN configurado con tres<br>dominios de errores.                                                                                                    |
| Migración de datos completa | vSAN evacua todos los datos a otros hosts del clúster y mantiene el<br>estado actual de cumplimiento de objetos. Seleccione esta opción si tiene<br>planificado migrar el host de manera permanente. Al evacuar datos del<br>último host del clúster, asegúrese de migrar las máquinas virtuales a otro<br>almacén de datos y luego ponga el host en modo de mantenimiento.<br>Este modo de evacuación genera el mayor volumen de transferencia de<br>datos y consume más tiempo y recursos. Todos los componentes en el<br>almacenamiento local del host seleccionado se migran a otra ubicación<br>del clúster. Cuando el host entra en modo de mantenimiento, todas las<br>máquinas virtuales pueden acceder a los componentes de almacenamiento<br>y siguen cumpliendo con las directivas de almacenamiento que tienen                                                                                                    |
|                             | Nota Si hay objetos en estado de disponibilidad reducida, este modo<br>mantiene este estado de cumplimiento y no garantiza que los objetos pasen<br>a cumplir los requisitos.                                                                                                    |
|                             | Si no es posible acceder a un objeto de máquina virtual que tiene datos en<br>el host y no se evacua por completo, el host no podrá entrar en el modo de<br>mantenimiento.                                                                                                    |
| Sin migración de datos      | vSAN no evacúa datos de este host. Al apagar el host o quitarlo del clúster,<br>es posible que algunas máquinas virtuales dejen de estar accesibles.                                                                                                    |

Un clúster con tres dominios de errores tiene las mismas restricciones que un clúster con hosts, entre ellas, la imposibilidad de usar el modo **Migración de datos completa** o de reproteger los datos después de un error.

Como alternativa, puede poner un host en modo de mantenimiento mediante ESXCLI. Antes de poner un host en este modo, asegúrese de apagar las máquinas virtuales que se ejecutan en el host.

Para entrar en modo de mantenimiento, ejecute el siguiente comando en el host:

esxcli system maintenanceMode set --enable 1

Para verificar el estado del host, ejecute el siguiente comando:

esxcli system maintenanceMode get

Para salir del modo de mantenimiento, ejecute el siguiente comando:

esxcli system maintenanceMode set --enable 0

#### Pasos siguientes

Puede hacer un seguimiento del progreso de la migración de datos en el clúster. Para obtener más información, consulte *Supervisión y solución de problemas de vSAN*.

# Administrar dominios de errores en clústeres de vSAN

Los dominios de errores son una protección contra los errores en el bastidor o el chasis si el clúster de vSAN abarca varios bastidores o chasis de servidores blade. Puede crear dominios de errores, y agregar uno o varios hosts a cada dominio de errores.

Un dominio de errores consta de uno o varios hosts de vSAN agrupados según su ubicación física en el centro de datos. Cuando se configuran, los dominios de errores permiten que vSAN tolere errores de bastidores físicos completos, así como errores de un único host, un dispositivo de capacidad, un vínculo de red o un conmutador de red dedicado a un dominio de errores.

La directiva **Errores que se toleran** depende de la cantidad de errores que una máquina virtual se aprovisionó para tolerar. Cuando se configura una máquina virtual con **Errores que se toleran** establecido como 1 (FTT=1), vSAN puede tolerar un solo error de cualquier tipo y de cualquier componente en un dominio de errores, incluidos errores en un bastidor completo.

Cuando se configuran dominios de errores en un bastidor y se aprovisiona una máquina virtual nueva, vSAN garantiza que los objetos de protección como las réplicas y los testigos se ubiquen en dominios de errores diferentes. Por ejemplo, si la directiva de almacenamiento de una máquina virtual tiene el atributo **Errores que se toleran** establecido en N (FTT=n), vSAN requiere un mínimo de 2\*n+1 dominios de errores en el clúster. Cuando se aprovisionan máquinas virtuales en un clúster con dominios de errores que usan esta directiva, las copias de los objetos asociados de máquinas virtuales se almacenan en bastidores separados.

Se requieren al menos tres dominios de errores para admitir que FTT sea igual a 1. Para obtener mejores resultados, configure cuatro dominios de errores o más en el clúster. Un clúster con tres dominios de errores tiene las mismas restricciones que un clúster con hosts, entre ellas, la imposibilidad de reproteger datos después de un error y de usar el modo **Full data migration** (Migración de datos completa). Para obtener información sobre cómo diseñar dominios de errores y definir su tamaño, consulte "Diseñar dominios de errores de vSAN y definir su tamaño" en *Planificar e implementar vSAN*.

Piense en un escenario en el cual tiene un clúster de vSAN con 16 hosts. Los hosts se distribuyen entre cuatro bastidores (es decir, cuatro hosts por bastidor). Para tolerar errores en un bastidor completo, cree un dominio de errores para cada bastidor. Puede configurar un clúster con esa capacidad con **Errores que se toleran** establecido como 1. Si desea establecer **Errores que se toleran** como 2, configure cinco dominios de errores en el clúster.

Cuando se produce un error en un bastidor, todos los recursos, incluida la CPU y la memoria en el bastidor, dejan de estar disponibles en el clúster. Para reducir el impacto de un posible error de bastidor, configure dominios de errores de menor tamaño. Al aumentar el número de dominios de errores, la cantidad total de recursos disponibles aumenta en el clúster después de un error de bastidor.

Al trabajar con dominios de errores, siga las prácticas recomendadas.

- Configure un mínimo de tres dominios de errores en el clúster de vSAN. Para obtener mejores resultados, configure cuatro dominios de errores.
- Un host que no forma parte de ningún dominio de errores se considera que reside en su propio dominio de errores de host individual.
- No es necesario asignar cada host de vSAN a un dominio de errores. Si decide usar dominios de errores para proteger el entorno de vSAN, considere la posibilidad de crear dominios de errores del mismo tamaño.
- Cuando se transfieren a otro clúster, los hosts de vSAN retienen las asignaciones de dominios de errores.
- Al diseñar un dominio de errores, coloque una cantidad de hosts uniforme en cada dominio de errores.

Para obtener instrucciones sobre el diseño de dominios de errores, consulte "Diseñar dominios de errores de vSAN y definir su tamaño" en *Planificar e implementar vSAN*.

 Puede agregar cualquier cantidad de hosts a un dominio de errores. Cada dominio de errores debe contener al menos un host.

# Crear un nuevo dominio de errores en un clúster de vSAN

Para garantizar que los objetos de máquinas virtuales sigan ejecutándose correctamente durante un error de un bastidor, puede agrupar los hosts en distintos dominios de errores.

Al aprovisionar una máquina virtual en el clúster con dominios de errores, vSAN distribuye los componentes de protección, como los testigos y las réplicas de los objetos de máquinas virtuales entre distintos dominios de errores. Como consecuencia, el entorno de vSAN puede tolerar errores de bastidores completos, además de errores individuales en un host, en un disco de almacenamiento o en una red.

#### **Requisitos previos**

 Elija un nombre único para el dominio de errores. vSAN no admite nombres duplicados de dominios de errores en un clúster.

- Compruebe la versión de los hosts ESXi. Solamente puede incluir hosts de la versión 6.0 o posteriores en los dominios de errores.
- Compruebe que los hosts de vSAN estén conectados. No es posible asignar hosts a un dominio de errores que está sin conexión o que no está disponible debido a un problema de configuración del hardware.

#### Procedimiento

- 1 Desplácese hasta el clúster de vSAN.
- 2 Haga clic en la pestaña Configurar.
- 3 En vSAN, haga clic en **Dominios de errores**.
- 4 Haga clic en el icono más. Se abrirá el asistente Nuevo dominio de errores.
- 5 Introduzca el nombre del dominio de errores.
- 6 Seleccione un host o más para agregar al dominio de errores.

Un dominio de errores no puede estar vacío. Debe seleccionar al menos un host para incluir en el dominio de errores.

7 Haga clic en Crear.

Los hosts seleccionados se muestran en el dominio de errores. Cada dominio de errores muestra información de la capacidad utilizada y reservada. Esto permite ver la distribución de la capacidad en el dominio de errores.

# Transferir hosts al dominio de errores seleccionado

Puede transferir un host a un dominio de errores seleccionado en el clúster de vSAN.

#### Procedimiento

- 1 Desplácese hasta el clúster de vSAN.
- 2 Haga clic en la pestaña Configurar.
- 3 En vSAN, haga clic en Dominios de errores.
- 4 Seleccione y arrastre el host que desea agregar a un dominio de errores existente.

El host seleccionado aparecen en el dominio de errores.

# Transferir hosts fuera de un dominio de errores

Según sus requisitos, puede transferir hosts fuera del dominio de errores.

#### Requisitos previos

Compruebe que el host esté en línea. No puede mover hosts que están sin conexión o no están disponibles en un dominio de errores.

#### Procedimiento

- 1 Desplácese hasta el clúster de vSAN.
- 2 Haga clic en la pestaña Configurar.
- 3 En vSAN, haga clic en Dominios de errores.
  - a Seleccione y arrastre el host desde el dominio de errores hacia el área Hosts independientes.
  - b Haga clic en **Mover** para confirmar.

#### Resultados

El host seleccionado ya no forma parte del dominio de errores. Cualquier host que no forma parte de un dominio de errores se considera su propio dominio de errores de host individual.

#### Pasos siguientes

Puede agregar hosts a dominios de errores. Consulte Transferir hosts al dominio de errores seleccionado.

# Cambiar el nombre de un dominio de errores

Puede cambiar el nombre de un dominio de errores existente en el clúster de vSAN.

#### Procedimiento

- 1 Desplácese hasta el clúster de vSAN.
- 2 Haga clic en la pestaña Configurar.
- 3 En vSAN, haga clic en Dominios de errores.
  - a Haga clic en el icono Acciones en el lado derecho del dominio de errores y seleccione **Editar**.
  - b Introduzca un nombre de dominio de errores.
- 4 Haga clic en Aplicar o en Aceptar.

El nombre nuevo aparecerá en la lista de dominios de errores.

# Quitar dominios de errores seleccionados

Cuando ya no necesita un dominio de errores, puede quitarlo del clúster de vSAN.

- 1 Desplácese hasta el clúster de vSAN.
- 2 Haga clic en la pestaña Configurar.
- 3 En vSAN, haga clic en Dominios de errores.

- 4 Haga clic en el icono Acciones en el lado derecho del dominio de errores y seleccione Eliminar.
- 5 Haga clic en Eliminar para confirmar.

#### Resultados

Se quitan todos los hosts del dominio de errores y se elimina el dominio de errores seleccionado del clúster de vSAN. Se considera que cada host que no forma parte de un dominio de errores reside en su propio dominio de errores de host individual.

# Tolerar errores adicionales con dominio de errores

Los dominios de errores en un clúster de vSAN ofrecen resistencia y garantizan que los datos estén disponibles incluso con errores basados en directivas. Si se establece en 1 el número de errores que se toleran (FTT), el objeto podrá tolerar un error. Sin embargo, un error temporal seguido de un error permanente en un clúster puede provocar la pérdida de datos.

Un dominio de errores adicional proporciona a vSAN la capacidad de crear un componente activo sin tener que aumentar el número de FTT para el objeto. vSAN activa este componente adicional durante errores planificados e imprevistos. Los errores no planificados incluyen la desconexiones de red, errores de disco y errores de host. Los errores planificados incluyen entrar en modo de mantenimiento (EMM). Por ejemplo, un clúster de 6 hosts con un objeto RAID 6 no puede crear un componente activo si se produce un error en el host.

vSAN garantiza la disponibilidad de datos de los objetos cuando los componentes se desconectan y vuelven a conectarse de forma inesperada en función de los FTT especificados en la directiva de almacenamiento. Durante un error, las escrituras del componente con errores se redireccionan al componente activo. Cuando el componente se recupera del error transitorio y vuelve a estar conectado, el componente activo desaparece y se vuelve a sincronizar el componente.

Si el componente activo no está disponible y se produce un segundo error permanente en el clúster y el objeto reflejado se ve afectado, los datos del objeto se perderán de forma permanente aunque se resuelva el error.

# Usar el servicio del destino iSCSI de vSAN

Use el servicio del destino iSCSI para habilitar los hosts y las cargas de trabajo físicas que se encuentren fuera del clúster de vSAN para acceder al almacén de datos de vSAN.

Esta característica permite que un iniciador iSCSI en un host remoto transporte datos a nivel de bloque a un destino iSCSI en un dispositivo de almacenamiento del clúster de vSAN. vSAN 6.7 y las versiones posteriores admiten los clústeres de conmutación por error de Windows Server (WSFC), de modo que los nodos de WSFC pueden acceder a destinos de iSCSI de vSAN.

Tras configurar el servicio del destino iSCSI de vSAN, podrá detectar los destinos iSCSI de vSAN desde un host remoto. Para detectar destinos iSCSI de vSAN, use el puerto TCP del destino iSCSI y la dirección IP de cualquier host del clúster de vSAN. Para garantizar la alta disponibilidad del destino iSCSI de vSAN, configure el soporte de múltiples rutas para la aplicación iSCSI. Puede usar las direcciones IP de dos o más hosts para configurar múltiples rutas.

**Nota** El servicio del destino iSCSI de vSAN no admite otros clientes o iniciadores de vSphere o ESXI, hipervisores de terceros ni migraciones que usen asignaciones de dispositivos sin formato (raw device mapping, RDM).

El servicio del destino iSCSI de vSAN admite los siguientes métodos de autenticación de CHAP:

#### CHAP

En la autenticación de CHAP, el destino autentica el iniciador, pero el iniciador no autentica el destino.

#### **CHAP** mutuo

En la autenticación de CHAP mutuo, un nivel extra de seguridad permite que el iniciador autentique el destino.

Para obtener más información sobre el uso del servicio del destino iSCSI de vSAN, consulte la guía de uso del destino iSCSI.

# **Destinos iSCSI**

Puede agregar uno o más destinos iSCSI que proporcionen bloques de almacenamiento como números de unidad lógica (logical unit number, LUN). vSAN identifica cada destino iSCSI con un nombre completo de iSCSI (iSCSI qualified Name, IQN) único. Puede usar el IQN para presentar el destino iSCSI a un iniciador iSCSI remoto de modo que este pueda acceder al LUN del destino.

Cada destino iSCSI contiene uno o más LUN. En un clúster de vSAN se define el tamaño de cada LUN, se asigna una directiva de almacenamiento de vSAN a cada LUN y se habilita el servicio del destino iSCSI. Puede configurar una directiva de almacenamiento para usarla como directiva predeterminada del objeto de inicio del servicio del destino iSCSI de vSAN.

# Grupos de iniciadores iSCSI

Puede definir un grupo de iniciadores iSCSI que tengan acceso a un destino iSCSI concreto. El grupo de iniciadores iSCSI solo permitirá el acceso de aquellos iniciadores que sean miembros del grupo. Si no define un iniciador o un grupo de iniciadores iSCSI, los iniciadores iSCSI podrán acceder a todos los destinos.

Un nombre único identifica a cada grupo de iniciadores iSCSI. Puede agregar uno o más iniciadores iSCSI como miembros del grupo. Use el IQN del iniciador como nombre del iniciador del miembro.

# Habilitar el servicio del destino iSCSI

Antes de crear destinos y LUN iSCSI y definir grupos de iniciadores iSCSI, debe habilitar el servicio del destino iSCSI en el clúster de vSAN.

#### Procedimiento

- 1 Desplácese hasta el clúster de vSAN y haga clic en Configurar > vSAN > Servicios.
- 2 En el servicio del destino iSCSI de vSAN, haga clic HABILITAR.

Se abrirá el asistente Editar el servicio del destino iSCSI de vSAN.

3 Edite la configuración del servicio de destino iSCSI de vSAN.

Ahora es cuando se pueden seleccionar la red predeterminada, el puerto TCP y el método de autenticación. También puede seleccionar una directiva de almacenamiento de vSAN.

4 Haga clic en el control deslizante **Habilitar el servicio del destino iSCSI de vSAN** para activarlo y, a continuación, en **APLICAR**.

#### Resultados

El servicio del destino iSCSI de vSAN quedará habilitado.

#### Pasos siguientes

Tras habilitar el servicio del destino iSCSI, podrá crear destinos y LUN iSCSI, así como definir grupos de iniciadores iSCSI.

# Crear un destino iSCSI

Puede crear o editar un destino iSCSI y su LUN asociado.

#### **Requisitos previos**

Compruebe que el servicio del destino iSCSI esté habilitado.

- 1 Desplácese hasta el clúster de vSAN.
- 2 Haga clic en la pestaña Configurar.
  - a En vSAN, haga clic en Servicio del destino iSCSI.
  - b Haga clic en la pestaña Destinos iSCSI.
  - c Haga clic en **Agregar**. Se abrirá el cuadro de diálogo **Nuevo destino iSCSI**. Si deja en blanco el campo IQN de destino, el IQN se generará automáticamente.
  - d Escriba un Alias para el destino.

- e Seleccione una opción para **Directiva de almacenamiento**, **Red**, **Puerto TCP** y método de **Autenticación**.
- f Seleccione la Ubicación del propietario de E/S. Esta función solo está disponible si ha configurado el clúster de vSAN como un clúster ampliado. Permite especificar la ubicación del sitio para alojar el servicio de destino iSCSI de un destino. Esto permitirá evitar el tráfico de iSCSI entre sitios. Si ha establecido la directiva como HFT>=1, en caso de que se produzca un error en el sitio, la ubicación del propietario de E/S cambiará al sitio alternativo. Después de la recuperación de errores del sitio, la ubicación del propietario de E/S vuelve a cambiar automáticamente a la ubicación original del propietario de E/S según la configuración. Puede seleccionar una de las siguientes opciones para establecer la ubicación del sitio:
  - Cualquiera: aloja el servicio del destino iSCSI tanto en el sitio preferido como en el secundario.
  - Preferido: aloja el servicio del destino iSCSI en el sitio preferido.
  - Secundario: aloja el servicio del destino iSCSI en el sitio secundario.
- 3 Haga clic en Aceptar.

#### Resultados

El destino iSCSI se crea y se muestra en la sección Destinos iSCSI de vSAN con la información como IQN, el host de propietario de E/S, etc.

#### Pasos siguientes

Defina la lista de iniciadores iSCSI que podrán acceder a este destino.

# Agregar un LUN a un destino iSCSI

Puede agregar uno o más LUN a un destino iSCSI, o editar un LUN existente.

- 1 Desplácese hasta el clúster de vSAN.
- 2 Haga clic en la pestaña Configurar.
  - a En vSAN, haga clic en Servicio del destino iSCSI.
  - b Haga clic en la pestaña Destinos iSCSI y seleccione un destino.
  - c En la sección de LUN de iSCSI de vSAN, haga clic en **Agregar**. Se abrirá el cuadro de diálogo **Agregar LUN al destino**.
  - d Introduzca el tamaño del LUN. La directiva de almacenamiento de vSAN configurada para el servicio del destino iSCSI se asignará de forma automática. Puede asignar otra directiva a los LUN.
- 3 Haga clic en Agregar.

# Cambiar el tamaño de un LUN en un destino iSCSI

En función de sus requisitos, puede aumentar el tamaño de un LUN en línea. El cambio de tamaño en línea del LUN se habilita solo si todos los hosts del clúster se actualizan a vSAN 6.7 Update 3 o una versión posterior.

#### Procedimiento

- 1 En vSphere Client, desplácese hasta el clúster de vSAN.
- 2 Haga clic en la pestaña Configurar.
- 3 En vSAN, haga clic en Servicio del destino iSCSI.
- 4 Haga clic en la pestaña Destinos iSCSI y seleccione un destino.
- 5 En la sección LUN iSCSI de vSAN, seleccione un LUN y haga clic en **Editar**. Aparece el cuadro de dialogo de Editar LUN.
- 6 Aumente el tamaño del LUN en función de sus requisitos.
- 7 Haga clic en OK (Aceptar).

# Crear un grupo de iniciadores iSCSI

Puede crear un grupo de iniciadores iSCSI para conceder control de acceso a los destinos iSCSI. Solo los iniciadores iSCSI que sean miembros del grupo de iniciadores podrán acceder a los destinos iSCSI.

**Nota** Los iniciadores fuera del grupo de iniciadores no pueden acceder al destino si el grupo de iniciadores para el control de acceso se creó en el destino iSCSI. Las conexiones actuales de estos iniciadores se perderán y no se podrán recuperar hasta que se agreguen al grupo de iniciadores. Deberá comprobar las conexiones actuales del iniciador y asegurarse de que todos los iniciadores autorizados se agreguen al grupo de iniciadores antes de crear el grupo.

- 1 Desplácese hasta el clúster de vSAN.
- 2 Haga clic en la pestaña Configurar.
  - a En vSAN, haga clic en Servicio del destino iSCSI.
  - b Haga clic en la pestaña Grupos de iniciadores y, después, en **Agregar**. Aparecerá el cuadro de diálogo **Nuevo grupo de iniciadores**.

- c Escriba un nombre para el grupo de iniciadores iSCSI.
- d (Opcional) Para agregar miembros al grupo de iniciadores, escriba el IQN de cada miembro. Use el siguiente formato para introducir el IQN de los miembros:

iqn.YYYY-MM.domain:name

Donde:

- YYYY = año, como 2016
- MM = mes, como 09
- domain = dominio donde se encuentra el iniciador
- name = nombre del miembro (opcional)
- 3 Haga clic en Aceptar o Crear.

#### Pasos siguientes

Agregue miembros al grupo de iniciadores iSCSI.

# Asignar un destino a un grupo de iniciadores iSCSI

Puede asignar un destino iSCSI a un grupo de iniciadores iSCSI. Solo los iniciadores que sean miembros del grupo de iniciadores podrán acceder a los destinos asignados.

#### **Requisitos previos**

Compruebe que haya un grupo de iniciadores iSCSI.

#### Procedimiento

- 1 Desplácese hasta el clúster de vSAN.
- 2 Haga clic en la pestaña Configurar.
  - a En vSAN, haga clic en Servicio del destino iSCSI.
  - b Seleccione la pestaña Grupos de iniciadores.
  - c En la sección Destinos accesibles, haga clic en **Agregar**. Se mostrará el cuadro de diálogo **Agregar destinos accesibles**.
  - d Seleccione un destino de la lista de destinos accesibles.
- 3 Haga clic en Agregar.

# Deshabilitar el servicio del destino iSCSI

Puede deshabilitar el servicio del destino iSCSI de vSAN. Al deshabilitar el servicio del destino iSCSI de vSAN no se eliminan los LUN ni los destinos. Si desea recuperar el espacio, elimine manualmente los LUN o los destinos antes de deshabilitar el servicio del destino iSCSI de vSAN.

#### **Requisitos previos**

Las cargas de trabajo que se ejecutan en los LUN de iSCSI se detienen cuando se deshabilita el servicio del destino iSCSI. Antes de deshabilitarlo, asegúrese de que no haya cargas de trabajo en ejecución en los LUN de iSCSI.

#### Procedimiento

- 1 Desplácese hasta el clúster de vSAN y haga clic en Configurar > vSAN > Servicios.
- 2 En el servicio del destino iSCSI de vSAN, haga clic EDITAR.

Se abrirá el asistente Editar el servicio del destino iSCSI de vSAN.

**3** Haga clic en el control deslizante **Habilitar el servicio del destino iSCSI de vSAN** para desactivarlo y, a continuación, en **Aplicar**.

#### Resultados

El servicio del destino iSCSI de vSAN quedará deshabilitado.

#### Pasos siguientes

# Supervisar el servicio del destino iSCSI de vSAN

Puede supervisar el servicio del destino iSCSI para ver la colocación física de los componentes del destino iSCSI, así como para comprobar los componentes con errores. También puede supervisar el estado de mantenimiento del servicio del destino iSCSI.

#### **Requisitos previos**

Compruebe que se haya habilitado el servicio del destino iSCSI de vSAN y que se hayan creado los destinos y los LUN.

#### Procedimiento

- 1 Desplácese hasta el clúster de vSAN.
- 2 Haga clic en **Supervisar** y, a continuación, seleccione **Objetos virtuales**. Los destinos iSCSI se especifican en la página.
- **3** Seleccione un destino y haga clic en **Ver los detalles de colocación**. La colocación física muestra el lugar donde se encuentran los componentes de datos del destino.
- 4 Haga clic en **Componentes del grupo por colocación del host** para ver los hosts asociados con los componentes de datos iSCSI.

# Servicio de archivos de vSAN

Utilice el servicio de archivos de vSAN para crear recursos compartidos de archivos en el almacén de datos de vSAN al que pueden acceder las máquinas virtuales o las estaciones de

trabajo cliente. Se puede acceder a los datos almacenados en un recurso compartido de archivos desde cualquier dispositivo que tenga derechos de acceso.

El servicio de archivos de vSAN es una capa situada en la parte superior de vSAN que proporciona recursos compartidos de archivos. Actualmente admite recursos compartidos de archivos SMB, NFS 3 y NFS 4.1. El servicio de archivos de vSAN está compuesto por el sistema distribuido de archivos de vSAN (vDFS), que proporciona el sistema de archivos escalable subyacente agregando objetos de vSAN, una plataforma de servicios de almacenamiento que proporciona endpoints de servidores de archivos resistentes y un plano de control para implementación. administración y supervisión. Los recursos compartidos de archivos se integran en la administración de almacenamiento basada en directivas de vSAN existente, y también por uso compartido. El servicio de archivos de vSAN permite alojar los recursos compartidos de archivos de archivos de archivos de vSAN.

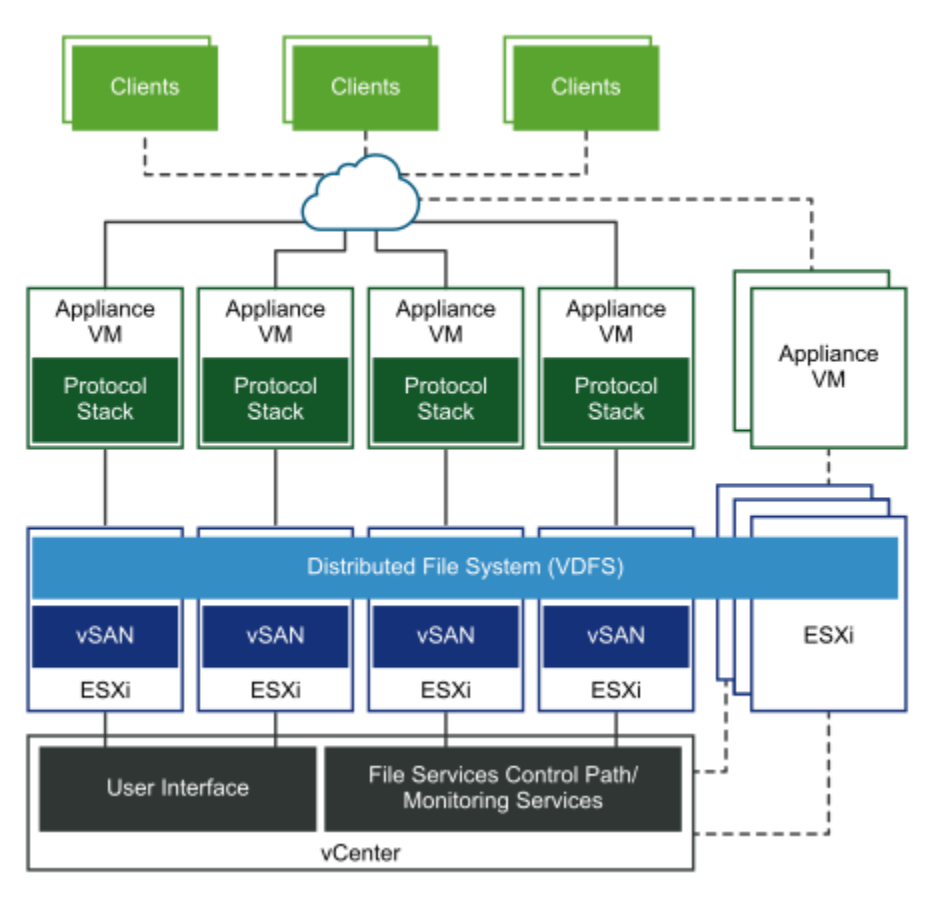

Cuando se configura el servicio de archivos de vSAN, vSAN crea un único sistema distribuido de archivos (VDFS) para el clúster que se utilizará internamente con fines de administración. Se coloca una máquina virtual de servicio de archivos (FSVM) en cada host. Las FSVM administran los recursos compartidos de archivos en el almacén de datos de vSAN. Cada FSVM contiene un servidor de archivos que proporciona el servicio NFS y SMB.

Se debe proporcionar un grupo de direcciones IP estáticas como entrada al habilitar el flujo de trabajo del servicio de archivos. Una de las direcciones IP está diseñada como la dirección IP principal. La dirección IP principal se puede utilizar para acceder a todos los recursos compartidos en el clúster de servicios de archivos con la ayuda de las referencias de SMB y NFS 4.1. Para cada dirección IP proporcionada en el grupo de direcciones IP, se inicia un servidor de archivos. Los recursos compartidos de archivos se exportan mediante un único servidor NFS. Sin embargo, los recursos compartidos de archivos se distribuyen uniformemente entre todos los servidores de archivos. Para proporcionar recursos informáticos que ayuden a administrar las solicitudes de acceso, el número de direcciones IP debe ser igual al número de hosts en el clúster de vSAN.

El servicio de archivos de vSAN admite clústeres ampliados y clústeres de dos nodos. Un clúster de dos nodos debe tener dos servidores de nodos de datos en la misma ubicación u oficina, y el testigo en una ubicación remota o compartida.

Para obtener más información sobre los volúmenes de archivos de almacenamiento nativo en la nube (Cloud Native Storage, CNS), consulte los documentos *VMware vSphere Container Storage Plug-in* y *Configuración y administración de vSphere with Tanzu*.

# Limitaciones y consideraciones

Tenga en cuenta lo siguiente al configurar el servicio de archivos de vSAN:

- Con vSAN 7.0 U3, las máquinas virtuales del servicio de archivos ya no se eliminan cuando el clúster de vSAN entra en modo de mantenimiento, sino que se apagan.
- vSAN 7.0 Update 3 admite configuraciones de dos nodos y clústeres ampliados.
- vSAN 7.0 Update 3 admite 64 servidores de archivos en una configuración de 64 hosts.
- vSAN 7.0 Update 3 admite 100 recursos compartidos de archivos.
- En versiones anteriores a vSAN 7.0 Update 3, cuando un host entra en modo de mantenimiento, el contenedor de la pila de protocolos pasa a otra FSVM. Se eliminarán las FSVM del host que entró en modo de mantenimiento. Después de que el host salga del modo de mantenimiento, se aprovisionará una nueva FSVM.

Las máquinas virtuales del servicio de archivos se apagan y se eliminan cuando el clúster de vSAN entra en modo de mantenimiento, y se vuelven a crear cuando el host sale del modo de mantenimiento.

 La red interna de docker de la máquina virtual de servicios de archivos (FSVM) de vSAN puede superponerse a la red del cliente sin ninguna advertencia ni reconfiguración.

Se produce un problema de conflicto conocido si la red de servicio de archivos especificada se superpone a la red interna de docker (172.17.0.0/16). Esto provoca un problema de enrutamiento para el tráfico hacia el endpoint correcto.

Como solución alternativa, especifique una red de servicio de archivos diferente para que no se superponga a la red interna de docker (172.17.0.0/16).

# Configurar servicios de archivos

Puede configurar los servicios de archivos, que le permiten crear recursos compartidos de archivos en el almacén de datos de vSAN. Puede habilitar los servicios de archivos de vSAN en un clúster de vSAN estándar, un clúster ampliado de vSAN o un clúster ROBO de vSAN.

#### **Requisitos previos**

Asegúrese de que esté configurado lo siguiente antes de habilitar los servicios de archivos de vSAN:

Cada host ESXi del clúster vSAN debe tener requisitos de hardware mínimos, como los siguientes:

- CPU de 4 núcleos
- Memoria física de 10 GB

Debe asegurarse de preparar la red como red del servicio de archivos de vSAN:

- Si usa una red basada en conmutadores estándar, el modo promiscuo y las transmisiones falsificadas se habilitarán como parte del proceso de habilitación de los servicios de archivos de vSAN.
- Si utiliza una red basada en DVS, los servicios de archivos de vSAN serán compatibles con DVS 6.6.0 o versiones posteriores. Cree un grupo de puertos dedicado para los servicios de archivos de vSAN en DVS. El aprendizaje de direcciones MAC y las transmisiones falsificadas se habilitarán como parte del proceso de habilitación de los servicios de archivos de vSAN para un grupo de puertos DVS proporcionado.
- Importante Si usa una red basada en NSX, asegúrese de que se haya habilitado el aprendizaje de direcciones MAC para la entidad de red proporcionada desde la consola de administración de NSX, y de que todos los nodos de los servicios de archivos y todos los hosts estén conectados a la red de NSX-T deseada.

Asigne direcciones IP estáticas como direcciones IP del servidor de archivos desde la red del servicio de archivos de vSAN. Cada IP es el acceso de punto único para los recursos compartidos de archivos de vSAN.

- Para obtener el mejor rendimiento, el número de direcciones IP debe ser igual al número de hosts en el clúster de vSAN.
- Todas las direcciones IP estáticas deben ser de la misma subred.
- Cada dirección IP estáticas tiene un FQDN correspondiente que debe formar parte de las zonas de búsqueda directa e inversa en el servidor DNS.

Si tiene pensado crear un recurso compartido de archivos SMB basado en Kerberos o un recurso compartido de archivos NFS basado en Kerberos, necesitará lo siguiente:

 Dominio de Microsoft Active Directory (AD) si proporciona autenticación para crear un recurso compartido de archivos SMB o un recurso compartido de archivos NFS con seguridad de Kerberos.

- (Opcional) Unidad organizativa de Active Directory para crear todos los objetos del equipo del servidor de archivos.
- Un usuario de dominio en el servicio de directorio con privilegios suficientes para crear y eliminar objetos de equipo.

#### Procedimiento

- 1 Desplácese hasta el clúster de vSAN y haga clic en **Configurar** > vSAN > Servicios.
- 2 En la fila Servicio de archivos, haga clic en Habilitar.

Se abrirá el asistente Configurar servicio de archivos.

3 Revise la lista de comprobación en la página Introducción y haga clic en Siguiente.

4 En la página Agente del servicio de archivos, seleccione una de las siguientes opciones para descargar el archivo OVF.

| Opción            | Descripción                                                                                                    |  |  |
|-------------------|----------------------------------------------------------------------------------------------------|--|--|
| Método automático | Esta opción permite que el sistema busque y descargue el archivo OVF.                                                                                                    |  |  |
|                   | Nota                                                                                                    |  |  |
|                   | <ul> <li>Asegúrese de haber configurado el proxy y el<br/>firewall para que vCenter pueda acceder al siguiente<br/>sitio web y descargue el archivo JSON adecuado.</li> </ul>        |  |  |
|                   | https://download3.vmware.com/software/                                                                                                    |  |  |
|                   | VSANOVF/FsOvfMapping.json                                                                                                    |  |  |
|                   | Para obtener más información sobre cómo configurar<br>las opciones de DNS, dirección IP y proxy de<br>vCenter, consulte <i>Configuración de vCenter Server</i><br><i>Appliance</i> . |  |  |
|                   | <ul> <li>Si ya ha descargado un archivo OVF y está<br/>disponible, siga las opciones disponibles:</li> </ul>                                                                         |  |  |
|                   | <ul> <li>Usar OVF actual: permite utilizar el OVF que ya<br/>está disponible.</li> </ul>                                                                                             |  |  |
|                   | <ul> <li>Cargar automáticamente OVF más reciente:<br/>permite al sistema buscar y descargar el OVF<br/>más reciente.</li> </ul>                                                      |  |  |
| Método manual     | Esta opción le permite examinar y seleccionar un archivo<br>OVF que ya esté disponible en el sistema local.                                                                          |  |  |
|                   | <b>Nota</b> Si selecciona esta opción, debe cargar todos los siguientes archivos:                                                                                                    |  |  |
|                   | VMware-vSAN-File-Services-Appliance-<br>x.x.x.x-x_OVF10.mf                                                                                                    |  |  |
|                   | VMware-vSAN-File-Services-Appliance-<br>x.x.x.x-x-x_OVF10.cert                                                                                                    |  |  |
|                   | VMware-vSAN-File-Services-Appliance-<br>x.x.x.x-x-x-system.vmdk                                                                                                    |  |  |
|                   | VMware-vSAN-File-Services-Appliance-<br>x.x.x.x-x-cloud-components.vmdk                                                                                                    |  |  |
|                   | VMware-vSAN-File-Services-Appliance-<br>x.x.x.x-x-log.vmdk                                                                                                    |  |  |
|                   | VMware-vSAN-File-Services-Appliance-<br>x.x.x.x-x_OVF10.ovf                                                                                                    |  |  |

- 5 En la página Dominio, introduzca la siguiente información y haga clic en **Siguiente**:
  - Dominio del servicio de archivos: el nombre de dominio debe tener dos caracteres como mínimo. El primer carácter debe ser un alfabeto o un número. Los caracteres restantes pueden ser un carácter alfabético, un número, un carácter de subrayado (\_), un punto (.) o un guion (-).

- Servidores DNS: debe introducir un servidor DNS válido para garantizar la correcta configuración de los servicios de archivos.
- Sufijos DNS: proporcione el sufijo DNS que se utiliza con los servicios de archivo. También se deben incluir los demás sufijos DNS desde los que los clientes puedan acceder a estos servidores de archivos. Los servicios de archivos no admiten el dominio DNS con una sola etiqueta, como "app", "wiz", "com", etc. Un nombre de dominio asignado a los servicios de archivos debe tener el formato estedominio.nombrednsraízregistrado. El nombre de DNS y el sufijo deben cumplir las prácticas recomendadas que se detallan en https://docs.microsoft.com/es-es/windowsserver/identity/ad-ds/plan/selecting-the-forest-root-domain.
- Servicio de directorio: configure un dominio de Active Directory en los servicios de archivos de vSAN para la autenticación. Si desea crear un recurso compartido de archivos SMB o un recurso compartido de archivos NFS 4.1 con autenticación Kerberos, debe configurar un dominio de AD para los servicios de archivos de vSAN.

Introduzca los valores adecuados en los siguientes cuadros de texto para configurar el dominio de Active Directory en los servicios de archivos de vSAN:

| Opción                         | Descripción                                                                                                    |
|--------------------------------|----------------------------------------------------------------------------------------------------|
| Dominio de AD                  | Nombre de dominio completo al que se ha unido el servidor de archivos.                                                                                                    |
| Unidad organizativa (opcional) | Contiene la cuenta de equipo que crea los servicios<br>de archivos de vSAN. En una organización con<br>jerarquías complejas, cree la cuenta de equipo<br>en un contenedor determinado usando una barra<br>diagonal para indicar las jerarquías (por ejemplo,<br>unidad_organizativa/unidad_organizativa_interna). |
|                                | <b>Nota</b> De forma predeterminada, los servicios de archivos de vSAN crean la cuenta de equipo en el contenedor de equipos.                                                                                                    |

| Opción                  | Descripción                                                                                                    |
|-------------------------|----------------------------------------------------------------------------------------------------|
| Nombre de usuario de AD | Nombre de usuario que se utilizará para conectar y configurar el servicio de Active Directory.                                                                                                    |
|                         | Este nombre de usuario autentica Active Directory<br>en el dominio. Un usuario de dominio autentica el<br>controlador de dominio y crea las cuentas de equipo<br>de los servicios de archivos de vSAN, las entradas de<br>SPN relacionadas y las entradas de DNS de archivos<br>(cuando se utiliza Microsoft DNS). Como práctica<br>recomendada, cree una cuenta de servicio dedicada<br>para los servicios de archivos. |
|                         | Un usuario de dominio en el servicio de directorio con<br>los siguientes privilegios para crear y eliminar objetos<br>de equipo:<br>(Opcional) Agregar/actualizar entradas de DNS                                                                                                    |
| Contraseña              | Contraseña del nombre de usuario de Active Directory<br>en el dominio. Los servicios de archivos de vSAN<br>utilizan la contraseña para autenticarse en AD y para<br>crear la cuenta de equipo de los servicios de archivos<br>de vSAN.                                                                                                    |

#### Nota

- Los servicios de archivos de vSAN no admiten lo siguiente:
  - Controladores de dominio de solo lectura (RODC) para unir dominios, ya que RODC no puede crear cuentas de máquina. Como práctica recomendada de seguridad, se debe crear una unidad organizativa dedicada previamente en Active Directory, y el nombre de usuario mencionado aquí debe controlar esta organización.
  - Espacio de nombres independiente.
  - Espacios en nombres de unidades organizativas.
  - Entornos con varios dominios y un solo bosque de Active Directory.
- Solo se admiten caracteres del alfabeto inglés para el nombre de usuario de Active Directory.
- Solo se admite una configuración de dominio de AD único. Sin embargo, los servidores de archivos se pueden poner en un subdominio DNS válido. Por ejemplo, un dominio de AD con el nombre example.com puede tener el FQDN de servidor de archivos como namel.eng.example.com.
- No se admiten los objetos de equipo creados previamente para servidores de archivos. Asegúrese de que el usuario proporcionado aquí tenga privilegios suficientes en la unidad organizativa.
- Los servicios de archivos de vSAN actualizan los registros de DNS de los servidores de archivos si Active Directory también se utiliza como servidor DNS y el usuario tiene permisos suficientes para actualizar los registros de DNS. Los servicios de archivos de vSAN también tienen una comprobación de estado que indica si las búsquedas directas e inversas de los servidores de archivos funcionan correctamente. Sin embargo, si hay otras soluciones de propiedad que se utilizan como servidores DNS, el administrador de Vi debe actualizar estos registros de DNS.
- 6 En la página Redes, introduzca la siguiente información y haga clic en Siguiente:
  - Red
  - Protocolo
  - Máscara de subred
  - Puerta de enlace
- 7 En la página Grupo de IP, introduzca la siguiente información, seleccione una **IP principal** y, a continuación, haga clic en **Siguiente**.
  - Dirección IP
  - Nombre de DNS

Sitio de afinidad: esta opción está disponible si va a configurar el servicio de archivos de vSAN en un clúster ampliado. Esta opción permite configurar la colocación del servidor de archivos en Preferido o Secundario. Esto ayuda a reducir la latencia de tráfico entre sitios. El valor predeterminado es Cualquiera, lo que indica que no se aplica ninguna regla de afinidad del sitio al servidor de archivos.

**Nota** Si el clúster es un clúster ROBO, asegúrese de que el valor del sitio de afinidad esté establecido en **Cualquiera**.

En un evento de error de sitio, el servidor de archivos asociado a ese sitio conmuta por error al otro sitio. El servidor de archivos vuelve al sitio afiliado cuando se recupera. Configure más servidores de archivos en un sitio si se esperan más cargas de trabajo de un sitio determinado.

**Nota** Si el servidor de archivos contiene recursos compartidos de archivos SMB, no se realizará una conmutación por recuperación automáticamente aunque se recupere el error del sitio.

Tenga en cuenta lo siguiente al configurar las direcciones IP y los nombres DNS:

- Para garantizar la correcta configuración de los servicios de archivos, las direcciones IP que introduzca en la página Grupo de direcciones IP deben ser direcciones estáticas, y el servidor DNS debe tener registros para dichas direcciones IP. Para obtener el mejor rendimiento, el número de direcciones IP debe ser igual al número de hosts en el clúster de vSAN.
- Puede introducir hasta 32 direcciones IP.
- Puede usar las siguientes opciones para rellenar automáticamente los cuadros de texto Dirección IP y Nombre del servidor DNS:

**AUTORELLENAR**: esta opción se muestra después de introducir la primera dirección IP en el cuadro de texto Dirección IP. Haga clic en la opción AUTORELLENAR para rellenar automáticamente el resto de campos con direcciones IP secuenciales, en función de la máscara de subred y la dirección de la puerta de enlace de la dirección IP que haya introducido en la primera fila. Puede editar las direcciones IP rellenadas automáticamente.

**BÚSQUEDA DE DNS**: esta opción se muestra después de introducir la primera dirección IP en el cuadro de texto Dirección IP. Haga clic en la opción BÚSQUEDA DE DNS para recuperar automáticamente el FQDN correspondiente a las direcciones IP en la columna Dirección IP.

#### Nota

- Todas las reglas válidas se aplican a los FQDN. Para obtener más información, consulte https://tools.ietf.org/html/rfc953.
- La primera parte del FQDN, también conocida como Nombre de NetBIOS, no debe tener más de 15 caracteres.

Los FQDN se recuperan automáticamente solo en las siguientes condiciones:

- Debe haber introducido un servidor DNS válido en la página Dominio.
- Las direcciones IP introducidas en la página Grupo de direcciones IP deben ser direcciones estáticas, y el servidor DNS debe tener registros para dichas direcciones IP.
- 8 Revise la configuración y haga clic en Finalizar.

#### Resultados

Se descargará e implementará el archivo OVF. Se creará el dominio de los servicios de archivos y se habilitarán los servicios de archivos de vSAN. Los servidores de archivos se inician con las direcciones IP que se asignaron durante el proceso de configuración de los servicios de archivos de vSAN.

- Se descargará e implementará el archivo OVF.
- Se creará el dominio de los servicios de archivos y se habilitarán los servicios de archivos de vSAN.
- Los servidores de archivos se inician con las direcciones IP que se asignaron durante el proceso de configuración de los servicios de archivos de vSAN.
- Se coloca una máquina virtual de servicios de archivos (FSVM) en cada host.

**Nota** Las FSVM se administran mediante los servicios de archivos de vSAN. No realice ninguna operación en las FSVM.

# Editar el servicio de archivos de vSAN

Puede editar y reconfigurar los ajustes de un servicio de archivos de vSAN.

#### **Requisitos previos**

- Si va a actualizar de vSAN 7.0 a 7.0 Update 1, puede crear recursos compartidos de archivos Kerberos SMB y NFS. Para ello, es necesario configurar el dominio de Active Directory para el servicio de archivos de vSAN.
- Si hay recursos compartidos activos, no se permite cambiar el dominio de Active Directory, ya que esta acción puede interrumpir los permisos de usuario en los recursos compartidos activos.
- Si se cambió la contraseña de Active Directory, puede editar las opciones de configuración de Active Directory y proporcionar la nueva contraseña.

**Nota** Esta acción puede provocar una interrupción mínima en las operaciones de E/S de Inflight en los recursos compartidos de archivos.

#### Procedimiento

- 1 Desplácese hasta el clúster de vSAN y haga clic en Configurar > vSAN > Servicios.
- 2 En la fila Servicio de archivos, haga clic en Editar.

Se abrirá el asistente Configurar servicio de archivos.

**3** Realice los cambios de configuración adecuados. Puede realizar los siguientes cambios en la configuración del servicio de archivos de vSAN:

| Página      | Campos editables                                                                                                    |
|-------------|----------------------------------------------------------------------------------------------------|
| Dominio     | Puede editar la siguiente información relacionada con el dominio:                                                                                                    |
|             | <ul> <li>Dominio del servicio de archivos</li> </ul>                                                                                                    |
|             | Servidores DNS                                                                                                    |
|             | Sufijos DNS                                                                                                    |
|             | <ul> <li>Servicio de directorio</li> </ul>                                                                                                    |
|             | <b>Nota</b> El cambio de la información del dominio es una acción disruptiva. Es posible que requiera a todos los clientes utilizar nuevas URL para volver a conectarse a los recursos compartidos de archivos. |
| Redes       | Puede editar la siguiente información relacionada con las redes:                                                                                                    |
|             | <ul> <li>Máscara de subred</li> </ul>                                                                                                    |
|             | <ul> <li>Puerta de enlace</li> </ul>                                                                                                    |
| Grupo de IP | Puede editar las direcciones IP estáticas y los nombres<br>DNS, excepto la dirección IP principal y el nombre DNS.                                                                                              |

Después de realizar los cambios necesarios, revíselos en la página Revisar y haga clic en **Finalizar**.

#### Resultados

Los cambios se aplicarán a la configuración del servicio de archivos de vSAN.

# Crear un recurso compartido de archivos

Cuando el servicio de archivos de vSAN está habilitado, puede crear uno o varios recursos compartidos de archivos en el almacén de datos de vSAN. El servicio de archivos de vSAN no admite el uso de estos recursos compartidos de archivos como almacenes de datos en ESXi.

#### **Requisitos previos**

Si va a crear un recurso compartido de archivos SMB o un recurso compartido de archivos NFS 4.1 con seguridad Kerberos, asegúrese de haber configurado el servicio de archivos de vSAN en un dominio de AD.

#### Consideraciones sobre el uso y el nombre del recurso compartido

- Se pueden utilizar nombres de usuario con caracteres que no son ASCII para acceder a los datos de los recursos compartidos.
- Los nombres de los recursos compartidos no pueden superar los 80 caracteres y solo pueden contener caracteres en inglés, números y guiones. Todos los guiones deben ir precedidos y seguidos por un número o una letra. No se permiten guiones consecutivos.
- Para los recursos compartidos de tipo SMB, el archivo y los directorios pueden contener cualquier cadena Unicode compatible.
- Para los recursos compartidos de tipo NFS 4 puros, el archivo y los directorios pueden contener cualquier cadena compatible con UTF-8.
- Para los directorios y archivos de recursos compartidos de NFS 3 y NFS 3 + NFS 4, solo puede contener cadenas compatibles con ASCII.
- La migración de datos de recursos compartidos de NFS 3 antiguos a recursos compartidos nuevos del servicio de archivos de vSAN con NFS 4 solo requiere la conversión de todos los nombres de archivos y directorios a la codificación UTF-8. Hay herramientas de terceros para lograr los mismo.

#### Procedimiento

- 1 Desplácese hasta el clúster de vSAN y haga clic en Configurar > vSAN > Recursos compartidos de archivos.
- 2 Haga clic en Agregar.

Se abrirá el asistente Crear recurso compartido de archivos.

- 3 En la página General, introduzca la siguiente información y haga clic en Siguiente.
  - Nombre: introduzca un nombre para el archivo.
  - Protocolo: seleccione un protocolo adecuado. El servicio de archivos de vSAN admite los protocolos de sistema de archivos SMB y NFS.

Si selecciona el protocolo **SMB**, también puede configurar el recurso compartido de archivos SMB para que acepte únicamente los datos cifrados mediante la opción **Cifrado de protocolo**.

Si selecciona el protocolo NFS, puede configurar el recurso compartido de archivos para que admita NFS 3, NFS 4 o ambas versiones (NFS 3 y NFS 4). Si selecciona la versión NFS 4, puede establecer AUTH\_SYS o la seguridad Kerberos.

**Nota** El protocolo SMB y la seguridad Kerberos para el protocolo NFS solo pueden configurarse si el servicio de archivos de vSAN está configurado con Active Directory. Para obtener más información, consulte Configurar servicios de archivos.

- Con el protocolo SMB, puede ocultar las carpetas y los archivos para los que el usuario cliente compartido no tiene permiso de acceso mediante la opción Enumeración basada en acceso.
- Directiva de almacenamiento: seleccione una directiva de almacenamiento adecuada.
- Sitio de afinidad: esta opción está disponible si va a crear un recurso compartido de archivos en un clúster ampliado. Esta opción le ayuda a colocar el recurso compartido de archivos en un servidor de archivos que pertenece al sitio que elija. Utilice esta opción cuando prefiera una latencia baja al acceder al recurso compartido de archivos. El valor predeterminado es Cualquiera, lo que indica que el recurso compartido de archivos se coloca en un sitio con menos tráfico preferido o secundario.
- Cuotas de espacio de almacenamiento: puede establecer los siguientes valores:
  - Umbral de advertencia de recurso compartido: cuando el recurso compartido alcanza este umbral, se muestra un mensaje de advertencia.
  - Cuota máxima de recurso compartido: cuando el recurso compartido alcanza este umbral, se deniega la nueva asignación de bloques.
- Etiquetas: una etiqueta es un par clave-valor que le ayuda a organizar los recursos compartidos de archivos. Puede asignar etiquetas a los recursos compartidos de archivos y, a continuación, filtrarlos por etiquetas. La clave de una etiqueta es una cadena con 1~250 caracteres. El valor de una etiqueta es una cadena cuya longitud debe ser inferior a 1000 caracteres. El servicio de archivos de vSAN admite hasta 5 etiquetas por recurso compartido.
- 4 La página Control de acceso de red incluye opciones para definir el acceso al recurso compartido de archivos. Las opciones de control de acceso de red solo están disponibles para los recursos compartidos de NFS. Seleccione una de las siguientes opciones y haga clic en Siguiente.
  - Sin acceso: seleccione esta opción para que no se pueda acceder al recurso compartido de archivos desde cualquier dirección IP.
  - Permitir acceso desde cualquier IP: seleccione esta opción para que el recurso compartido de archivos sea accesible desde todas las direcciones IP.
  - Personalizar el acceso a la red: seleccione esta opción para definir los permisos de direcciones IP específicas. Con esta opción, puede especificar si una dirección IP concreta puede acceder, realizar cambios o solo leer el recurso compartido de archivos. También puede habilitar o deshabilitar Denegación de raíz en cada dirección IP. Puede escribir las direcciones IP con los formatos siguientes:
    - Una sola dirección IP. Por ejemplo, 123.23.23.123
    - Dirección IP junto con una máscara de subred. Por ejemplo, 123.23.23.0/8
    - Un rango, especificando una dirección IP de inicio y una dirección IP de finalización separadas por un guion (-). Por ejemplo, 123.23.23.123-123.23.23.128

- Asterisco (\*) para implicar a todos los clientes.
- 5 En la página Revisar, revise la configuración y, a continuación, haga clic en Finalizar.

Se crea un nuevo recurso compartido de archivos en el almacén de datos de vSAN.

### Ver recursos compartidos de archivos

Puede ver la lista de recursos compartidos de archivos de vSAN.

Para ver la lista de recursos compartidos de archivos de vSAN, desplácese hasta el clúster de vSAN y haga clic en **Configurar** > **vSAN** > **Recursos compartidos del servicio de archivos**.

Se mostrará una lista de los recursos compartidos de archivos de vSAN. Para cada recurso compartido de archivos, puede ver información como la directiva de almacenamiento, la cuota máxima, el uso que sobrepasa la cuota, el uso real, etc.

### Acceder a recursos compartidos de archivos

Puede acceder a un recurso compartido de archivos desde un cliente de host.

#### Acceder a un recurso compartido de archivos NFS

Puede acceder a un recurso compartido de archivos desde un cliente de host mediante un sistema operativo que se comunica con los sistemas de archivos NFS. En el caso de las distribuciones de Linux basadas en RHEL, la compatibilidad de NFS 4.1 está disponible en RHEL 7.3 y en la CentOS 7.3-1611 en un kernel 3.10.0-514 o posterior. Para las distribuciones de Linux basadas en Debian, la compatibilidad de NFS 4.1 está disponible en Linux kernel 4.0.0 o versiones posteriores. Todos los clientes NFS deben tener nombres de host únicos para que NFS 4.1 funcione. Puede usar el comando mount de Linux con la IP principal para montar un recurso compartido de archivos de vSAN en el cliente. Por ejemplo: mount -t nfs4 -o minorversion=1, sec=sys <primary ip>:/vsanfs/<share name>. NFS 3 es compatible con distribuciones de Linux basadas en RHEL y Debian. Puede usar el comando mount de Linux para montar un recurso compartido de archivos de vSAN en el cliente. Por ejemplo: mount -t nfs4 -o minorversion=1, sec=sys <primary ip>:/vsanfs/<share name>. NFS 3 es compatible con distribuciones de Linux basadas en RHEL y Debian. Puede usar el comando mount de Linux para montar un recurso compartido de archivos de vSAN en el cliente. Por ejemplo: mount -t nfs vers=3 <nfsv3\_access\_point> <localmount\_point>.

#### Ejemplo

Ejemplos de comandos v41 para verificar el recurso compartido de archivos de NFS desde un cliente de host:

```
[root@localhost ~]# mount -t nfs4 -o minorversion=1,sec=sys <primary ip address>:/vsanfs/
TestShare-0 /mnt/TestShare-0
[root@localhost ~]# cd /mnt/TestShare-0/
[root@localhost TestShare-0]# mkdir bar
[root@localhost TestShare-0]# touch foo
[root@localhost TestShare-0]# ls -1
total 0
drwxr-xr-x. 1 root root 0 Feb 19 18:35 bar
-rw-r--r-. 1 root root 0 Feb 19 18:35 foo
```
#### Acceder al recurso compartido de archivos de Kerberos NFS

Un cliente Linux que accede a un recurso compartido de Kerberos NFS debe tener un ticket de Kerberos válido.

## Ejemplos de comandos v41 para verificar el recurso compartido de archivos de Kerberos NFS desde un cliente de host:

Se puede montar un recurso compartido de Kerberos NFS mediante el siguiente comando de montaje:

```
[root@localhost ~]# mount -t nfs4 -o minorversion=1,sec=krb5/krb5i/krb5p <primary ip
address>:/vsanfs/TestShare-0 /mnt/TestShare-0
[root@localhost ~]# cd /mnt/TestShare-0/
[root@localhost TestShare-0]# mkdir bar
[root@localhost TestShare-0]# touch foo
[root@localhost TestShare-0]# ls -1
total 0
drwxr-xr-x. 1 root root 0 Feb 19 18:35 bar
-rw-r--r-. 1 root root 0 Feb 19 18:35 foo
```

#### Cambiar la propiedad de un recurso compartido de Kerberos NFS

Debe iniciar sesión con el nombre de usuario del dominio de AD para cambiar la propiedad de un recurso compartido. El nombre de usuario del dominio de AD proporcionado en la configuración del servicio de archivos actúa como un usuario sudo para el recurso compartido de archivos de Kerberos.

```
[root@localhost ~]# mount -t nfs4 -o minorversion=1,sec=sys <primary ip address>:/vsanfs/
TestShare-0 /mnt/TestShare-0
[fsadmin@ocalhost ~]# chown user1 /mnt/TestShare-0
[user1@localhost ~]# ls -l /mnt/TestShare-0
total 0
drwxr-xr-x. 1 user1 domain users 0 Feb 19 18:35 bar
-rw-r--r-. 1 user1 domain users 0 Feb 19 18:35 foo
```

#### Acceder a un recurso compartido de archivos SMB

Puede acceder a un recurso compartido de archivos SMB desde un cliente Windows.

#### **Requisitos previos**

Asegúrese de que el cliente Windows esté unido al dominio de Active Directory configurado con el servicio de archivos de vSAN.

#### Procedimiento

- 1 Copie la ruta del recurso compartido de archivos SMB mediante el siguiente procedimiento:
  - a Desplácese hasta el clúster de vSAN y haga clic en Configurar > vSAN > Recursos compartidos del servicio de archivos.

Se mostrará una lista de todos los recursos compartidos de archivos de vSAN.

- b Seleccione el recurso compartido de archivos SMB al que desea acceder desde el cliente Windows.
- c Haga clic en COPIAR RUTA > SMB.

La ruta del recurso compartido de archivos SMB se copiará en el portapapeles.

- 2 Inicie sesión en el cliente Windows como un usuario de dominio de Active Directory normal.
- 3 Acceda al recurso compartido de archivos SMB usando la ruta de acceso que ha copiado.

## Editar un recurso compartido de archivos

Puede editar la configuración de un recurso compartido de archivos de vSAN.

#### Procedimiento

1 Desplácese hasta el clúster de vSAN y haga clic en Configurar > vSAN > Recursos compartidos del servicio de archivos.

Se mostrará una lista de todos los recursos compartidos de archivos de vSAN.

- 2 Seleccione el recurso compartido de archivos que desea modificar y haga clic en EDITAR.
- 3 En la página Editar recurso compartido de archivos, realice los cambios necesarios en la configuración del recurso compartido de archivos y haga clic en **Finalizar**.

#### Resultados

La configuración del recurso compartido de archivos se actualizará.

**Nota** vSAN no permite el cambio de protocolo de recurso compartido de archivos entre SMB y NFS.

## Administrar un recurso compartido de archivos SMB

El servicio de archivos de vSAN admite el complemento Carpetas compartidas de Microsoft Management Console (MMC) para administrar los recursos compartidos de SMB en el clúster de vSAN.

Puede realizar las siguientes tareas en recursos compartidos de SMB del sistema de archivos de vSAN usando la herramienta MMC:

- Administrar la lista de control de acceso (ACL).
- Cerrar archivos abiertos.
- Ver sesiones activas.
- Ver archivos abiertos.
- Cerrar conexiones de clientes.

#### Procedimiento

- 1 Copie el comando de MMC mediante el siguiente procedimiento:
  - a Desplácese hasta el clúster de vSAN y haga clic en Configurar > vSAN > Recursos compartidos del servicio de archivos.

Se mostrará una lista de todos los recursos compartidos de archivos de vSAN.

- b Seleccione el recurso compartido de archivos SMB que desea administrar desde el cliente Windows mediante la herramienta MMC.
- c Haga clic en COPIAR COMANDO DE MMC.

El comando de MMC se copiará en el portapapeles.

- 2 Inicie sesión en el cliente de Windows como usuario administrador del servidor de archivos. Puede configurar un usuario como administrador del servidor de archivos cuando habilite el servicio de archivos. Un usuario administrador del servicio de archivos tiene todos los privilegios en el servidor de archivos.
- 3 En el cuadro de búsqueda de la barra de tareas, escriba Ejecutar y, a continuación, seleccione **Ejecutar**.
- 4 En el cuadro Ejecutar, ejecute el comando de MMC que ha copiado para acceder y administrar el recurso compartido de SMB mediante la herramienta MMC.

### Eliminar un recurso compartido de archivos

Puede eliminar un recurso compartido de archivos si ya no lo necesita. Al eliminar un recurso compartido de archivos, también se eliminan todas las instantáneas asociadas a ese recurso compartido de archivos.

#### Procedimiento

1 Desplácese hasta el clúster de vSAN y haga clic en Configurar > vSAN > Recursos compartidos del servicio de archivos.

Se mostrará una lista de todos los recursos compartidos de archivos de vSAN.

- 2 Seleccione el recurso compartido de archivos que desea modificar y haga clic en ELIMINAR.
- 3 En el cuadro de diálogo Eliminar recursos compartidos de archivos, haga clic en ELIMINAR.

## Instantánea del sistema de archivos distribuido de vSAN

Una instantánea proporciona un archivo basado en tiempo que aprovecha el espacio de forma eficiente. Permite recuperar datos de un archivo o un conjunto de archivos en caso de que se eliminen accidentalmente. Una instantánea del sistema de archivos proporciona información sobre los archivos que se cambiaron y los cambios realizados en el archivo. Proporciona un servicio de recuperación de archivos automatizado y es más eficiente en comparación con el método de copia de seguridad tradicional basado en cintas. Un instantánea en sí misma no es una solución de recuperación ante desastres completa, pero los proveedores de copia de

seguridad de terceros pueden utilizarla para copiar los archivos modificados (copia de seguridad incremental) en una ubicación física diferente.

Los servicios de archivos de vSAN tienen una función integrada que permite crear una imagen en un momento específico del recurso compartido de archivos de vSAN. Cuando el servicio de archivos de vSAN está habilitado, puede crear hasta 32 instantáneas por recurso compartido. Una instantánea de un recurso compartido de archivos de vSAN es una instantánea del sistema de archivos que proporciona una imagen de un momento específico de un recurso compartido de archivos de vSAN.

**Nota** La instantánea del sistema de archivos distribuido de vSAN es compatible con la versión 7.0 Update 2 o posteriores.

#### Crear una instantánea

Cuando el servicio de archivos de vSAN está habilitado, se pueden crear una o varias instantáneas que proporcionan una imagen en un momento específico del recurso compartido de archivos de vSAN. Puede crear un máximo de 32 instantáneas por recurso compartido de archivos.

#### **Requisitos previos**

Debe haber creado un recurso compartido de archivos de vSAN.

#### Procedimiento

1 Desplácese hasta el clúster de vSAN y haga clic en Configurar > vSAN > Recursos compartidos del servicio de archivos.

Se mostrará una lista de los recursos compartidos de archivos de vSAN.

2 Seleccione el recurso compartido de archivos para el que desea crear una instantánea y, a continuación, haga clic en INSTANTÁNEAS > NUEVA INSTANTÁNEA.

Aparecerá el cuadro de diálogo Crear nueva instantánea.

3 En el cuadro de diálogo Crear nueva instantánea, proporcione un nombre para la instantánea y haga clic en **Crear**.

#### Resultados

Se creará una instantánea de un momento específico para el recurso compartido de archivos seleccionado.

#### Ver una instantánea

Puede ver la lista de instantáneas junto con información como la fecha y hora de creación y el tamaño.

#### Procedimiento

1 Desplácese hasta el clúster de vSAN y haga clic en **Configurar** > vSAN > Recursos compartidos del servicio de archivos.

Se mostrará una lista de los recursos compartidos de archivos de vSAN.

2 Seleccione un recurso compartido de archivos y haga clic en INSTANTÁNEAS.

#### Resultados

Aparecerá una lista de instantáneas de ese recurso compartido de archivos. Podrá ver información como la fecha y hora de creación de la instantánea y su tamaño.

#### Eliminar una instantánea

Puede eliminar una instantánea si ya no la necesita.

#### Procedimiento

1 Desplácese hasta el clúster de vSAN y haga clic en **Configurar** > vSAN > Recursos compartidos del servicio de archivos.

Se mostrará una lista de los recursos compartidos de archivos de vSAN.

2 Seleccione un recurso compartido de archivos y haga clic en INSTANTÁNEAS.

Aparecerá una lista de instantáneas pertenecientes al recurso compartido de archivos seleccionado.

3 Seleccione la instantánea que desee eliminar y, a continuación, haga clic en ELIMINAR.

## Volver a equilibrar la carga de trabajo en hosts del servicio de archivos de vSAN

Skyline Health muestra el estado de mantenimiento del equilibrio de carga de trabajo para todos los hosts que forman parte de la infraestructura del servicio de archivos de vSAN.

Si hay un desequilibrio en la carga de trabajo de un host, puede corregirlo reequilibrando la carga de trabajo.

#### **Requisitos previos**

#### Procedimiento

1 Desplácese hasta el clúster de vSAN y, a continuación, haga clic en Supervisar > vSAN > Skyline Health. 2 En Skyline Health, expanda **Servicio de archivos** y, a continuación, haga clic en **Estado de la infraestructura**.

La pestaña Estado de la infraestructura mostrará una lista de todos los hosts que forman parte de la infraestructura del servicio de archivos de vSAN. Para cada host, se mostrará el estado del equilibrio de la carga de trabajo. Si hay un desequilibrio en la carga de trabajo de un host, se mostrará una alerta en la columna **Descripción**.

3 Haga clic en **CORREGIR DESEQUILIBRIO** y, a continuación, **REDISTRIBUCIÓN** para corregir el desequilibrio.

Antes de continuar con el reequilibrado, tenga en cuenta lo siguiente:

- Durante el reequilibrado de la carga, es posible que los contenedores de los hosts con una carga de trabajo desequilibrada se muevan a otros hosts. La actividad de reequilibrado también puede afectar a los otros hosts del clúster.
- Durante el proceso de reequilibrado, las cargas de trabajo que se ejecutan en recursos compartidos de NFS no se interrumpen. Sin embargo, las E/S a los recursos compartidos de SMB ubicados en los contenedores que se movieron se interrumpirán.

#### Resultados

La carga de trabajo del host se equilibrará y el estado de equilibrio de la carga de trabajo se mostrará en verde.

### Recuperar espacio con anulación de asignación

vSAN 6.7 Update 2 y versiones posteriores admiten comandos UNMAP que permiten recuperar espacio de almacenamiento que se asigna a archivos eliminados en el sistema de archivos distribuidos de vSAN (VDFS) creado por el invitado en el objeto de vSAN.

Al eliminar o quitar los archivos y las instantáneas, se libera espacio en el sistema de archivos. Este espacio libre queda asignado a un dispositivo de almacenamiento hasta que el sistema de archivos lo libera o anula la asignación. vSAN admite la recuperación de espacio libre, también denominada operación de anulación de asignación. Puede liberar espacio de almacenamiento en el VDFS cuando se eliminan los recursos compartidos de archivos y las instantáneas, cuando se consolidan los recursos compartidos de archivos y las instantáneas, etc. Puede anular la asignación del espacio de almacenamiento al eliminar archivos o instantáneas.

La capacidad de anulación de asignación está deshabilitada de forma predeterminada. Para habilitar la anulación de asignación en un clúster de vSAN, utilice el siguiente comando de RVC:

vsan.unmap\_support -enable

Cuando habilite la anulación de asignación en un clúster de vSAN, deberá apagar y volver a encender todas las máquinas virtuales. Las máquinas virtuales deben usar hardware virtual versión 13 o posterior para poder realizar operaciones de anulación de asignación.

## Actualizar servicio de archivos

Cuando se actualiza el servicio de archivos, la actualización se realiza de forma gradual. Durante la actualización, los contenedores de servidores de archivos que se ejecutan en las máquinas virtuales que se están actualizando se conmutan por error a otras máquinas virtuales. Los recursos compartidos de archivos seguirán accesibles durante la actualización. Durante la actualización, es posible que se produzcan algunas interrupciones al acceder a los recursos compartidos de archivos.

#### **Requisitos previos**

Asegúrese de que se hayan actualizado los siguientes elementos:

- Hosts ESXi
- vCenter Server
- formato de disco de vSAN

- 1 Desplácese hasta el clúster de vSAN y, a continuación, haga clic en Configurar > vSAN > Servicios.
- 2 En Servicios de vSAN, en la fila Servicio de archivos, haga clic en **COMPROBAR** ACTUALIZACIÓN.
- 3 En el cuadro de diálogo Actualizar servicio de archivos, seleccione una de las siguientes opciones de implementación y, a continuación, haga clic en **ACTUALIZAR**.

| Opción            | Acción                                                                                                    |  |  |
|-------------------|----------------------------------------------------------------------------------------------------|--|--|
| Método automático | Esta es la opción predeterminada. Esta opción permite que el sistema<br>busque y descargue el archivo OVF. Una vez que se inicie la actualización,<br>no podrá cancelar la tarea.  |  |  |
|                   | Nota vSAN requiere conectividad a Internet para esta opción.                                                                                                    |  |  |
| Método manual     | Esta opción le permite examinar y seleccionar un archivo OVF que ya esté<br>disponible en el sistema local. Una vez que se inicie la actualización, no<br>podrá cancelar la tarea. |  |  |
|                   | Nota Si selecciona esta opción, debe cargar los siguientes archivos:                                                                                                    |  |  |
|                   | VMware-vSAN-File-Services-Appliance-x.x.x.x-x_OVF10.mf                                                                                                    |  |  |
|                   | VMware-vSAN-File-Services-Appliance-x.x.x.x-x-x_OVF10.cert                                                                                                    |  |  |
|                   | VMware-vSAN-File-Services-Appliance-x.x.x.x-x-x-<br>system.vmdk                                                                                                    |  |  |
|                   | <ul> <li>VMware-vSAN-File-Services-Appliance-x.x.x.x-x-cloud-<br/>components.vmdk</li> </ul>                                                                                       |  |  |
|                   | VMware-vSAN-File-Services-Appliance-x.x.x.x-x-log.vmdk                                                                                                    |  |  |
|                   | VMware-vSAN-File-Services-Appliance-x.x.x.x-x_OVF10.ovf                                                                                                    |  |  |

## Supervisar el rendimiento

Puede supervisar el rendimiento de los recursos compartidos de archivos de NFS y SMB.

#### Requisitos previos

Asegúrese de que el servicio de rendimiento de vSAN esté habilitado. Si utiliza el servicio de rendimiento de vSAN por primera vez, verá un mensaje que informándole de que debe habilitarlo. Para obtener más información sobre el servicio de rendimiento de vSAN, consulte la *Guía de supervisión y solución de problemas de vSAN*.

#### Procedimiento

- 1 Desplácese hasta el clúster de vSAN y, a continuación, haga clic en SUPERVISAR > vSAN > Rendimiento.
- 2 Haga clic en la pestaña RECURSO COMPARTIDO DE ARCHIVOS.
- 3 Seleccione una de las siguientes opciones:

| Opción                         | Acción                                                                                                    |  |  |
|--------------------------------|----------------------------------------------------------------------------------------------------|--|--|
| Intervalo de tiempo            | <ul> <li>Seleccione Último para seleccionar el número de horas para las que<br/>desea ver el informe de rendimiento.</li> </ul>                                                                                                    |  |  |
|                                | <ul> <li>Seleccione PERSONALIZADO para seleccionar la fecha y la hora para<br/>las que desea ver el informe de rendimiento.</li> <li>Seleccione GUARDAR para agregar la configuración actual como una<br/>opción a la lista Intervalo de tiempo.</li> </ul> |  |  |
| Recurso compartido de archivos | Seleccione el recurso compartido de archivos para el que desea generar y ver el informe de rendimiento.                                                                                                    |  |  |

#### 4 Haga clic en MOSTRAR RESULTADOS.

#### Resultados

Se mostrarán las métricas de capacidad de proceso, IOPS y latencia del servicio de archivos de vSAN para el período seleccionado.

Para obtener más información sobre los gráficos de rendimiento de vSAN, consulte el artículo de la base de conocimientos de VMware https://kb.vmware.com/s/article/2144493.

## Supervisar la capacidad

Puede supervisar la capacidad de los recursos compartidos de archivos tanto nativos como administrados por CNS.

- 1 Desplácese hasta el clúster de vSAN y, a continuación, haga clic en SUPERVISAR > vSAN > Capacidad.
- 2 Haga clic en la pestaña USO DE LA CAPACIDAD.

3 En la sección Desglose del uso antes de la desduplicación y la compresión, expanda **Objetos** de usuario.

#### Resultados

Se mostrará la información de capacidad del recurso compartido de archivos.

Para obtener más información sobre la supervisión de la capacidad de vSAN, consulte la *Guía de supervisión y solución de problemas de vSAN*.

## Supervisar estado

Puede supervisar el estado del servicio de archivos y de los objetos del recurso compartido vSAN de archivos.

#### Ver el estado del servicio de archivos de vSAN

Puede supervisar el estado del servicio de archivos de vSAN.

#### Requisitos previos

Asegúrese de que el servicio de rendimiento de vSAN esté habilitado.

#### Procedimiento

- 1 Desplácese hasta el clúster de vSAN y, a continuación, haga clic en Supervisar > vSAN.
- 2 En la sección Skyline Health, expanda Servicio de archivos.
- 3 Haga clic en los siguientes parámetros de estado del servicio de archivos para ver el estado.

| Opción                          | Acción                                                                                                    |  |
|---------------------------------|----------------------------------------------------------------------------------------------------|--|
| Estado de la infraestructura    | Muestra el estado de mantenimiento de la infraestructura del servicio de<br>archivos por host ESXi. Para obtener más información, haga clic en la<br>pestaña <b>Información</b> . |  |
| Estado del servidor de archivos | Muestra el estado de mantenimiento del servidor de archivos. Para obtener más información, haga clic en la pestaña <b>Información</b> .                                           |  |
| Estado del recurso compartido   | Muestra el estado del recurso compartido del servicio de archivos. Para obtener más información, haga clic en la pestaña <b>Información</b> .                                     |  |

#### Supervisar el estado de los objetos de un recurso compartido de archivos

Puede supervisar el estado de los objetos de un recurso compartido de archivos.

Para ver el estado de los objetos de un recurso compartido de archivos, vaya al clúster de vSAN y, a continuación, haga clic en **Supervisar** > **vSAN** > **Objetos virtuales**.

La información del dispositivo, como el nombre, el identificador o el UUID, la cantidad de dispositivos que se utilizan para cada máquina virtual y la manera en que se reflejan en todos los hosts se muestra en la sección VER LOS DETALLES DE COLOCACIÓN.

## Migrar un clúster híbrido de vSAN a un clúster basado íntegramente en tecnología flash

Puede migrar los grupos de discos de un clúster híbrido de vSAN a grupos de discos basados íntegramente en tecnología flash.

El clúster híbrido de vSAN usa discos magnéticos para la capa de capacidad, y dispositivos flash para la capa de memoria caché. Puede cambiar la configuración de los grupos de discos del clúster de modo que se usen dispositivos flash en la capa de memoria caché y la capa de capacidad.

#### Procedimiento

- 1 Desplácese hasta el clúster de vSAN.
- 2 Quite los grupos de discos híbridos de los hosts del clúster.
  - a Haga clic en la pestaña Configurar.
  - b En vSAN, haga clic en Administración de discos.
  - c En Grupos de discos, seleccione el grupo de discos que desea eliminar, haga clic en ... y, a continuación, en **Quitar**.
  - d Seleccione Migración de datos completa como modo de migración y haga clic en Sí.
- 3 Quite los discos HDD físicos del host.
- 4 Agregue los dispositivos flash al host.

Compruebe que no haya particiones en los dispositivos flash.

5 Cree los grupos de discos basados íntegramente en tecnología flash en los hosts.

## Apagar y reiniciar el clúster de vSAN

Puede apagar todo el clúster de vSAN para realizar tareas de mantenimiento o solucionar problemas.

Use el asistente Apagar clúster para apagar el clúster de vSAN. El asistente realizará los pasos necesarios y le avisará cuando requiera la acción del usuario. También puede apagar manualmente el clúster de si es necesario.

Nota Cuando se apaga un clúster ampliado, el host testigo permanece activo.

| USAN-Cluster Actions                                                        |               |  |  |  |
|-----------------------------------------------------------------------------|---------------|--|--|--|
| Summary Monitor Configure Permissions Hosts VMs Datastores Networks Updates |               |  |  |  |
| Supervisor Cluster  VSAN Services                                           | TURN OFF VSAN |  |  |  |
| Alarm Definitions vSAN is shutting down this cluster.                       |               |  |  |  |
| Scheduled Tasks                                                             | 90%           |  |  |  |
| vSphere Cluster Ser V                                                       |               |  |  |  |
| Datastores                                                                  |               |  |  |  |
| vSAN v<br>Pause state changes of vSAN objects on all bosts                  |               |  |  |  |
| Services                                                                    |               |  |  |  |
| Disk Management                                                             |               |  |  |  |
| Fault Domains   Power off each host initiated                               |               |  |  |  |
| Remote Datastores 🗸 🔿 Cluster shutdown                                      |               |  |  |  |

## Apagar el clúster de vSAN mediante el asistente Apagar clúster

Utilice el asistente Apagar clúster para apagar correctamente el clúster de vSAN para realizar tareas de mantenimiento o solucionar de problemas. El asistente Apagar clúster está disponible con vSAN 7.0 Update 3 y versiones posteriores.

**Nota** Si tiene un entorno de vSphere with Tanzu, debe seguir el orden especificado al apagar o iniciar los componentes. Para obtener más información, consulte "Apagar e iniciar VMware Cloud Foundation" en la *Guía de operaciones de VMware Cloud Foundation*.

- 1 Prepare el clúster de vSAN para apagarlo.
  - a Compruebe el servicio de estado de vSAN para confirmar que el clúster está en buen estado.
  - b Apague todas las máquinas virtuales almacenadas en el clúster de vSAN, excepto las máquinas virtuales de vCenter Server, de vCLS y del servicio de archivos. Si vCenter Server está alojado en el clúster de vSAN, no apague la máquina virtual de vCenter Server.

- c Si se trata de un clúster de servidores de la malla de HCI, apague todas las máquinas virtuales cliente almacenadas en el clúster. Si la máquina virtual de vCenter Server del clúster se clientes está almacenada en este clúster, migre o apague la máquina virtual. Una vez que se apaga este clúster de servidores, los clientes no podrán acceder al almacén de datos compartido.
- d Compruebe que todas las tareas de resincronización se hayan completado.

Haga clic en la pestaña **Supervisar** y seleccione **vSAN** > **Resincronización de objetos**.

**Nota** Si algún host miembro está en modo de bloqueo, agregue la cuenta raíz del host a la lista de usuarios con excepción del perfil de seguridad. Para obtener más información, consulte el modo de bloqueo en *Seguridad de vSphere*.

2 Haga clic con el botón secundario en el clúster de vSAN en vSphere Client y seleccione el menú **Apagar clúster**.

También puede hacer clic en Apagar clúster en la página Servicios de vSAN.

3 En el asistente Apagar clúster, compruebe que las comprobaciones previas al apagado estén en color verde. Resuelva los problemas con exclamaciones de color rojo. Haga clic en Siguiente.

Si el vCenter Server Appliance se implementa en el clúster de vSAN, el asistente de apagado mostrará el aviso de vCenter Server. Anote la dirección IP del host de orquestación, en caso de que lo necesite durante el reinicio del clúster. Haga clic en **Siguiente**.

4 Introduzca un motivo para realizar el apagado y haga clic en Apagar.

La página Servicios de vSAN cambiará para mostrar información sobre el proceso de apagado.

5 Supervise el proceso de apagado.

vSAN realizará los pasos necesarios para apagar el clúster, las máquinas virtuales del sistema y los hosts.

## Reiniciar el clúster de vSAN

Puede reiniciar un clúster de vSAN que esté apagado para realizar tareas mantenimiento o solucionar problemas.

#### Procedimiento

1 Encienda los hosts del clúster.

Si vCenter Server está alojado en el clúster vSAN, espere a que se reinicie vCenter Server.

2 Haga clic con el botón secundario en el clúster de vSAN en vSphere Client y seleccione el menú **Reiniciar clúster**.

También puede hacer clic en Reiniciar clúster en la página Servicios de vSAN.

3 En el cuadro de diálogo Reiniciar clúster, haga clic en Reiniciar.

La página Servicios de vSAN cambiará para mostrar información sobre el proceso de reinicio.

4 Después de reiniciar el clúster, compruebe el servicio de estado de vSAN y resuelva los problemas pendientes.

## Apagar y reiniciar manualmente el clúster de vSAN

Puede apagar manualmente todo el clúster de vSAN para realizar tareas de mantenimiento o solucionar problemas.

Utilice el asistente Apagar clúster a no ser que el flujo de trabajo requiera un apagado manual. Cuando apague manualmente el clúster de vSAN, no deshabilite vSAN en el clúster.

**Nota** Si tiene un entorno de vSphere with Tanzu, debe seguir el orden especificado al apagar o iniciar los componentes. Para obtener más información, consulte "Apagar e iniciar VMware Cloud Foundation" en la *Guía de operaciones de VMware Cloud Foundation*.

#### Procedimiento

- 1 Apague el clúster de vSAN.
  - a Compruebe el servicio de estado de vSAN para confirmar que el clúster está en buen estado.
  - b Apague todas las máquinas virtuales que se ejecutan en el clúster de vSAN si vCenter
     Server no está alojado en el clúster. Si vCenter Server está alojado en el clúster de vSAN,
     no apague la máquina virtual de vCenter Server.
  - c Haga clic en la pestaña **Configurar** y desactive HA. Como resultado, el clúster no registrará apagados de hosts como errores.

Para vSphere 7.0 U1 y versiones posteriores, habilite el modo de retirada de vCLS. Para obtener más información, consulte el artículo de la base de conocimientos de VMware en https://kb.vmware.com/s/article/80472.

d Compruebe que todas las tareas de resincronización se hayan completado.

Haga clic en la pestaña **Supervisar** y seleccione **vSAN** > **Resincronización de objetos**.

e Si vCenter Server está alojado en el clúster de vSAN, apague la máquina virtual de vCenter Server.

Tome nota del host que ejecuta la máquina virtual vCenter Server. Es el host en el que se debe reiniciar la máquina virtual de vCenter Server.

f Deshabilite las actualizaciones de los miembros del clúster desde vCenter Server ejecutando el siguiente comando en los hosts de ESXi del clúster. Asegúrese de ejecutar el siguiente comando en todos los hosts.

esxcfg-advcfg -s 1 /VSAN/IgnoreClusterMemberListUpdates

- g Inicie sesión en cualquier host del clúster que no sea el host testigo.
- h Ejecute el siguiente comando solo en ese host. Si ejecuta el comando en varios hosts a la vez, puede provocar que una condición de carrera cause resultados inesperados.

python /usr/lib/vmware/vsan/bin/reboot\_helper.py prepare

El comando devuelve e imprime lo siguiente:

```
Se realizó la preparación del clúster.
```

#### Nota

- El clúster está totalmente particionado después de que el comando se haya completado correctamente.
- Si se produce un error, solucione el problema en función del mensaje de error y vuelva a habilitar el modo de retirada de vCLS.
- Si hay hosts desconectados o en mal estado en el clúster, elimine los hosts y vuelva a intentar ejecutar el comando.
- i Coloque todos los hosts en modo de mantenimiento con **Sin acción**. Si vCenter Server está apagado, use el siguiente comando para colocar los hosts de ESXi en el modo de mantenimiento con **Sin acción**.

esxcli system maintenanceMode set -e true -m noAction

Realice este paso en todos los hosts.

Para evitar el riesgo de falta de disponibilidad de datos al utilizar **Sin acción** al mismo tiempo en varios hosts, y después de reiniciar varios hosts, consulte este artículo de la base de conocimientos de VMware: https://kb.vmware.com/s/article/60424. Para realizar un reinicio simultáneo de todos los hosts del clúster mediante una herramienta integrada, consulte este artículo de la base de conocimientos de VMware: https://kb.vmware.com/s/ article/70650.

j Después de que todos los hosts hayan entrado correctamente en el modo de mantenimiento, realice las tareas de mantenimiento necesarias y apague los hosts.

- 2 Reinicie el clúster de vSAN.
  - a Encienda los hosts ESXi.

Encienda el cuadro físico en el que está instalado ESXi. El host de ESXi se inicia, busca las máquinas virtuales correspondientes y funciona con normalidad.

Si algún host no se reinician, deberá recuperarlo de forma manual o moverlo fuera del clúster de vSAN.

b Cuando todos los hosts vuelvan a encenderse, salga del modo de mantenimiento en todos los hosts. Si vCenter Server está apagado, use el siguiente comando en los hosts de ESXi para salir del modo de mantenimiento.

esxcli system maintenanceMode set -e false

Realice este paso en todos los hosts.

- c Inicie sesión en uno de los hosts del clúster que no sean el host testigo.
- d Ejecute el siguiente comando solo en ese host. Si ejecuta el comando en varios hosts a la vez, puede provocar que una condición de carrera cause resultados inesperados.

python /usr/lib/vmware/vsan/bin/reboot\_helper.py recover

El comando devuelve e imprime lo siguiente:

El reinicio o encendido del clúster se completó correctamente.

e Compruebe que todos los hosts estén disponibles en el clúster ejecutando el siguiente comando en cada host.

esxcli vsan cluster get

f Habilite las actualizaciones de miembros del clúster desde vCenter Server ejecutando el siguiente comando en los hosts de ESXi del clúster. Asegúrese de ejecutar el siguiente comando en todos los hosts.

esxcfg-advcfg -s 0 /VSAN/IgnoreClusterMemberListUpdates

- g Reinicie la máquina virtual de vCenter Server si está apagada. Espere a que la máquina virtual de vCenter Server se encienda y se ejecute. Para deshabilitar el modo de retirada de vCLS, consulte el artículo de la base de conocimiento de VMware en https://kb.vmware.com/s/article/80472.
- h Compruebe que todos los hosts estén disponibles en el clúster de vSAN ejecutando el siguiente comando en cada host.

esxcli vsan cluster get

i Reinicie las máquinas virtuales restantes a través de vCenter Server.

- j Compruebe el servicio de estado de vSAN y resuelva los problemas pendientes.
- k (Opcional) Si el clúster de vSAN tiene habilitada Disponibilidad de vSphere, debe reiniciar manualmente Disponibilidad de vSphere para evitar el siguiente error: No se puede encontrar el agente principal de vSphere HA.

Para reiniciar de forma manual Disponibilidad de vSphere, seleccione el clúster de vSAN y acceda a:

- 1 Configurar > Servicios > Disponibilidad de vSphere > EDITAR > Deshabilitar vSphere HA
- 2 Configurar > Servicios > Disponibilidad de vSphere > EDITAR > Habilitar vSphere HA
- 3 Si hay hosts desconectados o en mal estado en el clúster, recupere o elimine los hosts del clúster de vSAN. Vuelva a intentar los comandos anteriores solo después de que el servicio de estado de vSAN muestre todos los hosts disponibles en estado verde.

Si tiene un clúster de vSAN de tres nodos, el comando reboot\_helper.py recover no puede funcionar en una situación de error de un host. Como administrador, haga lo siguiente:

- a Elimine temporalmente la información del host de error de la lista de agentes de unidifusión.
- b Agregue el host después de ejecutar el siguiente comando.

reboot helper.py recover

A continuación, se muestran los comandos para eliminar y agregar el host a un clúster de vSAN:

#esxcli vsan cluster unicastagent remove -a <IP Address> -t node -u <NodeUuid>

#esxcli vsan cluster unicastagent add -t node -u <NodeUuid> -U true -a <IP Address> -p
12321

# Administrar dispositivos en un clúster de vSAN

6

Puede realizar varias tareas de administración de dispositivos en un clúster de vSAN. Puede crear grupos de discos híbridos o basados íntegramente en tecnología flash, habilitar vSAN para reclamar dispositivos para memoria caché y capacidad, habilitar o deshabilitar los indicadores LED en los dispositivos, marcar dispositivos como flash, marcar dispositivos remotos como locales, etc.

Este capítulo incluye los siguientes temas:

- Administrar grupos de discos y dispositivos
- Trabajar con dispositivos individuales

## Administrar grupos de discos y dispositivos

Cuando habilite vSAN en un clúster, seleccione un modo de reclamación de discos para organizar los dispositivos en grupos.

vSAN 6.6 y las versiones posteriores cuentan con un flujo de trabajo uniforme para el reclamo de discos en todos los escenarios. Los discos disponibles se agrupan por modelo y tamaño o por host. Debe seleccionar los dispositivos que destinará para almacenamiento en caché y los que usará para capacidad.

#### Crear un grupo de discos en un host

Al crear grupos de discos, es necesario especificar cada host y cada dispositivo que se utilizarán para el almacén de datos de vSAN. Organice los dispositivos de almacenamiento en caché y de capacidad en grupos de discos.

Para crear un grupo de discos, debe definir el grupo de discos y seleccionar los dispositivos de forma individual para incluirlos en dicho grupo. Cada grupo de discos contiene un dispositivo flash de almacenamiento en caché y uno o varios dispositivos de capacidad.

Cuando cree un grupo de discos, tenga en cuenta la proporción entre el almacenamiento en caché flash y la capacidad consumida. La proporción depende de los requisitos y de la carga de trabajo del clúster. En un clúster híbrido, considere utilizar al menos un 10 % de memoria caché flash para la proporción de capacidad utilizada (sin incluir réplicas, como duplicados).

El clúster de vSAN contiene inicialmente un solo almacén de datos de vSAN con cero bytes consumidos.

A medida que crea grupos de discos en cada host y agrega dispositivos de capacidad y memoria caché, el tamaño del almacén de datos aumenta en función de la cantidad de capacidad física que agregaron estos dispositivos. vSAN crea un solo almacén de datos distribuido de vSAN utilizando la capacidad local vacía que está disponible en los hosts agregados al clúster.

Cada grupo de discos incluye un solo dispositivo flash de almacenamiento en caché. Puede crear varios grupos de discos de forma manual y reclamar un dispositivo flash de almacenamiento en caché para cada grupo.

**Nota** Si se agrega un nuevo host ESXi al clúster de vSAN, el almacenamiento local de ese host no se agrega automáticamente al almacén de datos de vSAN. Debe crear un grupo de discos y agregar los dispositivos al grupo de discos para usar el nuevo almacenamiento del nuevo host de ESXi.

#### Reclamar discos para vSAN Direct

Utilice vSAN Direct para permitir que los servicios con estado accedan al almacenamiento local sin procesar ajeno a vSAN a través de una ruta directa.

Puede reclamar dispositivos locales de host para vSAN Direct y utilizar vSAN para administrar y supervisar dichos dispositivos. En cada dispositivo local, vSAN Direct crea un almacén de datos VMFS independiente y lo pone a disposición de la aplicación con estado.

Cada almacén de datos de vSAN Direct aparece como un almacén de datos vSAN-D.

### Crear un grupo de discos en un host de vSAN

Puede combinar manualmente dispositivos específicos de almacenamiento en caché y ciertos dispositivos de capacidad para definir grupos de discos en un host en particular.

Con este método, debe seleccionar dispositivos manualmente para crear un grupo de discos para un host. Debe agregar un dispositivo de almacenamiento en caché y, al menos, un dispositivo de capacidad al grupo de discos.

**Nota** Solo la plataforma de persistencia de datos de vSAN puede consumir almacenamiento de vSAN Direct. La plataforma de persistencia de datos de vSAN proporciona un marco para que los partners de tecnología de software se integren con la infraestructura de VMware. Cada socio debe desarrollar su propio complemento para que los clientes de VMware reciban los beneficios de la plataforma de persistencia de datos de vSAN. La plataforma no funcionará hasta que la solución del partner que se ejecuta en la parte superior esté operativa. Para obtener más información, consulte *Administración y configuración de vSphere con Tanzu*.

- 1 Desplácese hasta el clúster de vSAN.
- 2 Haga clic en la pestaña Configurar.
- 3 En vSAN, haga clic en Administración de discos.

- 4 Haga clic en Reclamar discos sin utilizar.
- 5 Agrupe por host.
- 6 Seleccione los discos que se reclamarán.
  - Seleccione el dispositivo Flash que se utilizará para el nivel de memoria caché.
  - Seleccione los discos que se usarán para el nivel de capacidad.
- 7 Haga clic en Crear o en Aceptar para confirmar su selección.

#### Resultados

El nuevo grupo de discos se muestra en la lista.

### Reclamar dispositivos de almacenamiento para un clúster de vSAN

Puede seleccionar un grupo de dispositivos de capacidad y de memoria caché. vSAN los organizará en grupos de discos predeterminados.

Con este método, debe seleccionar dispositivos para crear un grupo de discos para el clúster de vSAN. Necesitará un dispositivo de almacenamiento en caché y, al menos, un dispositivo de capacidad para cada grupo de discos.

**Nota** Solo la plataforma de persistencia de datos vSAN puede consumir almacenamiento de vSAN Direct. La plataforma de persistencia de datos de vSAN proporciona un marco para que los partners de tecnología de software se integren con la infraestructura de VMware. Cada socio debe desarrollar su propio complemento para que los clientes de VMware reciban los beneficios de la plataforma de persistencia de datos de vSAN. La plataforma no funcionará hasta que la solución del partner que se ejecuta en la parte superior esté operativa. Para obtener más información, consulte *Administración y configuración de vSphere con Tanzu*.

- 1 Desplácese hasta el clúster de vSAN.
- 2 Haga clic en la pestaña Configurar.
- 3 En vSAN, haga clic en Administración de discos.
- 4 Haga clic en Reclamar discos sin utilizar.
- 5 Seleccione los dispositivos que se agregarán a los grupos de discos.
  - Para los grupos de discos híbridos, cada host que aporta almacenamiento debe aportar un dispositivo flash de memoria caché, así como uno o varios dispositivos de capacidad HDD. Puede agregar un solo dispositivo de memoria caché por grupo de discos.
    - Seleccione un dispositivo flash que se utilizará como memoria caché y haga clic en Reclamar por nivel de memoria caché.
    - Seleccione el dispositivo HDD que se utilizará como capacidad y haga clic en Reclamar por nivel de capacidad.

- Haga clic en **Crear** o en **Aceptar**.
- Para los grupos de discos basados en flash, cada host que aporta almacenamiento debe aportar un dispositivo flash de memoria caché, así como uno o varios dispositivos de capacidad flash. Puede agregar un solo dispositivo de memoria caché por grupo de discos.
  - Seleccione un dispositivo flash que se utilizará como memoria caché y haga clic en Reclamar por nivel de memoria caché.
  - Seleccione el dispositivo flash que se utilizará para capacidad y haga clic en Reclamar por nivel de capacidad.
  - Haga clic en Crear o en Aceptar.

Para comprobar la función de cada dispositivo agregado al grupo de discos basado íntegramente en tecnología flash, desplácese hasta la columna Función de disco en la parte inferior de la página Administración de discos. La columna muestra la lista de dispositivos y su función en un grupo de discos.

vSAN reclama los dispositivos seleccionados y los organiza en grupos de discos predeterminados que respaldan el almacén de datos de vSAN.

## Reclamar discos para vSAN Direct

Puede reclamar dispositivos de almacenamiento local como vSAN Direct para usarlos con la plataforma de persistente de datos de vSAN.

**Nota** Solo la plataforma de persistencia de datos de vSAN puede consumir almacenamiento de vSAN Direct. La plataforma de persistencia de datos de vSAN proporciona un marco para que los partners de tecnología de software se integren con la infraestructura de VMware. Cada socio debe desarrollar su propio complemento para que los clientes de VMware reciban los beneficios de la plataforma de persistencia de datos de vSAN. La plataforma no funcionará hasta que la solución del partner que se ejecuta en la parte superior esté operativa. Para obtener más información, consulte *Administración y configuración de vSphere con Tanzu*.

- 1 En vSphere Client, desplácese hasta el clúster de vSAN.
- 2 Haga clic en la pestaña Configurar.
- 3 En vSAN, haga clic en Administración de discos.
- 4 Haga clic en Reclamar discos sin utilizar.
- 5 En el asistente para reclamar discos sin utilizar, seleccione la pestaña vSAN Direct.

6 Seleccione el dispositivo que desee reclamar y marque la casilla de verificación **Reclamación** de vSAN Direct.

**Nota** Los dispositivos reclamados para su clúster de vSAN no aparecen en la pestaña vSAN Direct.

7 Haga clic en Crear.

#### Resultados

Por cada dispositivo que reclame, vSAN creará un nuevo almacén de datos de vSAN Direct.

#### Pasos siguientes

Puede hacer clic en la pestaña Almacenes de datos para mostrar todos los almacenes de datos de vSAN Direct de su clúster.

## Trabajar con dispositivos individuales

Puede realizar varias tareas de administración de dispositivos en el clúster de vSAN, como agregar dispositivos a un grupo de discos, eliminar dispositivos de un grupo de discos, habilitar o deshabilitar los LED del localizador y marcar dispositivos. También puede agregar o quitar discos reclamados mediante vSAN Direct.

| vm vSphere Client                                                                                                    | Menu 🗸 🛛 🔍 Search                                                                                                    | (                                                                                                    | C   0~     | Administrator@VS                                                                                                    | PHERE.LOCAL 🗸                                                                                     | $\odot$        |
|----------------------------------------------------------------------------------------------------|----------------------------------------------------------------------------------------------------|----------------------------------------------------------------------------------------------------|------------|----------------------------------------------------------------------------------------------------|---------------------------------------------------------------------------------------------------|----------------|
| Image: Control of the control of the control of t | <ul> <li>VSAN cluster</li> <li>Summary Monitor</li> <li>Services         <ul> <li>Services</li> <li>vSphere DRS</li> <li>vSphere Availability</li> <li>Configuration</li> <li>General</li> <li>Licensing</li> <li>VMware EVC</li> <li>VM/Host Rules</li> <li>VM/Host Rules</li> <li>VM/Host Rules</li> <li>VM/Overrides</li> <li>Host Options</li> <li>Host Profile</li> <li>V/O Filters</li> <li>More</li> <li>Alarm Definitions</li> <li>VSAN</li> <li>Services</li> <li>Disk Management</li> </ul> </li> </ul> | ACTIONS ~<br>Configure Permissions Hosts VMs Datastores<br>All 13 disks on version 10.0.          CLAIM UNUSED DISKS       ADD DISKS         PRE-CHECK DATA MIGRATI         Disk Group         V       10.26.233.107         Image: Disk group (000000000766d686261313a343a30)         V       10.26.233.90         ADD DISKS         Name       T         Image: Disk group Control of the temperature of the temperature of temperature of temperature o | S Networks | Show: By Disk<br>Show: By Disk<br>State T vSAtt<br>Connected Hea<br>Connected Hea<br>Connected Hea<br>Disk Tier T Capacity<br>Cache 10.00 G | x Groups<br>Health Y<br>Health Y<br>thy V<br>thy V<br>x Y V<br>SAN Health<br>Healthy<br>B Healthy | Type<br>Hybrid |
|                                                                                                    | Fault Domains<br>iSCSI Target Service                                                                                                    | ~                                                                                                    |            |                                                                                                    |                                                                                                   | >              |

## Agregar dispositivos al grupo de discos

Cuando configura vSAN para reclamar discos en modo manual, puede agregar dispositivos locales adicionales a los grupos de discos existentes.

Los dispositivos deben ser del mismo tipo que los dispositivos existentes en los grupos de discos, como discos de estado sólido (SSD) o discos magnéticos.

#### Procedimiento

- 1 Desplácese hasta el clúster de vSAN.
- 2 Haga clic en la pestaña Configurar.
- 3 En vSAN, haga clic en Administración de discos.
- 4 Seleccione el grupo de discos y haga clic en Agregar discos.
- 5 Seleccione el dispositivo que desea agregar y haga clic en Agregar.

Si agrega un dispositivo usado que contiene información de particiones o datos residuales, en primer lugar debe limpiar el dispositivo. Si desea conocer el procedimiento para quitar información de particiones de los dispositivos, consulte Quitar particiones de dispositivos. También es posible ejecutar el comando de RVC host\_wipe\_vsan\_disks para aplicar formato al dispositivo. Para obtener más información sobre los comandos de RVC, consulte la *Guía de referencia de los comandos de RVC*.

#### Pasos siguientes

Verifique que la comprobación de estado del equilibrio de disco de vSAN sea de color verde. Si la comprobación de estado del equilibrio de disco emite una advertencia, ejecute una operación de redistribución manual fuera de las horas punta. Para obtener más información, consulte "Redistribución manual" en *Supervisar vSAN y solucionar sus problemas*.

## Comprobar las capacidades de migración de datos de un disco o un grupo de discos

Utilice la comprobación previa de migración de datos para determinar el impacto de las opciones de migración de datos al desmontar un disco o un grupo de discos, o al quitarlo del clúster de vSAN.

Ejecute la comprobación previa de migración de datos antes de desmontar o quitar un disco o un grupo de discos del clúster de vSAN. Los resultados de la prueba proporcionarán información para determinar el impacto sobre la capacidad del clúster, las comprobaciones de estado previsto y los objetos que se apartarán del cumplimiento. Si se espera que la operación no se realice correctamente, la comprobación previa proporcionará información sobre los recursos necesarios.

#### Procedimiento

- 1 Desplácese hasta el clúster de vSAN.
- 2 Haga clic en la pestaña Supervisar.
- 3 En vSAN, haga clic en Comprobación previa a la migración de datos.
- 4 Seleccione un disco o un grupo de discos, elija una opción de migración de datos y haga clic en **Comprobación previa**.

vSAN ejecutará las pruebas de comprobación previa de migración de datos.

5 Vea los resultados de la prueba.

Los resultados de la comprobación previa mostrarán si puede desmontar o quitar el disco o el grupo de discos de forma segura.

- La pestaña Conformidad y accesibilidad de objetos muestra los objetos que pueden presentar problemas después de la migración de datos.
- La pestaña Capacidad del clúster muestra el impacto de la migración de datos en el clúster de vSAN antes y después de realizar la operación.
- La pestaña Estado previsto muestra las comprobaciones de estado que podrían verse afectadas por la migración de datos.

#### Pasos siguientes

Si la comprobación previa indica que puede desmontar o quitar el dispositivo, haga clic en la opción para continuar con la operación.

## Quitar grupos de discos o dispositivos de vSAN

Puede quitar dispositivos seleccionados del grupo de discos o puede quitar un grupo de discos completo.

Dado que quitar dispositivos no protegidos puede ser un proceso disruptivo para el almacén de datos de vSAN y las máquinas virtuales del almacén de datos, evite quitar dispositivos o grupos de discos.

Por lo general, se quitan dispositivos o grupos de discos de vSAN cuando se actualiza un dispositivo o se reemplaza un dispositivo con errores, o cuando se debe quitar un dispositivo de memoria caché. Otras características de almacenamiento de vSphere pueden usar cualquier dispositivo basado en flash que se quite del clúster de vSAN.

La eliminación permanente de un grupo de discos elimina los miembros del disco y los datos almacenados en los dispositivos.

**Nota** Al quitar un dispositivo flash de almacenamiento en caché o todos los dispositivos de capacidad de un grupo de discos, se quita el grupo de discos completo.

La evacuación de datos de dispositivos o grupos de discos puede ocasionar un incumplimiento temporal de las directivas de almacenamiento de máquinas virtuales.

#### **Requisitos previos**

Ejecute la comprobación previa de migración de datos en el dispositivo o el grupo de discos antes de quitarlo del clúster. Para obtener más información, consulte

- 1 Desplácese hasta el clúster de vSAN.
- 2 Haga clic en la pestaña Configurar.

- 3 En vSAN, haga clic en Administración de discos.
- 4 Quite el grupo de discos o los dispositivos seleccionados.

| Opción                             | Descripción                                                                                                    |  |  |
|------------------------------------|----------------------------------------------------------------------------------------------------|--|--|
| Quitar el grupo de discos          | <ul> <li>a En Grupos de discos, seleccione el grupo de discos que desea eliminar,<br/>haga clic en y, a continuación, haga clic en Quitar.</li> <li>b Seleccione un modo de evacuación de datos.</li> </ul> |  |  |
| Quitar el dispositivo seleccionado | a En Grupos de discos, seleccione el grupo de discos que contiene el dispositivo que desea quitar.                                                                                                    |  |  |
|                                    | b En Discos, seleccione el dispositivo que desea eliminar y haga clic en el icono <b>Quitar discos</b> .                                                                                                    |  |  |
|                                    | c Seleccione un modo de evacuación de datos.                                                                                                    |  |  |

5 Haga clic en Sí o en Quitar para confirmar.

Los datos se evacúan de los dispositivos seleccionados o de un grupo de discos.

### Volver a crear un grupo de discos

Cuando se vuelve a crear un grupo de discos en el clúster de vSAN, los discos existentes se quitan del grupo de discos y este se elimina. vSAN vuelve a crear el grupo de discos con los mismos discos.

Cuando se vuelve a crear un grupo de discos en un clúster de vSAN, vSAN administra el proceso por usted. vSAN evacua los datos de todos los discos en el grupo de discos, quita el grupo de discos y crea el grupo de discos con los mismos discos.

#### Procedimiento

- 1 Desplácese hasta el clúster de vSAN en vSphere Client.
- 2 Haga clic en la pestaña Configurar.
- 3 En vSAN, haga clic en Disk Management (Administración de discos).
- 4 En Grupos de discos, seleccione el grupo de discos que desea volver a crear.
- 5 Haga clic en ... y, a continuación, haga clic en Volver a crear.

Aparece el cuadro de diálogo Volver a crear grupo de discos.

6 Seleccione un modo de migración de datos y haga clic en Volver a crear.

#### Resultados

Se evacuan todos los datos que residen en los discos. El grupo de discos se elimina del clúster y se vuelve a crear.

### Usar los LED del localizador

No puede usar los LED del localizador para identificar la ubicación de los dispositivos de almacenamiento. vSAN puede encender el LED del localizador en un dispositivo con errores a fin de que pueda identificar fácilmente el dispositivo. Esto resulta especialmente útil al trabajar con varios escenarios de conexión e intercambio en caliente.

Considere utilizar controladoras de almacenamiento de E/S con el modo de paso, debido a que las controladoras con el modo RAID O requieren pasos adicionales para habilitar el reconocimiento de las controladoras de los LED del localizador.

Para obtener información sobre la configuración de las controladoras de almacenamiento en modo RAID 0, consulte la documentación del proveedor.

#### Habilitar y deshabilitar los LED del localizador

Puede activar o desactivar los LED del localizador de los dispositivos de almacenamiento de vSAN. Cuando active el LED del localizador, puede identificar la ubicación de un dispositivo de almacenamiento específico.

Cuando ya no necesite una alerta visual de los dispositivos de vSAN, puede desactivar los LED del localizador en los dispositivos seleccionados.

#### **Requisitos previos**

- Compruebe que haya instalado los controladores compatibles para las controladoras de E/S de almacenamiento que habilitan esta característica. Para obtener información sobre los controladores que están certificados por VMware, consulte la *Guía de compatibilidad de VMware* en la URL: http://www.vmware.com/resources/compatibility/search.php.
- En algunos casos, es posible que necesite usar utilidades de otros fabricantes para configurar la característica de los LED del localizador en las controladoras de E/S de almacenamiento.
   Por ejemplo, al usar HP, debe comprobar que esté instalada la CLI de HP SSA.

Para obtener más información sobre la instalación de VIB de otros fabricantes, consulte el documento *Actualización de vSphere*.

- 1 Desplácese hasta el clúster de vSAN.
- 2 Haga clic en la pestaña Configurar.
- 3 En vSAN, haga clic en Administración de discos.
- 4 Seleccione un host para ver la lista de dispositivos.

5 En la parte inferior de la página, seleccione un dispositivo de almacenamiento o más de la lista, y habilite o deshabilite los LED del localizador en los dispositivos seleccionados.

| Opción       | Acción                                                                                                    |  |
|--------------|----------------------------------------------------------------------------------------------------|--|
| Encender LED | Habilita el LED del localizador en el dispositivo de almacenamiento<br>seleccionado. Los LED del localizador se pueden habilitar desde la pestaña<br><b>Manage</b> (Administrar) y haciendo clic en <b>Storage</b> (Almacenamiento) ><br><b>Storage Devices</b> (Dispositivos de almacenamiento).          |  |
| Apagar LED   | Deshabilita el LED del localizador en el dispositivo de almacenamiento<br>seleccionado. Los LED del localizador se pueden deshabilitar desde la<br>pestaña <b>Manage</b> (Administrar) y haciendo clic en <b>Storage</b> (Almacenamiento)<br><b>&gt; Storage Devices</b> (Dispositivos de almacenamiento). |  |

## Marcar dispositivos como dispositivos flash

Cuando los hosts ESXi no identifican automáticamente los dispositivos flash como tales, puede marcarlos manualmente como dispositivos flash locales.

Es posible que los dispositivos flash no se reconozcan como flash cuando admiten el modo RAID O en lugar del modo de acceso directo. Cuando los dispositivos no se reconocen como dispositivos flash locales, se excluyen de la lista de dispositivos que se ofrecen para vSAN y no es posible utilizarlos en el clúster de vSAN. Cuando estos dispositivos se marcan como dispositivos flash locales, pasan a estar disponibles para vSAN.

#### **Requisitos previos**

- Compruebe que el dispositivo sea local para el host.
- Compruebe que el dispositivo no esté en uso.
- Asegúrese de que las máquinas virtuales que acceden al dispositivo estén apagadas y de que el almacén de datos esté desmontado.

#### Procedimiento

- 1 Desplácese hasta el clúster de vSAN.
- 2 Haga clic en la pestaña Configurar.
- 3 En vSAN, haga clic en Disk Management (Administración de discos).
- 4 Seleccione el host para ver la lista de dispositivos disponibles.
- 5 Desde el menú desplegable **Show** (Mostrar), ubicado en la parte inferior de la página, seleccione **Not in Use** (No en uso).
- 6 Seleccione uno o varios dispositivos flash de la lista y haga clic en Marcar como disco flash.
- 7 Haga clic en Yes (Sí) para guardar los cambios.

El tipo de unidad de los dispositivos seleccionados aparecerá como Flash.

## Marcar dispositivos como discos HDD

Cuando los hosts ESXi no identifican automáticamente los discos magnéticos locales como dispositivos HDD, puede marcarlos manualmente como dispositivos HDD locales.

Si ha marcado un disco magnético como dispositivo flash, puede cambiar el tipo de disco del dispositivo marcándolo como disco magnético.

#### **Requisitos previos**

- Compruebe que el disco magnético sea local para el host.
- Compruebe que el disco magnético no esté en uso y que esté vacío.
- Compruebe que las máquinas virtuales que acceden al dispositivo estén apagadas.

#### Procedimiento

- 1 Desplácese hasta el clúster de vSAN.
- 2 Haga clic en la pestaña **Configurar**.
- 3 En vSAN, haga clic en **Administración de discos**.
- 4 Seleccione el host para ver la lista de dispositivos magnéticos disponibles.
- 5 Desde el menú desplegable **Show** (Mostrar), ubicado en la parte inferior de la página, seleccione **Not in Use** (No en uso).
- 6 Seleccione uno o varios discos magnéticos en la lista y haga clic en Marcar como disco HDD.
- 7 Haga clic en Yes (Sí) para guardar.

El tipo de unidad de los discos magnéticos seleccionados aparece como HDD.

### Marcar dispositivos como locales

Cuando los hosts usan gabinetes SAS externos, es posible que vSAN reconozca ciertos dispositivos como remotos y que no pueda reclamarlos de manera automática como locales.

En dichos casos, puede indicar que los dispositivos son locales.

#### **Requisitos previos**

Asegúrese de que el dispositivo de almacenamiento no sea un dispositivo compartido.

- 1 Desplácese hasta el clúster de vSAN.
- 2 Haga clic en la pestaña Configurar.
- 3 En vSAN, haga clic en Administración de discos.
- 4 Seleccione un host para ver la lista de dispositivos.
- 5 Desde el menú desplegable **Show** (Mostrar), ubicado en la parte inferior de la página, seleccione **Not in Use** (No en uso).

- 6 En la lista de dispositivos, seleccione el o los dispositivos remotos que desee marcar como locales y haga clic en Marcar como disco local.
- 7 Haga clic en Yes (Sí) para guardar los cambios.

### Marcar dispositivos como remotos

Los hosts que usan controladores SAS externos pueden compartir dispositivos. Esos dispositivos compartidos pueden marcarse manualmente como remotos, de modo que vSAN no reclame los dispositivos al crear grupos de discos.

En vSAN, no es posible agregar dispositivos compartidos a un grupo de discos.

#### Procedimiento

- 1 Desplácese hasta el clúster de vSAN.
- 2 Haga clic en la pestaña Configurar.
- 3 En vSAN, haga clic en Administración de discos.
- 4 Seleccione un host para ver la lista de dispositivos.
- 5 Desde el menú desplegable **Show** (Mostrar), ubicado en la parte inferior de la página, seleccione **Not in Use** (No en uso).
- 6 Seleccione el o los dispositivos que desee marcar como remotos y haga clic en Marcar como remoto.
- 7 Haga clic en Yes (Sí) para confirmar.

### Agregar un dispositivo de capacidad

Es posible agregar un dispositivo de capacidad a un grupo de discos de vSAN existente.

No es posible agregar dispositivos compartidos a un grupo de discos.

#### **Requisitos previos**

Compruebe que el dispositivo no tenga formato y no esté en uso.

#### Procedimiento

- 1 Desplácese hasta el clúster de vSAN.
- 2 Haga clic en la pestaña Configurar.
- 3 En vSAN, haga clic en Administración de discos.
- 4 Seleccione un grupo de discos.
- 5 Haga clic en Agregar discos en la parte inferior de la página.
- 6 Seleccione el dispositivo de capacidad que desea agregar al grupo de discos.
- 7 Haga clic en Aceptar o en Agregar.

El dispositivo se agregará al grupo de discos.

## Quitar particiones de dispositivos

Puede quitar la información de particiones de un dispositivo a fin de que vSAN pueda reclamar el dispositivo y utilizarlo.

Si ha agregado un dispositivo que contiene información de particiones o datos residuales, debe quitar toda la información de particiones previa del dispositivo antes de reclamarlo para utilizarlo con vSAN. VMware recomienda agregar dispositivos limpios a los grupos de discos.

Al quitar información de particiones de un dispositivo, vSAN elimina la partición principal que incluye la información de formato del disco y las particiones lógicas del dispositivo.

#### **Requisitos previos**

Compruebe que ESXi no esté utilizando el dispositivo como disco de arranque, almacén de datos de VMFS o vSAN.

#### Procedimiento

- 1 Desplácese hasta el clúster de vSAN.
- 2 Haga clic en la pestaña Configurar.
- 3 En vSAN, haga clic en **Administración de discos**.
- 4 Seleccione un host para ver la lista de dispositivos disponibles.
- 5 En el menú desplegable Mostrar, seleccione No válidos.
- 6 Seleccione un dispositivo de la lista y haga clic en Borrar particiones.
- 7 Haga clic en Aceptar para confirmar.

El dispositivo se encuentra limpio y no contiene información de particiones.

## Aumentar la eficiencia de espacio en un clúster de vSAN

Puede utilizar las técnicas de eficiencia de espacio para reducir la cantidad de espacio para el almacenamiento de datos. Estas técnicas reducen el espacio de almacenamiento total requerido para satisfacer sus necesidades.

Este capítulo incluye los siguientes temas:

- Introducción a la eficiencia de espacio de vSAN
- Reclamar espacio con la anulación de asignación de SCSI
- Uso de la desduplicación y compresión
- Usar la codificación de borrado RAID 5 o RAID 6
- Consideraciones de diseño de RAID 5 o RAID 6

## Introducción a la eficiencia de espacio de vSAN

Puede utilizar las técnicas de eficiencia de espacio para reducir la cantidad de espacio para el almacenamiento de datos. Estas técnicas reducen la capacidad de almacenamiento total requerida para satisfacer sus necesidades.

vSAN 6.7 Update 1 y las versiones posteriores admiten comandos de anulación de asignaciones SCSI que permiten reclamar espacio de almacenamiento asignado a un objeto de vSAN eliminado.

Puede usar la desduplicación y la compresión en un clúster de vSAN para eliminar los datos duplicados y reducir la cantidad de espacio necesario para almacenar datos. También puede utilizar vSAN de solo compresión para reducir los requisitos de almacenamiento sin comprometer el rendimiento del servidor.

Puede establecer el atributo de la directiva **Failure tolerance method** (Método de tolerancia ante errores) para utilizar la codificación de borrado RAID 5 o RAID 6. La codificación de borrado puede proteger sus datos y, al mismo tiempo, utilizar menos espacio de almacenamiento que el método de reflejo RAID 1 predeterminado.

Puede utilizar la desduplicación y compresión, y la codificación de borrado RAID 5 o RAID 6 para aumentar los ahorros en espacio de almacenamiento. RAID 5 o RAID 6 proporcionan ahorros de espacio claramente definidos en comparación con RAID 1. La desduplicación y la compresión pueden proporcionar ahorros adicionales.

## Reclamar espacio con la anulación de asignación de SCSI

vSAN 6.7 Update 1 y versiones posteriores admiten comandos de anulación de asignación de SCSI que permiten recuperar espacio de almacenamiento que se asigna a archivos eliminados en el sistema de archivos creado por el invitado en el objeto de vSAN.

Al eliminar o quitar los archivos, se libera espacio en el sistema de archivos. Este espacio libre queda asignado a un dispositivo de almacenamiento hasta que el sistema de archivos lo libera o anula la asignación. vSAN admite la recuperación de espacio libre, también denominada operación de anulación de asignación. Puede liberar espacio de almacenamiento dentro del almacén de datos de vSAN al eliminar o migrar una máquina virtual o al consolidar una instantánea, entre otras acciones.

La recuperación de espacio de almacenamiento puede proporcionar una mayor capacidad de proceso de E/S de flash a host y mejorar la resistencia de flash.

vSAN también admite los comandos UNMAP de SCSI emitidos directamente desde un sistema operativo invitado para recuperar espacio de almacenamiento. vSAN admite desasignaciones en línea y desasignaciones sin conexión. En el sistema operativo Linux, las anulaciones de asignación sin conexión se llevan a cabo con el comando fstrim(8), y las anulaciones de asignación en línea se llevan a cabo cuando se utiliza el comando mount -o discard. En el sistema operativo Windows, NTFS lleva a cabo anulaciones de asignación en línea de forma predeterminada.

La capacidad de anulación de asignación está deshabilitada de forma predeterminada. Para habilitar la anulación de asignación en un clúster de vSAN, utilice el siguiente comando de RVC: vsan.unmap\_support -enable

Cuando habilite la anulación de asignación en un clúster de vSAN, deberá apagar y volver a encender todas las máquinas virtuales. Las máquinas virtuales deben usar hardware virtual versión 13 o posterior para poder realizar operaciones de anulación de asignación.

## Uso de la desduplicación y compresión

vSAN puede realizar la desduplicación y compresión a nivel de bloque para ahorrar espacio de almacenamiento. Cuando habilite la desduplicación y compresión en un clúster basado íntegramente en tecnología flash de vSAN, se reducen los datos redundantes dentro de cada grupo de discos.

La desduplicación elimina los bloques de datos redundantes, mientras que la compresión elimina los datos redundantes adicionales dentro de cada bloque de datos. Estas técnicas funcionan en conjunto para reducir la cantidad de espacio requerido para almacenar los datos. vSAN aplica la desduplicación y luego la compresión a medida que traslada los datos desde el nivel de memoria caché al nivel de capacidad. Use vSAN de solo compresión para cargas de trabajo que no se beneficien de la desduplicación, como el procesamiento transaccional en línea. La desduplicación se produce en línea cuando los datos se vuelven a escribir desde el nivel de memoria caché al nivel de capacidad. El algoritmo de desduplicación utiliza un tamaño de bloque fijo y se aplica dentro de cada grupo de discos. Las copias redundantes de un bloque dentro del mismo grupo de discos se desduplican.

La desduplicación y la compresión se habilitan como una configuración para todo el clúster, pero se aplican a cada grupo de discos de forma individual. Cuando habilite la desduplicación y compresión en un clúster de vSAN, se reducen los datos redundantes dentro de un grupo de discos en particular a una sola copia.

#### Nota Se aplicará vSAN de solo compresión en cada disco.

Puede habilitar la desduplicación y compresión cuando cree un clúster basado íntegramente en tecnología flash de vSAN o cuando edite un clúster basado íntegramente en tecnología flash de vSAN existente. Para obtener más información sobre la creación y la edición de clústeres de vSAN, consulte "Habilitar vSAN" en *Planificar e implementar vSAN*.

Cuando habilite o deshabilite la desduplicación y compresión, vSAN realizará un reformateo secuencial de cada grupo de discos de cada host. De acuerdo con los datos almacenados en el almacén de datos de vSAN, este proceso podría demorar bastante tiempo. No realice estas operaciones con frecuencia. Si planifica deshabilitar la desduplicación y compresión, deberá verificar en primer lugar que exista suficiente capacidad física para colocar los datos.

**Nota** Puede que la desduplicación y la compresión no sean efectivas para las máquinas virtuales cifradas, ya que el cifrado de las máquinas virtuales cifra los datos del host antes de escribirlos fuera del almacenamiento. Tenga en cuenta los intercambios de almacenamiento cuando use el cifrado de máquinas virtuales.

## Cómo administrar los discos en un clúster con desduplicación y compresión

Considere las siguientes directrices al administrar discos en un clúster con la desduplicación y compresión habilitadas. Estas directrices no se aplican a vSAN de solo compresión.

- Evite agregar discos a un grupo de discos de forma incremental. Para lograr una desduplicación y una compresión más eficientes, considere agregar un grupo de discos para aumentar la capacidad de almacenamiento del clúster.
- Cuando incorpore un grupo de discos de forma manual, agregue todos los discos de capacidad al mismo tiempo.
- No es posible eliminar un solo disco de un grupo de discos. Deberá eliminar el grupo de discos entero para realizar modificaciones.
- El error de un solo disco provocará errores en el grupo de discos entero.

## Cómo verificar los ahorros de espacio generados por la desduplicación y compresión

La cantidad de reducción de espacio generada por la desduplicación y compresión depende de varios factores, incluido el tipo de datos almacenados y la cantidad de bloques duplicados. Los grupos de discos más grandes tienden a brindar una proporción de desduplicación más elevada. Para comprobar los resultados de la desduplicación y la compresión, puede consultar el desglose del uso antes de la desduplicación y la compresión en el monitor de capacidad de vSAN.

| vm vSphere Client                                   |                                                                                                    |                                                                                        |                                                                             |                                                     |                              |
|-----------------------------------------------------|----------------------------------------------------------------------------------------------------|----------------------------------------------------------------------------------------|-----------------------------------------------------------------------------|-----------------------------------------------------|------------------------------|
|                                                     | Cluster ACTION                                                                                                    | IS <b>v</b>                                                                            |                                                                             |                                                     |                              |
| v 👩 sc2-rdops-vm06-dhcp-202                         | Summary Monitor Co                                                                                                    | infigure Permissions Hosts VMs Datastores                                              | Networks Updates                                                            |                                                     |                              |
| HOSTS-POOL                                          | ✓ Issues and Alarms                                                                                                    | CAPACITY USAGE CAPACITY HISTORY                                                        |                                                                             |                                                     | ^                            |
| <ul> <li>Weighter - Now</li> <li>Cluster</li> </ul> | Allissues                                                                                                    |                                                                                        |                                                                             |                                                     |                              |
| 10.192.201.77                                       | Trigored Alams Capacity Overview                                                                                                    |                                                                                        |                                                                             |                                                     |                              |
| 10.192.204.43<br>10.192.205.182                     | Overview                                                                                                    | Used 20.55 GB/62.98 GB (32.63%)                                                        |                                                                             |                                                     | Free space on disks 42.43 GB |
|                                                     |                                                                                                    | Actually written 11 97 GB (19%) Personnel 9 59 G                                       | 8 (13 63%)                                                                  |                                                     |                              |
|                                                     | Tasks<br>Events                                                                                                    | Dedup & compression savings: 10.91 GB (Ratio: 1.63x)                                   |                                                                             |                                                     |                              |
|                                                     |                                                                                                    |                                                                                        |                                                                             |                                                     |                              |
|                                                     | CPU                                                                                                    | Usable capacity analysis                                                               |                                                                             |                                                     |                              |
|                                                     | Storage                                                                                                    | This panel helps you estimate the effective free space if                              | seploying new workload with the selected storage policy, assuming deduc rat | io is 1. (j)                                        |                              |
|                                                     | Utilization                                                                                                    | Change policy to vSAN Default Storage Policy ~                                         |                                                                             | -<br>Effective free space with the policy: 21.21 GB |                              |
|                                                     | Storage Overview Uniting provide Contraction of the storage of the storage of the |                                                                                        |                                                                             |                                                     |                              |
|                                                     | ▼ VSAN                                                                                                    | Usage breakdown before dedup and compre                                                | tosion                                                                      |                                                     |                              |
|                                                     | Health<br>Virtual Objects                                                                                                    | Urane by estenories                                                                    |                                                                             |                                                     |                              |
|                                                     | Physical Disks                                                                                                    | vsage by categories                                                                    | COLLAPSE ALL                                                                |                                                     | VM objects                   |
|                                                     | Resyncing objects<br>Proactive Tests                                                                                                    | VMDK                                                                                   | 8.14 GB (66.66%)                                                            |                                                     | • •• •• ••••                 |
|                                                     | Capacity                                                                                                    | Primary data 4.05 GB                                                                   |                                                                             |                                                     |                              |
|                                                     | Performance<br>Performance discuss                                                                                                    | Replica usage 4.09 GB<br>Block container volumes (attached to a VM)                    | 2.07 CR (16.91%)                                                            |                                                     |                              |
|                                                     | Support                                                                                                    | Primary data 1.03 GB                                                                   | 2.07 GB (10.91%)                                                            |                                                     |                              |
|                                                     | Data Migration Pre-c                                                                                                    | Replica usage 1.04 GB                                                                  |                                                                             | Total usage<br>31.09 GB                             |                              |
|                                                     | <ul> <li>Cloud Native Storage</li> <li>Container Volumes</li> </ul>                                                                                                    | VM home objects (VM namespace)                                                         | 1.44 GB (11.76%)                                                            | 5.65 GB                                             |                              |
|                                                     |                                                                                                    | <ul> <li>User objects 5.07 GB (16.11%)</li> </ul>                                      | 564.00 MD (4.67%)                                                           |                                                     |                              |
|                                                     |                                                                                                    | Improved virtual disks                                                                 | 4.32 G8 (85.29%)                                                            | System usage                                        | User objects                 |
|                                                     |                                                                                                    | Block container volumes (not attached to a VM)<br>Other improved virtual disks 2.26 GB | 2.07 GB                                                                     |                                                     |                              |
|                                                     |                                                                                                    | ISCSI                                                                                  | 764.00 MB (14.71%)                                                          |                                                     |                              |
|                                                     |                                                                                                    | ✓ System usage 13.81 GB (43.87%)                                                       |                                                                             |                                                     |                              |
|                                                     |                                                                                                    | Performance management objects                                                         | 2.67 GB (19.32%)                                                            |                                                     |                              |
|                                                     |                                                                                                    | Checksum overhead                                                                      | 7.04 GB (50.90%)<br>787.49 MB (5.57%)                                       |                                                     |                              |
|                                                     |                                                                                                    | Dedup & compression overhead (*not dedupable)                                          | 3.33 GB (24.14%)                                                            |                                                     |                              |
|                                                     |                                                                                                    |                                                                                        |                                                                             |                                                     | ¥                            |

Puede ver el desglose del uso antes de la desduplicación y la compresión cuando supervisa la capacidad de vSAN en vSphere Client. Muestra información sobre los resultados de la desduplicación y compresión. El espacio Usado antes indica el espacio lógico requerido antes de aplicar la desduplicación y compresión, mientras que el espacio Usado después indica el espacio físico usado después de aplicar la desduplicación y compresión. El espacio Usado después también muestra una descripción general de la cantidad de espacio ahorrado, y la proporción de la desduplicación y compresión.

La proporción de desduplicación y compresión se basa en el espacio Usado antes lógico requerido para almacenar los datos antes de la implementación de la desduplicación y compresión, en relación con el espacio Usado después físico requerido después de aplicar la desduplicación y compresión. Específicamente, la proporción es el espacio Usado antes dividido por el espacio Usado después. Por ejemplo, si el espacio Usado antes es 3 GB, pero el espacio Usado después físico es 1 GB, la proporción de desduplicación y compresión es 3x.

Cuando se habilitan la desduplicación y la compresión en el clúster de vSAN, es posible que las actualizaciones de capacidad demoren varios minutos en aparecer en Supervisión de capacidad, a medida que se va reclamando y reasignando el espacio de disco.

## Consideraciones de diseño de desduplicación y compresión

Considere estas directrices al configurar la desduplicación y compresión en un clúster de vSAN.

- La desduplicación y compresión están disponibles solo en grupos de discos basados íntegramente en tecnología flash.
- Se requiere el formato en disco versión 3.0 o posterior para admitir la desduplicación y compresión.
- Deberá tener una licencia válida para poder habilitar la desduplicación y compresión en un clúster.
- Cuando habilite la desduplicación y compresión en un clúster de vSAN, todos los grupos de discos participarán en la reducción de datos a través de la desduplicación y compresión.
- vSAN puede eliminar los bloques de datos duplicados dentro de cada grupo de discos, pero no entre los grupos de discos.
- La sobrecarga de capacidad para la desduplicación y compresión es aproximadamente un 5 % de la capacidad en bruto total.
- Las directivas deben tener reservas de espacio de objeto del 0 o del 100 %. Las directivas con reservas de espacio de objeto del 100 % siempre se respetan, pero pueden reducir la eficiencia de la desduplicación y la compresión.

## Habilitar la desduplicación y la compresión en un nuevo clúster de vSAN

Puede habilitar la desduplicación y la compresión cuando se configura un nuevo clúster basado íntegramente en tecnología flash de vSAN.

- 1 Desplácese hasta un nuevo clúster de vSAN basado en flash.
- 2 Haga clic en la pestaña **Configurar**.
- 3 En vSAN, seleccione Servicios.
  - a Haga clic para editar la eficiencia de espacio.
  - b Seleccione una opción de eficiencia de espacio: Desduplicación y compresión, o Solo compresión.
  - c (Opcional) Seleccione Permitir redundancia reducida. Si es necesario, vSAN reduce el nivel de protección de las máquinas virtuales mientras se habilitan la desduplicación y la compresión. Para obtener más información, consulte Reducir la redundancia de la máquina virtual para el clúster de vSAN.
- 4 Complete la configuración del clúster.

## Habilitar la desduplicación y la compresión en un clúster de vSAN existente

Puede habilitar la desduplicación y la compresión mediante la edición de los parámetros de configuración de un clúster de vSAN basado en flash existente.

#### **Requisitos previos**

Cree un clúster de vSAN basado en flash.

#### Procedimiento

- 1 Desplácese hasta el clúster de vSAN.
- 2 Haga clic en la pestaña Configurar.
- 3 En vSAN, seleccione Servicios.
  - a Haga clic para editar la eficiencia de espacio.
  - b Seleccione una opción de eficiencia de espacio: Desduplicación y compresión, o Solo compresión.
  - c (Opcional) Seleccione Permitir redundancia reducida. Si es necesario, vSAN reduce el nivel de protección de las máquinas virtuales mientras se habilitan la desduplicación y la compresión. Para obtener más información, consulte Reducir la redundancia de la máquina virtual para el clúster de vSAN.
- 4 Haga clic en Aplicar para guardar los cambios realizados en la configuración.

#### Resultados

Mientras se habilitan la desduplicación y la compresión, vSAN actualiza el formato en disco de cada grupo de discos del clúster. Para llevar a cabo este cambio, vSAN evacua los datos del grupo de discos, quita el grupo de discos y lo vuelve a crear con un nuevo formato que admite desduplicación y compresión.

La operación de habilitación no requiere migración de máquinas virtuales ni DRS. El tiempo necesario para llevar a cabo esta operación depende de la cantidad de hosts del clúster y de la cantidad de datos. Puede supervisar el progreso en la pestaña **Tareas y eventos**.

## Deshabilitar la desduplicación y la compresión

Puede deshabilitar la desduplicación y la compresión en el clúster de vSAN.

Cuando se deshabilitan la desduplicación y la compresión en el clúster de vSAN, se puede expandir el tamaño de la capacidad usada en el clúster (en función de la proporción de desduplicación). Antes de deshabilitar la desduplicación y la compresión, compruebe que el clúster tenga suficiente capacidad para gestionar el tamaño de los datos ampliados.

#### Procedimiento

1 Desplácese hasta el clúster de vSAN.

- 2 Haga clic en la pestaña Configurar.
  - a En vSAN, seleccione Servicios.
  - b Haga clic en **Editar**.
  - c Deshabilite la desduplicación y la compresión.
  - d (Opcional) Seleccione Permitir redundancia reducida. Si es necesario, vSAN reduce el nivel de protección de las máquinas virtuales a la vez que se deshabilitan la desduplicación y la compresión. Consulte Reducir la redundancia de la máquina virtual para el clúster de vSAN.
- 3 Haga clic en Aplicar o en Aceptar para guardar los cambios de configuración.

#### Resultados

Mientras se deshabilitan la desduplicación y la compresión, vSAN cambia el formato de disco de todos los grupos de discos del clúster. Evacua los datos del grupo de discos, quita el grupo de discos y lo vuelve a crear con un formato que no admite desduplicación y compresión.

El tiempo necesario para llevar a cabo esta operación depende de la cantidad de hosts del clúster y de la cantidad de datos. Puede supervisar el progreso en la pestaña **Tareas y eventos**.

## Reducir la redundancia de la máquina virtual para el clúster de vSAN

Cuando se habilitan la desduplicación y la compresión, en algunos casos, puede que sea necesario reducir el nivel de protección de las máquinas virtuales.

Habilitar la desduplicación y la compresión requiere un cambio de formato de los grupos de discos. Para llevar a cabo este cambio, vSAN evacua los datos del grupo de discos, quita el grupo de discos y lo vuelve a crear con un nuevo formato que admite desduplicación y compresión.

En algunos entornos, puede que el clúster de vSAN no tenga suficientes recursos para evacuar por completo el grupo de discos. Un ejemplo de dicha implementación puede ser un clúster de tres nodos sin recursos para evacuar la réplica o el testigo manteniendo una protección completa. Otro ejemplo consiste en un clúster de cuatro nodos con objetos RAID-5 ya implementados. En el último caso, no habrá espacio para mover parte de la fracción RAID-5, ya que los objetos RAID-5 requieren un mínimo de cuatro nodos.

Aún así, se podrán habilitar la desduplicación y la compresión, y usar la opción Permitir redundancia reducida. Esta opción mantiene las máquinas virtuales en ejecución, pero puede que estas no sean capaces de tolerar el nivel total de errores definidos en la directiva de almacenamiento de máquina virtual. Por tanto, durante el cambio de formato para la desduplicación y la compresión, existiría el riesgo temporal de que las máquinas virtuales perdiesen datos. vSAN restaura la redundancia y el cumplimiento completos una vez finalizada la conversión de formato.
## Agregar o quitar discos con desduplicación y compresión habilitadas

Cuando se agregan discos a un clúster de vSAN donde se han habilitado la desduplicación y la compresión, se aplican unas consideraciones específicas.

- Puede agregar un disco de capacidad a un grupo de discos con la desduplicación y la compresión habilitadas. No obstante, para una desduplicación y compresión más eficientes, en vez de agregar discos de capacidad, cree un grupo de discos para aumentar la capacidad de almacenamiento del clúster.
- Cuando se quita un discos de un nivel de memoria caché, se quita el grupo de discos completo. Si se quita un disco de nivel de memoria caché cuando la desduplicación y la compresión están habilitadas, se activa la evacuación de datos.
- La desduplicación y la compresión se implementan a nivel de grupo de discos. No puede quitar un disco de capacidad del clúster con la desduplicación y la compresión habilitadas. Deberá eliminar el grupo de discos completo.
- Si se produce un error en un disco de capacidad, no se podrá acceder a ninguno de los discos del grupo. Para solucionar este problema, identifique y sustituya el componente con errores inmediatamente. Al quitar el grupo de discos, use la opción Sin migración de datos.

# Usar la codificación de borrado RAID 5 o RAID 6

Puede utilizar la codificación de borrado RAID 5 o RAID 6 para ofrecer una protección frente a la pérdida de datos y aumentar la eficiencia del almacenamiento. La codificación de borrado puede proporcionar el mismo nivel de protección de datos que el reflejo (RAID 1) y, al mismo tiempo, usar menos capacidad de almacenamiento.

La codificación de borrado RAID 5 o RAID 6 permite que vSAN tolere los errores de hasta dos dispositivos de capacidad del almacén de datos. Puede configurar RAID 5 en clústeres basados íntegramente en tecnología flash con cuatro o más dominios de errores. Puede configurar RAID 5 o RAID 6 en clústeres basados íntegramente en tecnología flash con seis o más dominios de errores.

La codificación de borrado RAID 5 o RAID 6 requiere menos capacidad adicional para proteger los datos en comparación con el reflejo RAID 1. Por ejemplo, una máquina virtual protegida con un valor 1 en **Errores que se toleran** con RAID 1 requiere el doble del tamaño de disco virtual. Sin embargo, con RAID 5, se requiere 1,33 veces el tamaño de disco virtual. La siguiente tabla muestra una comparación general entre RAID 1 y RAID 5 o RAID 6.

| Configuración de RAID                                                             | Errores que se toleran | Tamaño de los datos | Capacidad requerida |
|-----------------------------------------------------------------------------------|------------------------|---------------------|---------------------|
| RAID 1 (creación de reflejos)                                                     | 1                      | 100 GB              | 200 GB              |
| RAID 5 o RAID 6<br>(codificación de borrado)<br>con cuatro dominios de<br>errores | 1                      | 100 GB              | 133 GB              |
| RAID 1 (creación de<br>reflejos)                                                  | 2                      | 100 GB              | 300 GB              |
| RAID 5 o RAID 6<br>(codificación de borrado)<br>con seis dominios de<br>errores   | 2                      | 100 GB              | 150 GB              |

Tabla 7-1. Capacidad requerida para almacenar y proteger los datos con diferentes niveles de RAID

La codificación de borrado RAID 5 o RAID 6 es un atributo de directiva que puede aplicar a los componentes de las máquinas virtuales. Para utilizar RAID 5, establezca **Método de tolerancia a errores** en **RAID-5/6 (codificación de borrado): capacidad** y **Errores que se toleran** en 1. Para utilizar RAID 6, establezca **Método de tolerancia a errores** en **RAID-5/6 (codificación de borrado): capacidad** y **Errores que se toleran** en 2. La codificación de borrado RAID 5 o RAID 6 no admite un valor de 3 en **Errores que se toleran**.

Para utilizar RAID 1, establezca **Failure tolerance method** (Método de tolerancia ante errores) en **RAID-1 (Mirroring) - Performance** (RAID-1 [reflejo]: rendimiento). El reflejo RAID 1 requiere menos operaciones de E/S en los dispositivos de almacenamiento y, por lo tanto, puede proporcionar un mejor rendimiento. Por ejemplo, una resincronización del clúster demora menos tiempo en completarse con RAID 1.

Nota En un clúster ampliado de vSAN, el Método de tolerancia a errores de RAID-5/6 (codificación de borrado): capacidad se aplica únicamente a la opción Tolerancia ante desastres de sitio.

Para obtener más información sobre la configuración de las directivas, consulte Capítulo 4 Usar las directivas de vSAN.

# Consideraciones de diseño de RAID 5 o RAID 6

Considere estas directrices al configurar la codificación de borrado RAID 5 o RAID 6 en un clúster de vSAN.

- La codificación de borrado RAID 5 o RAID 6 está disponible solo en grupos de discos basados íntegramente en tecnología flash.
- Se requiere el formato en disco versión 3.0 o posterior para admitir RAID 5 o RAID 6.
- Deberá tener una licencia válida para poder habilitar RAID 5/6 en un clúster.

 Puede lograr ahorros de espacio adicionales al habilitar la desduplicación y la compresión en el clúster de vSAN.

# Usar el cifrado en un clúster de vSAN

Puede cifrar los datos en tránsito de su clúster de vSAN y cifrar los datos en reposo de su almacén de datos de vSAN.

vSAN puede cifrar los datos en tránsito entre los hosts del clúster de vSAN. El cifrado de datos en tránsito protege los datos a medida que se mueven por el clúster de vSAN.

vSAN puede cifrar los datos en reposo del almacén de datos de vSAN. El cifrado de datos en reposo protege los datos de los dispositivos de almacenamiento, en caso de que un dispositivo se quite del clúster.

Este capítulo incluye los siguientes temas:

- Cifrado de datos en tránsito de vSAN
- Cifrado de datos en reposo de vSAN

# Cifrado de datos en tránsito de vSAN

vSAN puede cifrar los datos en tránsito mientras se mueve entre los hosts del clúster de vSAN.

vSAN puede cifrar los datos en tránsito entre los hosts del clúster. Cuando se habilita el cifrado de datos en tránsito, vSAN cifra todos los datos y el tráfico de metadatos entre los hosts.

El cifrado de datos en tránsito de vSAN tiene las siguientes características:

- vSAN utiliza el cifrado AES-256 bits en los datos en tránsito.
- El cifrado de datos en tránsito de vSAN no está relacionado con el cifrado de datos en reposo. Puede habilitar o deshabilitar cada uno por separado.
- Se aplica una confidencialidad directa al cifrado de datos en tránsito de vSAN.
- El tráfico entre los hosts de datos y los hosts testigo está cifrado.
- El tráfico de datos del servicio de archivos entre el proxy VDFS y el servidor VDFS está cifrado.
- Las conexiones entre hosts de los servicios de archivos de vSAN están cifradas.

vSAN utiliza claves simétricas que se generan de forma dinámica y se comparten entre hosts. Los hosts generan dinámicamente una clave de cifrado cuando establecen una transmisión, y utilizan la clave para cifrar todo el tráfico entre los hosts. No necesita un servidor de administración de claves para realizar el cifrado de datos en tránsito.

Cada host se autentica cuando se une al clúster, lo que garantiza que se permitan las conexiones únicamente a los hosts de confianza. Cuando se quita un host del clúster, se elimina el certificado de autenticación.

El cifrado de datos en tránsito de vSAN es una configuración que se aplica a todo el clúster. Si se habilita, todo el tráfico de datos y metadatos se cifrará en su tránsito por los hosts.

## Habilitar el cifrado de datos en tránsito en un clúster de vSAN

Puede habilitar el cifrado de datos en tránsito mediante la edición de los parámetros de configuración de un clúster de vSAN.

## Procedimiento

- 1 Desplácese hasta un clúster existente.
- 2 Haga clic en la pestaña Configurar.
- 3 En vSAN, seleccione Servicios y haga clic en el botón Editar de Cifrado de datos en tránsito.
- 4 Haga clic para habilitar el **Cifrado de datos en tránsito** y seleccione un intervalo de regeneración de claves.
- 5 Haga clic en Aplicar.

## Resultados

Se habilitará el cifrado de datos en tránsito en el clúster de vSAN. vSAN cifra todos los datos que se mueven entre los hosts y las conexiones entre hosts del servicio de archivos en el clúster.

# Cifrado de datos en reposo de vSAN

vSAN puede cifrar los datos en reposo del almacén de datos de vSAN.

vSAN puede realizar cifrado de datos en reposo. Los datos se cifran después de que se llevan a cabo todas las otras operaciones de procesamiento, como la desduplicación. El cifrado de datos en reposo protege los datos de los dispositivos de almacenamiento, en caso de que un dispositivo se quite del clúster.

Para utilizar el cifrado en el almacén de datos de vSAN, se requiere algo de preparación. Una vez que el entorno está configurado, se puede habilitar el cifrado de los datos en reposo en el clúster de vSAN.

El cifrado de datos en reposo requiere un servidor de administración de claves (KMS) externo o un vSphere Native Key Provider. Para obtener más información sobre el cifrado de vSphere, consulte *Seguridad de vSphere*. Puede utilizar un servidor de administración de claves (KMS) externo, el sistema vCenter Server y sus hosts ESXi para cifrar los datos en su clúster vSAN. vCenter Server solicita claves de cifrado desde un KMS externo. El KMS genera y almacena las claves, y vCenter Server obtiene los identificadores de claves del KMS y los distribuye en los hosts ESXi.

vCenter Server no almacena las claves del KMS, pero sí conserva una lista de identificadores de claves.

## Cómo funciona el cifrado de datos en reposo

Cuando se habilita el cifrado de datos en reposo, vSAN cifra todo el contenido del almacén de datos de vSAN. Como se cifra la totalidad de los archivos, todas las máquinas virtuales y sus correspondientes datos quedan protegidos. Solo los administradores con privilegios de cifrado pueden realizar tareas de cifrado y descifrado.

vSAN utiliza las claves de cifrado de la siguiente manera:

- vCenter Server solicita a KMS una clave de cifrado de claves (Key Encryption Key, KEK) AES-256. vCenter Server almacena solo el identificador de la KEK, pero no la clave en sí.
- El host ESXi cifra los datos del disco mediante el modo AES-256 XTS estándar del sector.
   Cada disco tiene una clave de cifrado de datos (Data Encryption Key, DEK) diferente que se genera al azar.
- Cada host ESXi usa la KEK para cifrar sus DEK y almacena las DEK cifradas en el disco. El host no almacena la KEK en el disco. Si un host se reinicia, solicita a KMS la KEK con el identificador correspondiente. A continuación, el host puede descifrar sus DEK según lo necesite.
- La clave de un host no se usa para cifrar datos, sino volcados de núcleos. Todos los hosts de un mismo clúster usan la misma clave de host. Al recopilar paquetes de soporte, se genera una clave al azar para volver a cifrar los volcados de núcleo. Puede especificar una contraseña para cifrar la clave aleatoriamente.

Cuando un host se reinicia, no monta sus grupos de discos hasta recibir la KEK. Este proceso puede tardar varios minutos o más en completarse. Es posible supervisar el estado de los grupos de discos en vSAN Health Service, en **Discos físicos > Estado de software**.

## Persistencia de claves de cifrado

En vSAN 7.0 Update 3 y versiones posteriores, el cifrado de datos en reposo puede seguir funcionando incluso cuando el servidor de claves está temporalmente sin conexión o no disponible. Con la persistencia de claves habilitada, los hosts ESXi pueden conservar las claves de cifrado incluso después de un reinicio.

Cada host ESXi obtiene las claves de cifrado al inicio y las conserva en su memoria caché de claves. Si el host ESXi tiene un módulo de plataforma de confianza (TPM), las claves de cifrado se conservan en el TPM después de reiniciar. El host no necesita solicitar claves de cifrado. Las operaciones de cifrado pueden continuar cuando el servidor de claves no está disponible, ya que las claves han persistido en el TPM.

Utilice los siguientes comandos para habilitar la persistencia de claves en un host de clúster.

```
esxcli system settings encryption set --mode=TPM
esxcli system security keypersistence enable
```

Para obtener más información sobre la persistencia de claves de cifrado, consulte "Descripción general de la persistencia de claves" en *Seguridad de vSphere*.

## Usar vSphere Native Key Provider

vSAN 7.0 Update 2 admite vSphere Native Key Provider. Si el entorno está configurado para vSphere Native Key Provider, puede usarlo para cifrar las máquinas virtuales de su clúster de vSAN. Para obtener más información, consulte "Configurar y administrar vSphere Native Key Provider" en *Seguridad de vSphere*.

vSphere Native Key Provider no requiere un servidor de administración de claves (KMS) externo. vCenter Server genera la clave de cifrado de claves y la aplica a los hosts ESXi. A continuación, los hosts ESXi generan claves de cifrado de datos.

**Nota** Si utiliza vSphere Native Key Provider, asegúrese de hacer una copia de seguridad del proveedor de claves nativo para garantizar que las tareas de reconfiguración se ejecuten sin problemas.

vSphere Native Key Provider puede coexistir con una infraestructura de servidor de claves ya existente.

## Consideraciones de diseño para el cifrado de datos en reposo

Tenga en cuenta las siguientes directrices al trabajar con el cifrado de datos en reposo.

- No implemente el servidor KMS en el mismo almacén de datos de vSAN que planea cifrar.
- El cifrado requiere gran consumo de CPU. AES-NI mejora ampliamente el rendimiento de cifrado. Habilite AES-NI en el BIOS.
- El host testigo de un clúster ampliado no participa en el cifrado de vSAN. El host testigo no almacena datos del cliente, solo metadatos, como el tamaño y el UUID de objetos y componentes de vSAN.

**Nota** Si el host testigo es un dispositivo que se ejecuta en otro clúster, puede cifrar los metadatos almacenados en él. Habilite el cifrado de datos en reposo en el clúster que contiene el host testigo.

- Establezca una directiva para los volcados de núcleo. Los volcados de núcleo se cifran debido a que pueden contener información confidencial. Al descifrar un volcado de núcleo, maneje la información confidencial con cuidado. Los volcados de núcleo de ESXi pueden contener claves para el host ESXi y para los datos que este contiene.
  - Siempre utilice una contraseña para recopilar un paquete de vm-support. Puede especificar la contraseña al generar el paquete de soporte desde vSphere Client o puede utilizar el comando vm-support.

La contraseña vuelve a cifrar los volcados de núcleo que utilizan claves internas de manera que estos volcados empleen claves basadas en la contraseña. Posteriormente, se puede usar la contraseña para descifrar cualquier volcado de núcleo cifrado que pudiera estar incluido en el paquete de soporte. Esto no afecta a los volcados de núcleo ni a los registros sin cifrar.

 La contraseña que especificó durante la creación del paquete de vm-support no persiste en los componentes de vSphere. Es su responsabilidad llevar un registro de las contraseñas de los paquetes de soporte.

## Configurar el proveedor de claves estándar

Use un proveedor de claves estándar para distribuir las claves que cifran el almacén de datos de vSAN.

Antes de poder cifrar el almacén de datos de vSAN, debe configurar un proveedor de claves estándar para admitir el cifrado. Esa tarea incluye agregar el KMS a vCenter Server y establecer confianza con el KMS. vCenter Server proporciona claves de cifrado desde el proveedor de claves.

KMS debe ser compatible con el protocolo estándar de interoperabilidad de administración de claves (KMIP) 1.1. Consulte más información en *Matrices de compatibilidad de vSphere*.

## Agregar un KMS a vCenter Server

Los servidores de administración de claves (KMS) se agregan a los sistemas vCenter Server desde vSphere Client.

vCenter Server crea un proveedor de claves estándar cuando se agrega la primera instancia de KMS. Si configura el proveedor de claves en dos o más instancias de vCenter Server, asegúrese de que utiliza el mismo nombre de proveedor de claves.

**Nota** No implemente los servidores KMS en el clúster de vSAN que planea cifrar. Si se produce un error, los hosts del clúster de vSAN deberán comunicarse con el servidor KMS.

- Al agregar el servidor KMS, se solicitará establecer este proveedor de claves como predeterminado. Más adelante podrá cambiar la configuración predeterminada.
- Una vez que vCenter Server crea el primer proveedor de claves, podrá agregar instancias de KMS del mismo proveedor de claves y configurar todas las instancias de KMS para sincronizar las claves entre ellos. Utilice el método documentado por el proveedor de KMS.

- Puede configurar el proveedor de claves con una sola instancia de KMS.
- Si el entorno admite soluciones de KMS de diferentes proveedores, podrá agregar varios proveedores de claves.

#### **Requisitos previos**

- Compruebe que el servidor de administración de claves se encuentre en Matrices de compatibilidad de vSphere y que cumpla con KMIP 1.1.
- Compruebe que dispone de los privilegios necesarios: Cryptographer.ManageKeyServers (Criptógrafo.AdministrarServidoresClaves).
- No se admite la conexión con un KMS exclusivamente por medio de una dirección IPv6.
- No se admite la conexión con un KMS a través de un servidor proxy que requiera nombre de usuario o contraseña.

#### Procedimiento

- 1 Inicie sesión en vCenter Server.
- 2 Examine la lista de inventario y seleccione la instancia de vCenter Server.
- 3 Haga clic en Configurar y, en Seguridad, haga clic en Proveedores de claves.
- 4 Haga clic en **Agregar proveedor de claves estándar**, introduzca la información del proveedor de claves y haga clic en **Agregar proveedor de claves**.

Puede hacer clic en Agregar KMS para agregar más servidores de administración de claves.

5 Haga clic en Confianza.

vCenter Server agregará el proveedor de claves y mostrará el estado como Conectado.

# Establecer una conexión de confianza de proveedor de claves estándar mediante el intercambio de certificados

Después de agregar el proveedor de claves estándar al sistema vCenter Server, puede establecer una conexión de confianza. El proceso exacto depende de los certificados que el proveedor de claves acepte y de la directiva de su empresa.

#### **Requisitos previos**

Agregue el proveedor de claves estándar.

#### Procedimiento

- 1 Desplácese hasta vCenter Server.
- 2 Haga clic en Configurar y seleccione Servidores de administración de claves.
- 3 Seleccione el proveedor de claves.

Se muestra el KMS para el proveedor de claves.

4 Seleccione el KMS.

- 5 En el menú desplegable Establecer confianza, seleccione Hacer que KMS confíe en vCenter.
- 6 Seleccione la opción adecuada para el servidor y complete los pasos.

| Opción                                      | Consulte                                                                                                    |
|---------------------------------------------|----------------------------------------------------------------------------------------------------|
| Certificado de CA raíz de vCenter<br>Server | Usar la opción Certificado de CA raíz para establecer una conexión de confianza con el proveedor de claves estándar.                  |
| Certificado de vCenter Server               | Usar la opción Certificado para establecer una conexión de confianza con el proveedor de claves estándar.                             |
| Cargar certificado y clave privada          | Usar la opción Cargar certificado y clave privada para establecer una conexión de confianza con el proveedor de claves estándar.      |
| Nueva solicitud de firma de<br>certificado  | Usar la opción Nueva solicitud de firma de certificado para establecer una conexión de confianza con el proveedor de claves estándar. |

# Usar la opción Certificado de CA raíz para establecer una conexión de confianza con el proveedor de claves estándar

Algunos proveedores de KMS requieren que se cargue el certificado de CA raíz al KMS. Este KMS establece una conexión de confianza con todos los certificados firmados por la entidad de certificación de raíz.

El certificado de CA raíz que utiliza el cifrado de máquinas virtuales de vSphere es un certificado autofirmado que se almacena en un almacén separado en VMware Endpoint Certificate Store (VECS) en el sistema de vCenter Server.

**Nota** Genere un certificado de CA raíz solo si desea reemplazar los certificados existentes. En ese caso, los demás certificados que están firmados por esa entidad de certificación raíz dejan de ser válidos. Se puede generar un nuevo certificado de CA raíz como parte de este flujo de trabajo.

## Procedimiento

- 1 Desplácese hasta vCenter Server.
- 2 Haga clic en Configurar y seleccione Servidores de administración de claves.
- 3 Seleccione la instancia de KMS con la cual desea establecer una conexión de confianza.
- 4 En el menú desplegable Establecer confianza, seleccione Hacer que KMS confíe en vCenter.
- 5 Seleccione Certificado de CA raíz de vCenter y haga clic en Siguiente.

El cuadro de diálogo Descargar certificado de CA raíz se rellena con el certificado raíz que vCenter Server utiliza para el cifrado. Este certificado se almacena en el almacén VECS.

- 6 Copie el certificado en el portapapeles o descárguelo como un archivo.
- 7 Siga las instrucciones de su proveedor de KMS para cargar el certificado al sistema.

**Nota** Algunos proveedores de KMS requieren que el proveedor de KMS reinicie el KMS para seleccionar el certificado raíz que se cargó.

## Pasos siguientes

Finalice el intercambio de certificados. Consulte Finalizar la configuración de confianza de un proveedor de claves estándar.

# Usar la opción Certificado para establecer una conexión de confianza con el proveedor de claves estándar

Algunos proveedores de KMS requieren que se cargue el certificado de vCenter Server al KMS. Después de la carga, el KMS acepta el tráfico proveniente de un sistema con ese certificado.

vCenter Server genera un certificado para proteger las conexiones con el KMS. El certificado se almacena en un almacén de claves separado en VMware Endpoint Certificate Store (VECS) en el sistema de vCenter Server.

## Procedimiento

- 1 Desplácese hasta vCenter Server.
- 2 Haga clic en Configurar y seleccione Servidores de administración de claves.
- 3 Seleccione la instancia de KMS con la cual desea establecer una conexión de confianza.
- 4 En el menú desplegable Establecer confianza, seleccione Hacer que KMS confíe en vCenter.
- 5 Seleccione Certificado de vCenter y haga clic en Siguiente.

El cuadro de diálogo Descargar certificado se rellena con el certificado raíz que vCenter Server utiliza para el cifrado. Este certificado se almacena en el almacén VECS.

**Nota** No genere un certificado nuevo a menos que desee reemplazar los certificados existentes.

- 6 Copie el certificado en el portapapeles o descárguelo como un archivo.
- 7 Siga las instrucciones de su proveedor de KMS para cargar el certificado al KMS.

## Pasos siguientes

Finalice la relación de confianza. Consulte Finalizar la configuración de confianza de un proveedor de claves estándar.

# Usar la opción Nueva solicitud de firma de certificado para establecer una conexión de confianza con el proveedor de claves estándar

Algunos proveedores de KMS requieren que vCenter Server genere una solicitud de firma del certificado (Certificate Signing Request, CSR) y la envíe al KMS. El KMS firma la CSR y devuelve el certificado firmado. El certificado firmado se puede cargar en vCenter Server.

El uso de la opción **Nueva solicitud de firma de certificado** es un proceso de dos pasos. Primero debe generar la CSR y enviarla al proveedor de KMS. A continuación, cargue el certificado firmado que recibió del proveedor de KMS a vCenter Server.

## Procedimiento

1 Desplácese hasta vCenter Server.

- 2 Haga clic en Configurar y seleccione Servidores de administración de claves.
- 3 Seleccione la instancia de KMS con la cual desea establecer una conexión de confianza.
- 4 En el menú desplegable Establecer confianza, seleccione Hacer que KMS confíe en vCenter.
- 5 Seleccione Nueva solicitud de firma de certificado (CSR) y haga clic en Siguiente.
- 6 En el cuadro de diálogo, copie el certificado completo del cuadro de texto en el portapapeles o descárguelo como un archivo.

Use el botón **Generar nueva CSR** del cuadro de diálogo únicamente si desea generar una CSR de forma explícita.

- 7 Siga las instrucciones de su proveedor de KMS para enviar la CSR.
- 8 Cuando reciba el certificado firmado del proveedor de KMS, vuelva a hacer clic en Proveedores de claves, seleccione el proveedor de claves y, en el menú desplegable Establecer confianza, seleccione Cargar certificado de CSR firmado.
- 9 Pegue el certificado firmado en el cuadro de texto inferior o haga clic en **Cargar archivo** y cargue el archivo; luego, haga clic en **Aceptar**.

#### Pasos siguientes

Finalice la relación de confianza. Consulte Finalizar la configuración de confianza de un proveedor de claves estándar.

# Usar la opción Cargar certificado y clave privada para establecer una conexión de confianza con el proveedor de claves estándar

Algunos proveedores de KMS requieren que se carguen el certificado del servidor KMS y la clave privada al sistema de vCenter Server.

Algunos proveedores de KMS generan un certificado y una clave privada para la conexión y los vuelven disponibles para el usuario. Una vez que haya cargado los archivos, el KMS establecerá una conexión de confianza con su instancia de vCenter Server.

## **Requisitos previos**

 Solicite un certificado y una clave privada al proveedor de KMS. Los archivos son archivos X509 en formato PEM.

## Procedimiento

- 1 Desplácese hasta vCenter Server.
- 2 Haga clic en **Configurar** y seleccione **Servidores de administración de claves**.
- 3 Seleccione la instancia de KMS con la cual desea establecer una conexión de confianza.
- 4 En el menú desplegable Establecer confianza, seleccione Hacer que KMS confíe en vCenter.
- 5 Seleccione Certificado y clave privada de KMS y haga clic en Siguiente.
- 6 Pegue el certificado que recibió del proveedor de KMS en el cuadro de texto superior o haga clic en **Cargar un archivo** para cargar el archivo del certificado.

- 7 Pegue el archivo de claves en el cuadro de texto inferior o haga clic en **Cargar un archivo** para cargar el archivo de claves.
- 8 Haga clic en Establecer confianza.

## Pasos siguientes

Finalice la relación de confianza. Consulte Finalizar la configuración de confianza de un proveedor de claves estándar.

## Establecer el proveedor de claves predeterminado

Debe establecer el proveedor de claves predeterminado si no establece el primer proveedor de claves como predeterminado o si el entorno usa varios proveedores de claves y se elimina el predeterminado.

## Requisitos previos

Como práctica recomendada, compruebe que el estado de conexión en la pestaña **Proveedores de claves** sea Conectado y tenga una marca de verificación verde.

## Procedimiento

- 1 Desplácese hasta vCenter Server.
- 2 Haga clic en Configurar y seleccione Servidores de administración de claves.
- 3 Seleccione el proveedor de claves.
- 4 Haga clic en **Configurar como predeterminado**.

Se mostrará un cuadro de diálogo de confirmación.

5 Haga clic en Configurar como predeterminado.

El proveedor de claves se muestra como la selección predeterminada actual.

## Finalizar la configuración de confianza de un proveedor de claves estándar

A menos que el cuadro de diálogo **Agregar proveedor de claves estándar** le haya solicitado confiar en el KMS, debe establecer la confianza explícitamente una vez finalizado el intercambio de certificados.

Es posible completar la instalación de confianza, es decir, hacer que vCenter Server confíe en el KMS, ya sea confiando en el KMS o cargando un certificado de KMS. Tiene dos opciones:

- Confiar en el certificado explícitamente por medio de la opción Cargar certificado de KMS.
- Cargar un certificado de hoja de KMS o el certificado de CA de KMS en vCenter Server por medio de la opción Hacer que vCenter confíe en KMS.

**Nota** Si carga el certificado de CA raíz o el certificado de CA intermedia, vCenter Server confía en todos los certificados que firma esa CA. Si desea obtener una seguridad más solida, cargue un certificado de hoja o un certificado de CA intermedia que controle el proveedor de KMS.

#### Procedimiento

- 1 Desplácese hasta vCenter Server.
- 2 Haga clic en Configurar y seleccione Servidores de administración de claves.
- 3 Seleccione la instancia de KMS con la cual desea establecer una conexión de confianza.
- 4 Seleccione el KMS.
- 5 Seleccione una de las siguientes opciones en el menú desplegable Establecer confianza.

| Opción                          | Acción                                                                                                    |
|---------------------------------|----------------------------------------------------------------------------------------------------|
| Hacer que vCenter confíe en KMS | En el cuadro de diálogo que aparece, haga clic en Confiar.                                                                                                    |
| Cargar certificado de KMS       | <ul> <li>a En el cuadro de diálogo que aparece, pegue el certificado o haga clic en Cargar un archivo y desplácese hasta el archivo de certificado.</li> <li>b Haga clic en Cargar.</li> </ul> |

## Habilitar el cifrado de datos en reposo en un clúster de vSAN nuevo

Puede habilitar el cifrado de datos en reposo cuando se configura un nuevo clúster de vSAN.

## **Requisitos previos**

- Privilegios necesarios:
  - Host.Inventory.EditCluster (Host.Inventario.EditarClúster)
  - Cryptographer.ManageEncryptionPolicy(Criptógrafo.AdministrarDirectivaCifrado)
  - Cryptographer.ManageKMS(Criptógrafo.AdministrarKMS)
  - Cryptographer.ManageKeys(Criptógrafo.AdministrarClaves)
- Debe haber configurado un proveedor de claves estándar y establecido una conexión de confianza entre vCenter Server y el KMS.

## Procedimiento

- 1 Desplácese hasta un clúster existente.
- 2 Haga clic en la pestaña Configurar.
- 3 En vSAN, seleccione Servicios y haga clic en el botón Editar de Cifrado.

4 En el cuadro de diálogo **Servicios de vSAN**, habilite el **Cifrado** y seleccione un clúster de KMS o un proveedor de claves.

**Nota** Marque la casilla de verificación **Eliminar datos residuales** para borrar los datos residuales de los dispositivos antes de habilitar el cifrado de vSAN. Asegúrese de anular la selección de esta casilla de verificación, a menos que desee eliminar los datos existentes de los dispositivos de almacenamiento al cifrar un clúster que contenga datos de la máquina virtual. De esta manera, se garantiza que los datos sin cifrar ya no se encuentren en los dispositivos después de habilitar el cifrado vSAN. Esta opción no es necesaria para instalaciones nuevas que no tengan datos de máquinas virtuales en los dispositivos de almacenamiento.

5 Complete la configuración del clúster.

#### Resultados

En el clúster de vSAN, se habilita el cifrado de datos en reposo. vSAN cifra todos los datos que se agregan al almacén de datos de vSAN.

## Generar nuevas claves de cifrado de datos en reposo

Es posible crear nuevas claves de cifrado de datos en reposo en caso de que una clave caduque o se vea comprometida.

Al generar nuevas claves de cifrado para el clúster de vSAN, están disponibles las siguientes opciones:

- Si genera una nueva KEK, todos los hosts del clúster de vSAN reciben la nueva KEK del KMS.
   La DEK de cada host se vuelve a cifrar con la nueva KEK.
- Si elige volver a cifrar todos los datos con claves nuevas, se generan una nueva KEK y una nueva DEK. Para volver a cifrar los datos, es preciso reformatear el disco en forma sucesiva.

#### **Requisitos previos**

- Privilegios necesarios:
  - Host.Inventory.EditCluster (Host.Inventario.EditarClúster)
  - Cryptographer.ManageKeys(Criptógrafo.AdministrarClaves)
- Se debe haber configurado un proveedor de claves y establecido una conexión de confianza entre vCenter Server y KMS.

#### Procedimiento

- 1 Desplácese hasta el clúster de hosts de vSAN.
- 2 Haga clic en la pestaña Configurar.
- 3 En vSAN, seleccione Servicios.
- 4 Haga clic en Generar nuevas claves de cifrado.

- 5 Para generar una nueva KEK, haga clic en **Aplicar**. Las DEK se volverán a cifrar con la nueva KEK.
  - Para generar una nueva KEK y nuevas DEK, y para volver a cifrar todos los datos del clúster de vSAN, active la siguiente casilla: También vuelva a cifrar todos los datos en el almacenamiento con nuevas claves.
  - Si el clúster de vSAN tiene recursos limitados, marque la casilla Permitir redundancia reducida. Si permite la redundancia reducida, es posible que los datos estén en riesgo durante la operación de reformateo de disco.

# Habilitar el cifrado de datos en reposo en un clúster de vSAN existente

Puede habilitar el cifrado de datos en reposo mediante la edición de los parámetros de configuración de un clúster de vSAN existente.

## **Requisitos previos**

- Privilegios necesarios:
  - Host.Inventory.EditCluster (Host.Inventario.EditarClúster)
  - Cryptographer.ManageEncryptionPolicy(Criptógrafo.AdministrarDirectivaCifrado)
  - Cryptographer.ManageKMS(Criptógrafo.AdministrarKMS)
  - Cryptographer.ManageKeys(Criptógrafo.AdministrarClaves)
- Debe haber configurado un proveedor de claves estándar y establecido una conexión de confianza entre vCenter Server y el KMS.
- El reclamo de discos del clúster debe estar configurado en modo manual.

## Procedimiento

- 1 Desplácese hasta el clúster de hosts de vSAN.
- 2 Haga clic en la pestaña Configurar.
- 3 En vSAN, seleccione Servicios.
- 4 Haga clic en el botón Editar cifrado.
- 5 En el cuadro de diálogo Servicios de vSAN, habilite el **Cifrado** y seleccione un clúster de KMS o un proveedor de claves.
- 6 (Opcional) Si los dispositivos de almacenamiento del clúster contienen datos confidenciales, seleccione Eliminar datos residuales.

Con esta configuración, vSAN borra los datos existentes de los dispositivos de almacenamiento durante el cifrado. Esta opción puede aumentar el tiempo para procesar cada disco, así que no la seleccione a menos que tenga datos no deseados en los discos.

7 Haga clic en Aplicar.

### Resultados

Se lleva a cabo un reformateo sucesivo de todos los grupos de discos mientras vSAN cifra todos los datos en el almacén de datos de vSAN.

## Cifrado y volcados de núcleo en vSAN

Si el clúster de vSAN utiliza cifrado de datos en reposo y si se produce un error en el host ESXi, el volcado de núcleo resultante se cifra para proteger los datos del cliente. Los volcados de núcleo que se incluyen en el paquete de vm-support también están cifrados.

**Nota** Los volcados de núcleo pueden contener información confidencial. Siga la directiva de seguridad de datos y privacidad de la organización al gestionar el volcado de núcleo.

## Volcados de núcleo en hosts ESXi

Cuando un host ESXi se bloquea, se genera un volcado de núcleo cifrado y el host se reinicia. El volcado de núcleo se cifra con la clave de host que se encuentra en la memoria caché de claves de ESXi. Lo que puede hacer a continuación depende de diversos factores.

- En la mayoría de los casos, vCenter Server recupera la clave del host del KMS e intenta insertar la clave en el host ESXi después de reiniciar. Si la operación se realiza correctamente, se puede generar el paquete de vm-support y descifrar o volver a cifrar el volcado de núcleo.
- Si vCenter Server no puede conectarse al host ESXi, tal vez se pueda recuperar la clave del KMS.
- Si el host usó una clave personalizada que no es igual a la clave que vCenter Server inserta en el host, no se podrá manipular el volcado de núcleo. Evite usar claves personalizadas.

## Volcados de núcleo y paquetes de vm-support

Si se comunica con el soporte técnico de VMware debido a un error grave, el representante de soporte, por lo general, le pedirá que genere un paquete de vm-support. El paquete incluye archivos de registro y otra información, incluso volcados de núcleo. Si los representantes de soporte no pueden resolver los inconvenientes al analizar los archivos de registro y otra información, el usuario puede descifrar los volcados de núcleo para habilitar la información relevante. Siga la directiva de seguridad y privacidad de la organización para proteger la información confidencial, como las claves de host.

## Volcados de núcleo de sistemas vCenter Server

Un volcado de núcleo de un sistema vCenter Server no está cifrado. vCenter Server ya contiene información posiblemente confidencial. Como mínimo, asegúrese de que vCenter Server esté protegido. Asimismo, también se recomienda apagar los volcados de núcleo del sistema de vCenter Server. Otra información de los archivos de registro puede ayudar a determinar el problema.

# Recopilar un paquete de vm-support para un host de ESXi en un almacén de datos de vSAN cifrado

Cuando se habilita el cifrado de datos en reposo en un clúster de vSAN, se cifran todos los volcados de núcleo en el paquete de vm-support. Puede recopilar el paquete y especificar una contraseña si piensa descifrar el volcado de núcleo más adelante.

El paquete de vm-support incluye archivos de registro y archivos de volcado de núcleo, entre otros.

## **Requisitos previos**

Notifique a su representante de soporte que se habilitó el cifrado de datos en reposo para el almacén de datos de vSAN. Es posible que el representante le pida descifrar los volcados de núcleo para extraer información relevante.

**Nota** Los volcados de núcleo pueden contener información confidencial. Siga la directiva de seguridad y privacidad de la organización para proteger la información confidencial, como las claves de host.

## Procedimiento

- 1 Inicie sesión en vCenter Server mediante vSphere Client.
- 2 Haga clic en **Hosts and Clusters** (Hosts y clústeres) y, a continuación, haga clic con el botón derecho en el host ESXi.
- 3 Seleccione Export System Logs (Exportar registros del sistema).
- 4 En el cuadro de diálogo, seleccione **Password for encrypted core dumps** (Contraseña para volcados de núcleo cifrados) y, a continuación, especifique y confirme una contraseña.
- 5 Deje los valores predeterminados para las otras opciones o realice cambios si así lo requiere el soporte técnico de VMware, y haga clic en **Finish** (Finalizar).
- 6 Especifique una ubicación para el archivo.
- 7 Si su representante de soporte le pidió descifrar el volcado de núcleo en el paquete de vm-support, inicie sesión en cualquier host ESXi y siga estos pasos.
  - a Inicie sesión en ESXi y conéctese al directorio donde se encuentra el paquete de vmsupport.

El nombre de archivo sigue el patrón **esx.fecha\_y\_hora.tgz**.

b Asegúrese de que el directorio tenga suficiente espacio para el paquete, el paquete descomprimido y el paquete nuevamente comprimido, o mueva el paquete.

c Extraiga el paquete en el directorio local.

```
vm-support -x ^{\star}.tgz .
```

La jerarquía de archivos resultante puede contener los archivos de volcado de núcleo para el host ESXi, generalmente en /var/core, y puede contener varios archivos de volcado de núcleo de las máquinas virtuales.

d Descifre cada archivo de volcado de núcleo cifrado por separado.

crypto-util envelope extract --offset 4096 --keyfile vm-support-incident-key-file
--password encryptedZdump decryptedZdump

*vm-support-incident-key-file* es el archivo de claves de incidentes que se encuentra en el nivel superior del directorio.

encryptedZdump es el nombre del archivo de volcado de núcleo cifrado.

*decryptedZdump* es el nombre del archivo que genera el comando. Procure que el nombre sea similar al nombre de *encryptedZdump*.

- e Proporcione la contraseña que especificó al crear el paquete de vm-support.
- f Elimine los volcados de núcleo cifrados y vuelva a comprimir el paquete.

vm-support --reconstruct

8 Elimine los archivos que contengan información confidencial.

## Descifrar o volver a cifrar un volcado de núcleo cifrado

Para descifrar o volver a cifrar un volcado de núcleo cifrado en el host ESXi, se puede usar la CLI crypto-util.

Puede descifrar y examinar por su cuenta los volcados de núcleo en el paquete de vm-support. Los volcados de núcleo pueden contener información confidencial. Siga la directiva de seguridad y privacidad de la organización para proteger la información confidencial, como las claves de host.

Para obtener detalles sobre la forma de volver a cifrar un volcado de núcleo y usar otras funciones de crypto-util, consulte la ayuda de la línea de comandos.

**Nota** crypto-util es para usuarios avanzados.

#### **Requisitos previos**

La clave de host ESXi que se usó para cifrar el volcado de núcleo debe estar disponible en el host ESXi que generó el volcado de núcleo.

### Procedimiento

1 Inicie sesión directamente en el host ESXi donde se produjo el volcado de núcleo.

Si el host ESXi se encuentra en el modo de bloqueo, o si el acceso SSH está deshabilitado, es posible que deba habilitar el acceso primero.

2 Determine si el volcado de núcleo está cifrado.

| Opción                          | Descripción                                        |
|---------------------------------|----------------------------------------------------|
| Supervisar el volcado de núcleo | crypto-util envelope describe vmmcores.ve          |
| archivo zdump                   | crypto-util envelope describeoffset 4096 zdumpFile |

3 Descifre el volcado de núcleo según su tipo.

| Opción                          | Descripción                                                             |
|---------------------------------|-------------------------------------------------------------------------|
| Supervisar el volcado de núcleo | crypto-util envelope extract vmmcores.ve vmmcores                       |
| archivo zdump                   | crypto-util envelope extractoffset 4096 zdumpEncrypted zdumpUnencrypted |

# Actualizar el clúster de vSAN

La actualización de vSAN es un proceso de varias etapas, en el cual los procedimientos de actualización se deben llevar a cabo en el orden que se describe aquí.

Antes de intentar realizar la actualización, asegúrese de comprender claramente todo el proceso de actualización, a fin de garantizar una actualización correcta y sin interrupciones. Si no está familiarizado con el procedimiento general de actualización de vSphere, primero debe consultar el documento *Actualización de vSphere*.

**Nota** Si no se respeta la secuencia de tareas para la actualización que se describe aquí, se perderán datos y se producirán errores en el clúster.

La actualización del clúster de vSAN se lleva a cabo en la siguiente secuencia de tareas.

- 1 Actualización de vCenter Server. Consulte la documentación sobre la *actualización de vSphere*.
- 2 Actualización de los hosts ESXi hosts. Consulte Actualizar los hosts ESXi. Para obtener información sobre la migración y la preparación para la actualización de los hosts ESXi, consulte el documento *Actualización de vSphere*.
- 3 Actualice el formato de disco de vSAN. La actualización del formato de disco es opcional, pero, para obtener los mejores resultados, actualice los objetos a la versión más reciente. El formato en disco expone el entorno al conjunto completo de características de vSAN. Consulte Actualizar el formato de disco de vSAN mediante RVC.

Este capítulo incluye los siguientes temas:

- Antes de actualizar vSAN
- Actualizar vCenter Server
- Actualizar los hosts ESXi
- Acerca del formato de disco de vSAN
- Acerca del formato de objetos de vSAN
- Comprobar la actualización del clúster de vSAN
- Usar las opciones de comandos de actualización de RVC
- Recomendaciones de compilación de vSAN para vSphere Lifecycle Manager

# Antes de actualizar vSAN

Planifique y diseñe la actualización para que sea a prueba de errores. Antes de intentar actualizar vSAN, compruebe que el entorno cumpla con los requisitos de hardware y software de vSphere.

## Requisito previo de actualización

Tenga en cuenta los aspectos que pueden retrasar el proceso general de actualización. Para obtener instrucciones y prácticas recomendadas, consulte el documento *Actualización de vSphere*.

Consulte los requisitos clave antes de actualizar su clúster.

| Tabla 9- | 1. Reauisi | ito previo | de actua | lización |
|----------|------------|------------|----------|----------|
| 10010    | n noquioi  |            |          |          |

| Requisitos previos de actualización                                                        | Descripción                                                                                                    |
|--------------------------------------------------------------------------------------------|----------------------------------------------------------------------------------------------------|
| Software, hardware, controladores,<br>firmware y controladoras de E/S de<br>almacenamiento | Compruebe que la nueva versión de vSAN sea compatible con los<br>componentes de software y hardware, los controladores, el firmware<br>y las controladoras de E/S de almacenamiento que planea usar.<br>Los elementos compatibles se enumeran en el sitio web de la guía<br>de compatibilidad de VMware en http://www.vmware.com/resources/<br>compatibility/search.php.                                                                                                    |
| Versión de vSAN                                                                            | Compruebe que esté usando la versión más reciente de vSAN. No<br>puede actualizar de una versión beta a la nueva versión de vSAN.<br>Cuando se actualiza desde una versión beta, se debe realizar una<br>implementación nueva de vSAN.                                                                                                    |
| Espacio en disco                                                                           | Compruebe que tenga espacio suficiente disponible para completar la actualización de la versión de software. La cantidad de almacenamiento en disco que se necesita para la instalación de vCenter Server depende de la configuración de vCenter Server. Para obtener instrucciones sobre el espacio en disco que se necesita para la actualización de vSphere, consulte el documento <i>Actualización de vSphere</i> .                                                                                                    |
| Formato de disco de vSAN                                                                   | Asegúrese de contar con capacidad de almacenamiento suficiente para<br>actualizar el formato de disco. Si no hay espacio disponible igual a la<br>capacidad consumida del grupo de discos más grande, y con espacio<br>disponible en grupos de discos que no son los grupos de discos que<br>se están convirtiendo, debe seleccionar <b>Permitir redundancia reducida</b><br>como la opción de migración de datos.<br>Por ejemplo, el grupo de discos más grande de un clúster tiene 10<br>TB de capacidad física, pero solamente se están usando 5 TB. Se<br>necesita una capacidad de reserva adicional de 5 TB en otra ubicación<br>del clúster, excepto los grupos de discos que se están migrando. Al<br>actualizar el formato de disco de vSAN, compruebe que los hosts no<br>estén en modo de mantenimiento. Cuando cualquier host miembro de<br>un clúster de vSAN ingresa en modo de mantenimiento, la capacidad<br>del clúster se reduce de manera automática. El host miembro deja<br>de aportar almacenamiento al clúster y su capacidad deja de estar<br>disponible para los datos. Para obtener información sobre diversos<br>modos de evacuación, consulte la documentación de <i>Administrar</i><br><i>VMware vSAN</i> . |

| Requisitos previos de actualización | Descripción                                                                                                    |
|-------------------------------------|----------------------------------------------------------------------------------------------------|
| Hosts de vSAN                       | Asegúrese de haber puesto los hosts de vSAN en modo de<br>mantenimiento y de haber seleccionado la opción <b>Garantizar</b><br><b>accesibilidad a los datos</b> o <b>Evacuar todos los datos</b> .<br>Puede usar vSphere Lifecycle Manager para automatizar y probar<br>el proceso de actualización. Sin embargo, cuando se usa vSphere<br>Lifecycle Manager para actualizar vSAN, el modo de evacuación<br>predeterminado es <b>Garantizar accesibilidad a los datos</b> . Cuando se<br>usa el modo <b>Garantizar accesibilidad a los datos</b> . Cuando se<br>usa el modo <b>Garantizar accesibilidad a los datos</b> , los datos no quedan<br>protegidos y, si ocurre un error durante la actualización de vSAN,<br>es posible que se produzca una pérdida de datos inesperada. No<br>obstante, el modo <b>Garantizar accesibilidad a los datos</b> es más rápido<br>que el modo <b>Evacuar todos los datos</b> , ya que no es necesario transferir<br>todos los datos a otro host del clúster. Para obtener información<br>sobre diversos modos de evacuación, consulte la documentación de<br><i>Administrar VMware vSAN</i> . |
| Máquinas virtuales                  | Compruebe que se haya creado una copia de seguridad de las máquinas virtuales.                                                                                                    |

## Tabla 9-1. Requisito previo de actualización (continuación)

## Recomendaciones

Tenga en cuenta las siguientes recomendaciones al implementar hosts ESXi para su uso con vSAN:

- Si los hosts de ESXi están configurados con una capacidad de memoria de 512 GB o menos, use dispositivos SATADOM, SD, USB o discos duros como medios de instalación.
- Si los hosts de ESXi están configurados con una capacidad de memoria superior a 512 GB, use un dispositivo flash o un disco magnético independiente como dispositivo de instalación. Si usa un dispositivo independiente, compruebe que vSAN no reclama el dispositivo.
- Al arrancar un host vSAN desde un dispositivo SATADOM, debe usar un dispositivo de celdas de un solo nivel (single-level cell, SLC) y el tamaño del dispositivo de arranque debe ser de 16 GB como mínimo.
- Para asegurarse de que el hardware cumpla con los requisitos de vSAN, consulte *Planificar e implementar vSAN*.

vSAN 6.5 y las versiones posteriores permiten ajustar los requisitos de tamaño de arranque para un host ESXi en un clúster de vSAN. Para obtener más información, consulte el artículo de la base de conocimientos de VMware en http://kb.vmware.com/kb/2147881.

## Actualizar el host testigo en un clúster ampliado o de dos hosts

El host testigo de un clúster de dos hosts o un clúster ampliado se encuentra fuera del clúster de vSAN, pero se administra con la misma instancia de vCenter Server. Es posible usar el mismo proceso para actualizar el host testigo que se usa para un host de datos de vSAN.

Actualice el host testigo antes de actualizar los hosts de datos.

El uso de vSphere Lifecycle Manager para actualizar hosts en paralelo puede provocar que el host testigo se actualice en paralelo con uno de los hosts de datos. Para evitar problemas de actualización, configure vSphere Lifecycle Manager de modo que no actualice el host testigo en paralelo con los hosts de datos.

# Actualizar vCenter Server

La primera tarea que se realizará durante la actualización de vSAN es una actualización general de vSphere, que incluye la actualización de vCenter Server y los hosts ESXi.

VMware admite actualizaciones locales en sistemas de 64 bits de vCenter Server 4.x, vCenter Server 5.0.x, vCenter Server 5.1.x y vCenter Server 5.5 a vCenter Server 6.0 y posteriores. La actualización de vCenter Server incluye una actualización del esquema de la base de datos y una actualización de vCenter Server.

Los detalles y el nivel de compatibilidad para una actualización a ESXi 7.0 dependen del host que se desea actualizar y el método de actualización que utiliza. Compruebe la compatibilidad de la ruta de acceso de actualización de su versión actual de ESXi a la versión a la cual desea actualizar. Para obtener más información, consulte las Matrices de interoperabilidad de productos de VMware en http://www.vmware.com/resources/compatibility/sim/interop\_matrix.php.

En lugar de realizar una actualización local a vCenter Server, se puede utilizar otro equipo para llevar a cabo la actualización. Para obtener instrucciones detalladas y varias opciones de actualización, consulte el documento *Actualizar vCenter Server*.

# Actualizar los hosts ESXi

Después de actualizar vCenter Server, la siguiente tarea en la actualización del clúster de vSAN es actualizar los hosts ESXi para que usen la versión actual.

Puede actualizar los hosts ESXi en el clúster de vSAN mediante:

- vSphere Lifecycle Manager: mediante el uso de imágenes o líneas base, vSphere Lifecycle Manager permite actualizar hosts ESXi en el clúster de vSAN. El modo de evacuación predeterminado es Garantizar accesibilidad a los datos. Si se utiliza este modo y se produce un error durante la actualización de vSAN, es posible que no se pueda acceder a los datos hasta que uno de los hosts vuelva a estar conectado. Para obtener información sobre cómo trabajar con los modos de evacuación y mantenimiento, consulte Trabajar con el modo de mantenimiento. Para obtener más información sobre la actualización, consulte el documento *Administrar el ciclo de vida de clústeres y hosts*.
- Comando Esxcli: puede utilizar componentes, imágenes base y complementos como nuevas entregas de software para actualizar o aplicar revisiones a hosts ESXi 7.0 mediante la actualización manual.

Cuando se actualiza un clúster de vSAN con dominios de errores configurados, vSphere Lifecycle Manager actualiza un host en un solo dominio de errores y, a continuación, pasa al siguiente host. Esto garantiza que el clúster tenga las mismas versiones de vSphere que se ejecutan en todos los hosts. Cuando se actualiza un clúster ampliado, vSphere Lifecycle Manager actualiza todos los hosts del sitio preferido y, a continuación, pasa al host en el sitio secundario. Esto garantiza que el clúster tenga las mismas versiones de vSphere que se ejecutan en todos los hosts. Para obtener más información sobre la actualización de un clúster ampliado, consulte el documento *Administrar el ciclo de vida de clústeres y hosts.* 

Antes de intentar realizar una actualización de los hosts ESXi, consulte las prácticas recomendadas que se describen en el documento *Actualización de vSphere*. VMware proporciona varias opciones de actualización de ESXi. Seleccione la opción de actualización que resulte más adecuada para el tipo de host que va a actualizar. Para obtener instrucciones detalladas y varias opciones de actualización, consulte el documento *Actualizar ESXi de VMware*.

## Pasos siguientes

- 1 (opcional) Actualize el formato de disco de vSAN. Consulte Actualizar el formato de disco de vSAN mediante RVC.
- 2 Compruebe la licencia del host. En la mayoría de los casos, deberá volver a aplicar la licencia del host. Para obtener información acerca de cómo aplicar licencias de hosts, consulte el documento sobre la *administración de vCenter Server y hosts*.
- 3 (opcional) Actualice las máquinas virtuales en los hosts mediante vSphere Client o vSphere Lifecycle Manager.

# Acerca del formato de disco de vSAN

La actualización del formato de disco es opcional. El clúster de vSAN seguirá funcionando correctamente si utiliza una versión de formato de disco anterior.

Para obtener mejores resultados, actualice los objetos para que usen la versión de formato en disco más reciente. El formato en disco más reciente proporciona el conjunto completo de características de vSAN.

Según el tamaño de los grupos de discos, la actualización del formato de disco puede ser lenta, debido a que los grupos de discos se actualizan de a uno por vez. Para cada actualización de grupo de discos, se evacúan todos los datos de cada dispositivo y se quita el grupo de discos del clúster de vSAN. Luego, el grupo de discos vuelve a agregarse a vSAN con el nuevo formato en disco.

**Nota** Una vez que actualice el formato en disco, no podrá revertir el software en los hosts o agregar determinados hosts más antiguos al clúster.

Cuando inicie una actualización del formato en disco, vSAN realizará varias operaciones que puede supervisar desde la página Resincronización de componentes. La tabla resume todos los procesos que se realizan durante la actualización del formato de disco.

| Tabla 9-2. | Progreso d | e la | actualización |
|------------|------------|------|---------------|
|            | 11091030 0 | C 10 | actaunzacion  |

| % de finalización | Descripción                                                                                                    |
|-------------------|----------------------------------------------------------------------------------------------------|
| O %-5 %           | <ul> <li>Comprobación del clúster. Se comprueban y preparan<br/>los componentes del clúster para la actualización. Este<br/>proceso demora algunos minutos. vSAN comprueba que<br/>no existen problemas pendientes que puedan impedir que<br/>se complete la actualización.</li> <li>Todos los hosts están conectados.</li> <li>Todos los hosts poseen la versión de software<br/>correcta.</li> <li>Todos los discos tienen un estado correcto.</li> <li>Es posible acceder a todos los objetos.</li> </ul> |
| 5 %-10 %          | Actualización del grupo de discos. vSAN realiza la<br>actualización inicial de los discos sin migración de datos.<br>Este proceso demora algunos minutos.                                                                                                    |
| 10 %-15 %         | Realineación de objetos. vSAN modifica la distribución<br>de todos los objetos para garantizar que están<br>correctamente alineados. Este proceso puede tardar<br>algunos minutos en un sistema pequeño con pocas<br>instantáneas. Puede demorar varias horas, o incluso días,<br>en un sistema grande con muchas instantáneas, muchas<br>escrituras fragmentadas y varios objetos sin alinear.                                                                                                    |
| 15 % - 95 %       | Eliminación y reformateo de grupos de discos cuando<br>actualice versiones de vSAN anteriores a la 3.0. Cada<br>grupo de discos se elimina del clúster, se reformatea y<br>se vuelve a agregar al clúster. El tiempo requerido para<br>este proceso puede variar en función de los megabytes<br>asignados y la carga del sistema. La transferencia en un<br>sistema que se encuentra en su capacidad de E/S, o cerca<br>de ella, se realiza lentamente.                                                      |
| 95 % - 100 %      | Actualización final de la versión de los objetos. Se<br>completa la conversión de los objetos al formato en disco<br>nuevo y la resincronización. El tiempo requerido para<br>este proceso puede variar en función de la cantidad de<br>espacio usado y si está seleccionada la opción <b>Permitir</b><br><b>redundancia reducida</b> .                                                                                                    |

Durante la actualización, puede supervisar el proceso de actualización desde la página Resincronización de componentes. Consulte *Supervisar vSAN y solucionar sus problemas*. También puede utilizar el comando vsan.upgrade\_status <cluster> de RVC para supervisar la actualización. Utilice la marca -r <seconds> opcional para actualizar el estado de la actualización de forma periódica hasta que presione Ctrl+C. La cantidad mínima de segundos permitida entre cada actualización es 60.

También puede supervisar otras tareas de actualización, como la actualización y la eliminación de dispositivos, en el panel Tareas recientes de la barra de estado.

Al actualizar el formato de disco, se aplican las siguientes consideraciones:

Si se actualiza un clúster con tres hosts y se desea ejecutar una evacuación completa, se generan errores en los objetos con un atributo Errores que se toleran mayor que cero (0). Un clúster con tres hosts no puede reproteger un grupo de discos que está siendo totalmente evacuado con los recursos de solo dos hosts. Por ejemplo, cuando Errores que se toleran se establece en 1, vSAN requiere tres componentes de protección (dos reflejos y un testigo); cada componente de protección se ubica en un host separado.

Para un clúster de tres hosts, se debe seleccionar el modo de evacuación **Ensure data accessibility** (Garantizar accesibilidad a los datos). En este modo, cualquier error de hardware puede producir una pérdida de datos.

Además, debe asegurarse de disponer de espacio libre suficiente. El espacio debe ser equivalente a la capacidad lógica consumida del grupo de discos más grande. La capacidad debe estar disponible en un grupo de discos independiente del que se va a migrar.

- Cuando se actualiza un clúster con tres hosts o un clúster con recursos limitados, se debe permitir que las máquinas virtuales funcionen en un modo de redundancia reducida. Ejecute el comando de RVC con la opción vsan.ondisk\_upgrade --allow-reduced-redundancy.
- Si usa la opción de comando --allow-reduced-redundancy, es posible que ciertas máquinas virtuales no puedan tolerar errores durante la migración. Esta tolerancia a errores reducida también puede producir pérdida de datos. vSAN restaura la redundancia y el cumplimiento completos una vez finalizada la actualización. Durante la actualización, el estado de cumplimiento de las máquinas virtuales y sus redundancias experimentan un incumplimiento temporal. Una vez que finalizan la actualización y todas las tareas de reconstrucción, las máquinas virtuales pasan a estado de cumplimiento.
- Cuando la actualización se encuentre en progreso, no extraiga ni desconecte ningún host, y no coloque un host en el modo de mantenimiento. Estas acciones podrían provocar errores en la actualización.

Para obtener información sobre los comandos y las opciones de comandos de RVC, consulte la *Guía de referencia de los comandos de RVC*.

## Actualizar el formato de disco de vSAN mediante vSphere Client

Una vez que haya terminado de actualizar los hosts de vSAN, puede realizar la actualización del

|                   | 🗊 vSAN cluster                                                                  | ACTIONS -                                                                                            |                |               |                      |        |
|-------------------|---------------------------------------------------------------------------------|----------------------------------------------------------------------------------------------------|----------------|---------------|----------------------|--------|
|                   | Summary Monitor                                                                 | Configure Permissions Hosts VMs Datastores                                                           | Networks       |               |                      |        |
|                   | <ul> <li>Services</li> <li>vSphere DRS</li> <li>vSphere Availability</li> </ul> | <ul> <li>▲ 6 of 15 disks on older version</li> <li>▲ Pre-check suggested before upgrading</li> </ul> |                | UPGRADE       | PRE-CHECK UPGRAD     | E      |
|                   | Configuration                                                                   | CLAIM UNUSED DISKS ADD DISKS PRE-CHECK DATA MIGRATIO                                                 | N              | Show: By Disk | Groups               | $\sim$ |
|                   | Licensing                                                                       | Disk Group                                                                                           | Disks in Use 🔻 | State 🔻       | vSAN Health Status 🔻 | т      |
|                   | VMware EVC<br>VM/Host Groups                                                    | ∨ 🚡 10.26.235.157                                                                                    | 9 of 9         | Connected     | Healthy              | ^      |
|                   | VM/Host Rules                                                                   | 🖶 Disk group (000000000766d686261313a353a30)                                                         | 3              | Mounted       | Healthy              |        |
|                   | VM Overrides<br>Host Options                                                    | 🚍 Disk group (000000000766d686261313a343a30)                                                         | 3              | Mounted       | Healthy              |        |
|                   | Host Profile                                                                    | ∨ 🔁 10.26.235.159                                                                                    | 6 of 6         | Connected     | Healthy              |        |
|                   | <ul> <li>More</li> </ul>                                                        | 🚍 Disk group (000000000766d686261313a353a30)                                                         | 3              | Mounted       | Healthy              | •      |
|                   | Alarm Definitions<br>Scheduled Tasks                                            | ADD DISKS                                                                                            |                |               |                      |        |
|                   | ▼ vSAN<br>Services                                                              | Name                                                                                                 |                | ⊤ Drive T     | ype 🔻 Disk Tier      |        |
|                   | Disk Management                                                                 | Local VMware Disk (mpx.vmhba1:C0:T5:L0)                                                              |                | Flash         | Cache                |        |
|                   | Fault Domains<br>iSCSI Target Service                                           | Local VMware Disk (mpx.vmhba1:C0:T1:L0)                                                              |                | Flash         | Capaci               | t      |
|                   |                                                                                 | Local VMware Disk (mpx.vmhba1:C0:T9:L0)                                                              |                | Flash         | Capaci               | t      |
| formante de disco |                                                                                 |                                                                                                    |                |               | 3 ite                | ems    |
| Tormato de disco. |                                                                                 |                                                                                                    |                |               |                      |        |

**Nota** Si habilita el cifrado o la desduplicación y la compresión en un clúster de vSAN existente, el formato en disco se actualiza automáticamente a la versión más reciente. Este procedimiento no es obligatorio. Consulte Editar la configuración de vSAN.

#### **Requisitos previos**

- Compruebe que esté usando la versión actualizada de vCenter Server.
- Compruebe que esté usando la versión más reciente de los hosts ESXi.
- Compruebe que los discos se encuentren en buen estado. Desplácese hasta la página Administración de discos para comprobar el estado del objeto.
- Compruebe que los componentes de hardware y software que planea usar estén certificados y aparezcan en el sitio web de la guía de compatibilidad de VMware, a la cual puede acceder mediante la siguiente URL: http://www.vmware.com/resources/compatibility/search.php.
- Compruebe que tenga espacio suficiente para ejecutar la actualización del formato de disco.
   Ejecute el comando de RVC, vsan.whatif\_host\_failures, para determinar si dispone de capacidad suficiente para completar correctamente la actualización o recompilar los componentes en caso de que haya errores durante la actualización.
- Compruebe que los hosts no estén en modo de mantenimiento. Al actualizar el formato de disco, no coloque los hosts en el modo de mantenimiento. Cuando un host miembro de un clúster de vSAN entra en modo de mantenimiento, el host miembro deja de aportar capacidad al clúster. Se reduce la capacidad del clúster y se puede producir un error en la actualización del clúster.

 Compruebe que no haya tareas de recompilación de componentes en curso en el clúster de vSAN. Para obtener información acerca de la resincronización de vSAN, consulte *Supervisión y rendimiento de vSphere*.

#### Procedimiento

- 1 Desplácese hasta el clúster de vSAN.
- 2 Haga clic en la pestaña Configurar.
- 3 En vSAN, seleccione Administración de discos.
- 4 (Opcional) Haga clic en Comprobación previa de actualización.

La comprobación previa de actualización analizará el clúster para detectar problemas que puedan evitar que la actualización se realice correctamente. Algunos de los elementos que se comprueban son el estado del host, el estado del disco, el estado de la red y el estado de los objetos. Los problemas de actualización se muestran en el cuadro de texto **Estado de comprobación previa de disco**.

- 5 Haga clic en Actualizar.
- 6 Haga clic en **S**í en el cuadro de diálogo Actualizar para realizar la actualización del formato en disco.

## Resultados

vSAN actualiza correctamente el formato en disco. La columna On-disk Format Version (Versión de formato en disco) muestra la versión del formato de disco de los dispositivos de almacenamiento del clúster.

Si ocurre un error durante la actualización, puede comprobar la página Resincronización de componentes. Espere a que se complete la resincronización y vuelva a ejecutar la actualización. También puede comprobar el estado del clúster mediante el servicio de estado. Después de resolver cualquier problema que haya surgido a partir de las comprobaciones de estado, puede volver a ejecutar la actualización.

## Actualizar el formato de disco de vSAN mediante RVC

Una vez que haya terminado de actualizar los hosts de vSAN, puede usar la herramienta Ruby vSphere Console (RVC) para continuar con la actualización del formato de disco.

## **Requisitos previos**

- Compruebe que esté usando la versión actualizada de vCenter Server.
- Compruebe que la versión de los hosts ESXi que se ejecutan en el clúster de vSAN sea la versión 6.5 o una versión posterior.
- Compruebe que los discos estén en buen estado desde la página Administración de discos.
   También puede ejecutar el comando de RVC vsan.disk\_stats para comprobar el estado del disco.

- Compruebe que los componentes de hardware y software que planea usar estén certificados y aparezcan en el sitio web de la guía de compatibilidad de VMware, a la cual puede acceder mediante la siguiente URL: http://www.vmware.com/resources/compatibility/search.php.
- Compruebe que tenga espacio suficiente para ejecutar la actualización del formato de disco. Ejecute el comando vsan.whatif\_host\_failures de RVC para determinar si dispone de capacidad suficiente para completar la actualización o realizar una recompilación de componentes en caso de que se produzcan errores durante la actualización.
- Compruebe que PuTTY o un cliente SSH similar estén instalados para acceder a la herramienta RVC.

Para obtener información detallada sobre la descarga de la herramienta RVC y sobre el uso de comandos de RVC, consulte la *Guía de referencia de los comandos de RVC*.

- Compruebe que los hosts no estén en modo de mantenimiento. Al actualizar el formato en disco, no coloque los hosts en el modo de mantenimiento. Cuando cualquier host miembro de un clúster de vSAN entra en modo de mantenimiento, la capacidad de recursos disponible se reduce porque el host miembro deja de aportar capacidad al clúster. Es posible que se produzca un error en la actualización del clúster.
- Compruebe que no haya tareas de recompilación de componentes en curso en el clúster de vSAN mediante la ejecución del comando de RVC vsan.resync dashboard.

## Procedimiento

- 1 Inicie sesión en vCenter Server con la herramienta RVC.
- 2 Ejecute el siguiente comando de RVC para ver el estado del disco: vsan.disks\_stats /<
   vCenter IP address or hostname>/<data center name>/computers/<cluster
   name>

Por ejemplo: vsan.disks stats /192.168.0.1/BetaDC/computers/VSANCluster

El comando enumera los nombres de todos los dispositivos y los hosts del clúster de vSAN. El comando también muestra el formato de disco actual y su estado de mantenimiento. También puede comprobar el estado actual de los dispositivos de la columna **Estado de mantenimiento** de la página **Administración de discos**. Por ejemplo, el estado del dispositivo que se muestra es Estado incorrecto en la columna **Estado de mantenimiento** para los hosts o los grupos de discos que tienen dispositivos que presentan errores.

3 Ejecute el siguiente comando de RVC: vsan.ondisk\_upgrade <path to vsan cluster>

Por ejemplo: vsan.ondisk\_upgrade /192.168.0.1/BetaDC/computers/VSANCluster

4 Supervise el progreso en RVC.

RVC actualiza un grupo de discos a la vez.

Una vez que la actualización del formato de disco finalice correctamente, aparecerá el siguiente mensaje:

Finalizó la fase de actualización del formato de disco

Hay n objetos de v1 que requieren una actualización. Progreso de actualización de objetos: n actualizados, O restantes

Finalizó la actualización de objetos: n actualizados

Finalizó la actualización de VSAN

5 Ejecute el siguiente comando de RVC para verificar que las versiones de los objetos se actualizaron al nuevo formato en disco: vsan.obj status report

## Comprobar la actualización del formato de disco de vSAN

Una vez finalizada la actualización del formato de disco, debe comprobar si el clúster de vSAN está usando el nuevo formato en disco.

#### Procedimiento

- 1 Desplácese hasta el clúster de vSAN.
- 2 Haga clic en la pestaña Configurar.
- 3 En vSAN, haga clic en Administración de discos.

La versión actual del formato de disco aparece en la columna Disk Format Versión (Versión de formato de disco).

## Acerca del formato de objetos de vSAN

El espacio de operaciones que necesita vSAN para realizar un cambio de directiva u otras operaciones de este tipo en un objeto creado por vSAN 7.0 o una versión anterior es el espacio utilizado por un objeto más grande en el clúster. Por lo general, esto resulta difícil de planificar y, por lo tanto, la norma era mantener un 30 % de espacio libre en el clúster, asumiendo que es improbable que el objeto más grande del clúster consume más del 25 % del espacio y que el 5 % del espacio está reservado para asegurarse de que el clúster no se llene debido a cambios en la directiva. En vSAN 7.0 U1 y versiones posteriores, todos los objetos se crean en un formato nuevo que permite que el espacio de operaciones que necesita vSAN realice cambios de directiva en un objeto si hay 255 GB por host para objetos inferiores a 8 TB y 765 GB por host para objetos de 8 TB o más.

Después de actualizar un clúster a vSAN 7.0 U1 o versiones posteriores desde vSAN 7.0 o una versión anterior, los objetos de más de 255 GB creados con la versión anterior se deben volver a escribir en el nuevo formato antes de que vSAN permita realizar operaciones en un objeto con los nuevos requisitos de espacio libre. Después de una actualización, se muestra una alerta de estado de nuevo formato de objeto después de una actualización, si hay objetos

que deben cambiar al nuevo formato de objeto, y permite que el estado de mantenimiento se corrija iniciando una tarea de rediseño para arreglar estos objetos. La alerta de mantenimiento proporciona información sobre el número de objetos que se deben fijar y la cantidad de datos que se reescribirán. Es posible que el clúster experimente un descenso del 20 % del rendimiento mientras la tarea de rediseño está en curso. El panel de resincronización proporciona información más precisa sobre el tiempo que tardará esta operación en completarse.

# Comprobar la actualización del clúster de vSAN

La actualización del clúster de vSAN no finalizará hasta que compruebe que está usando la versión más reciente de vSphere y que vSAN está disponible para su uso.

## Procedimiento

- 1 Desplácese hasta el clúster de vSAN.
- 2 Haga clic en la pestaña Configure (Configurar) y compruebe que aparezca vSAN.
  - También puede desplazarse hasta el host ESXi y seleccionar Summary (Resumen) > Configuration (Configuración) y comprobar que utiliza la versión más reciente del host ESXi.

# Usar las opciones de comandos de actualización de RVC

El comando vsan.ondisk\_upgrade proporciona diversas opciones de comando que pueden utilizarse para controlar y administrar la actualización del clúster de vSAN. Por ejemplo, puede permitir una redundancia reducida para realizar la actualización cuando tenga un poco de espacio libre disponible.

Ejecute el comando vsan.ondisk\_upgrade --help para visualizar la lista de las opciones de comandos de RVC.

Use estas opciones de comandos con el comando vsan.ondisk upgrade.

| Opciones           | Descripción                                                                                                    |
|--------------------|----------------------------------------------------------------------------------------------------|
| hosts_and_clusters | Use esta opción para especificar rutas de acceso a todos los sistemas host<br>del clúster o los recursos informáticos del clúster.                                                                                                    |
| ignore-objects, -i | Use esta opción para omitir la actualización de un objeto de vSAN. También<br>puede usar esta opción de comando para eliminar la actualización de la<br>versión de un objeto. Cuando use esta opción de comando, los objetos<br>continuarán utilizando la versión de formato en disco actual. |

Tabla 9-3. Opciones de comandos de actualización

| Opciones                     | Descripción                                                                                                    |
|------------------------------|----------------------------------------------------------------------------------------------------|
| allow-reduced-redundancy, -a | Use esta opción para eliminar la necesidad de contar con espacio libre<br>equivalente a un grupo de discos durante la actualización de discos. Con esta<br>opción, las máquinas virtuales funcionan en modo de redundancia reducida<br>durante la actualización, lo que significa que es posible que ciertas máquinas<br>virtuales no toleren errores temporalmente, y esta incapacidad puede<br>producir pérdida de datos. vSAN restaura la redundancia y el cumplimiento<br>completos una vez finalizada la actualización. |
| force, -f                    | Use esta opción para permitir forzar el procedimiento y responder automáticamente todas las preguntas de confirmación.                                                                                                    |
| help, -h                     | Use esta opción para mostrar las opciones de ayuda.                                                                                                    |

Tabla 9-3. Opciones de comandos de actualización (continuación)

Para obtener información sobre el uso de los comandos de RVC, consulte la *Guía de referencia de los comandos de RVC*.

# Recomendaciones de compilación de vSAN para vSphere Lifecycle Manager

vSAN genera líneas base del sistema y grupos de líneas base que puede usar con vSphere Lifecycle Manager. vSphere Lifecycle Manager en vSphere 7.0 incluye las líneas base del sistema que proporcionaba Update Manager en versiones de vSphere anteriores. También incluye una nueva función de administración de imágenes para los hosts que ejecutan ESXi 7.0 y versiones posteriores.

vSAN 6.6.1 y las versiones posteriores generan recomendaciones de compilación automatizadas para los clústeres de vSAN. vSAN combina información de la guía de compatibilidad de VMware y del catálogo de versiones de vSAN con información sobre las versiones de ESXi instaladas. Estas actualizaciones recomendadas proporcionan la mejor versión disponible para asegurarse de que el hardware se mantenga en un estado admitido.

Las líneas base del sistema desde vSAN 6.7.1 hasta vSAN 7.0 también pueden incluir actualizaciones de firmware y de controladores de dispositivos. Estas actualizaciones admiten el software de ESXi recomendado para el clúster.

En vSAN 6.7.3 y versiones posteriores, puede elegir que se proporcionen recomendaciones de compilación solo para la versión actual de ESXi o para la versión más reciente de ESXi admitida. Una recomendación de compilación para la versión actual incluye todas las revisiones y las actualizaciones de los controladores correspondientes a la versión.

En vSAN 7.0 y versiones posteriores, las recomendaciones de compilación de vSAN incluyen actualizaciones de revisiones y actualizaciones de controladores aplicables. Para actualizar el firmware en clústeres de vSAN 7.0, debe utilizar una imagen a través de vSphere Lifecycle Manager.

## Líneas base del sistema de vSAN

Las recomendaciones de compilación de vSAN se proporcionan a través de las líneas base del sistema de vSAN para vSphere Lifecycle Manager. vSAN administra estas líneas base del sistema. Son de solo lectura y no se pueden personalizar.

vSAN genera un grupo de líneas base para cada clúster de vSAN. Las líneas base del sistema de vSAN se enumeran en el panel **Líneas base** de la pestaña Líneas base y grupos. Puede seguir creando y corrigiendo sus propias líneas base.

Las líneas base del sistema de vSAN pueden incluir imágenes ISO personalizadas proporcionadas por proveedores certificados. Si los hosts del clúster de vSAN tienen imágenes ISO personalizadas que son específicas de OEM, las líneas base del sistema recomendadas por vSAN pueden incluir imágenes ISO personalizadas del mismo proveedor. vSphere Lifecycle Manager no puede generar una recomendación para imágenes ISO personalizadas no admitidas por vSAN. Si ejecuta una imagen de software personalizado que reemplaza el nombre del proveedor en el perfil de imagen del host, vSphere Lifecycle Manager no puede recomendar una línea base del sistema.

vSphere Lifecycle Manager examina cada clúster de vSAN de forma automática para comparar el cumplimiento con el grupo de líneas base. Para actualizar el clúster, debe corregir de forma manual la línea base del sistema mediante vSphere Lifecycle Manager. Es posible corregir la línea base del sistema de vSAN en un único host o en todo el clúster.

## Catálogo de versiones de vSAN

El catálogo de versiones de vSAN contiene información sobre las versiones disponibles, el orden de preferencia de las versiones y las revisiones esenciales necesarias para cada versión. El catálogo de versiones de vSAN se hospeda en VMware Cloud.

vSAN requiere conectividad a Internet para acceder al catálogo de versiones. No es necesario que esté inscrito en el Programa de mejora de la experiencia de cliente (Customer Experience Improvement Program, CEIP) para que vSAN pueda acceder al catálogo de versiones.

Si no tiene una conexión a Internet, puede cargar el catálogo de versiones de vSAN directamente en vCenter Server. En vSphere Client, haga clic en **Configurar > vSAN > Actualizar** y en **Cargar desde archivo** en la sección Catálogo de versiones. Puede descargar el catálogo de versiones de vSAN más reciente.

vSphere Lifecycle Manager le permite importar controladores de controladoras de almacenamiento recomendados para el clúster de vSAN. Algunos proveedores de controladoras de almacenamiento ofrecen una herramienta de administración de software que vSAN puede usar para actualizar los controladores de controladoras. Si los hosts ESXi no incluyen la herramienta de administración, es posible descargarla.

## Trabajar con las recomendaciones de compilación de vSAN

vSphere Lifecycle Manager compara las versiones de ESXi instaladas con la información de la lista de compatibilidad de hardware (Hardware Compatibility List, HCL) en la guía de compatibilidad de VMware. Determina la ruta de acceso de actualización correcta para cada clúster de vSAN con base en el catálogo de versiones de vSAN actual. vSAN también incluye las actualizaciones de revisión y los controladores necesarios para la versión recomendada en su línea base del sistema.

Las recomendaciones de compilación de vSAN garantizan que cada clúster de vSAN permanezca en el estado de compatibilidad de hardware actual o superior. Si el hardware en el clúster de vSAN no está incluido en la HCL, vSAN puede recomendar una actualización a la versión más reciente, ya que no es peor que el estado actual.

**Nota** vSphere Lifecycle Manager utiliza el servicio de estado de vSAN cuando realiza la comprobación previa de corrección de hosts en un clúster de vSAN. El servicio de estado de vSAN no está disponible en los hosts que ejecutan ESXi 6. O Update 1 o una versión anterior. Cuando vSphere Lifecycle Manager actualiza los hosts que ejecutan ESXi 6.0 Update 1 o una versión anterior, la actualización del último host del clúster de vSAN puede fallar. Si la corrección no se realizó correctamente debido a problemas de estado de vSAN, aún es posible completar la actualización. Utilice el servicio de estado de vSAN para solucionar los problemas de estado en el host y, a continuación, saque al host del modo de mantenimiento para completar el flujo de trabajo de actualización.

Los siguientes ejemplos describen la lógica utilizada por las recomendaciones de compilación de vSAN.

## Ejemplo 1

Un clúster de vSAN ejecuta la versión 6.0 Update 2 y su hardware se encuentra en la HCL de la versión 6.0 Update 2. La HCL muestra que el hardware es compatible hasta la versión 6.0 Update 3, pero no para las versiones 6.5 y posteriores. vSAN recomienda una actualización a la versión 6.0 Update 3, incluidas las revisiones esenciales que necesita la versión.

## Ejemplo 2

Un clúster de vSAN ejecuta la versión 6.7 Update 2 y su hardware se encuentra en la HCL de la versión 6.7 Update 2. El hardware también se admite en la HCL de la versión 7.0 Update 3. vSAN recomienda una actualización a la versión 7.0 Update 3.

## Ejemplo 3

Un clúster de vSAN ejecuta la versión 6.7 Update 2 y su hardware no se encuentra en la HCL de dicha versión. vSAN recomienda una actualización a la versión 7.0 Update 3, a pesar de que el hardware no aparece en la HCL de la versión 7.0 Update 3. vSAN recomienda la actualización porque el nuevo estado no es peor que el estado actual.

## Ejemplo 4

Un clúster de vSAN ejecuta la versión 6.7 Update 2 y su hardware se encuentra en la HCL de la versión 6.7 Update 2. El hardware también es compatible con la HCL para la versión 7.0 Update 3; la preferencia de línea base seleccionada es solo de revisión. vSAN recomienda una actualización a la versión 7.0 Update 3, incluidas las revisiones esenciales que necesita la versión.

El motor de recomendaciones se ejecuta periódicamente (una vez al día) o cuando ocurren los siguientes eventos.

- La pertenencia al clúster cambia. Por ejemplo, cuando se agrega o se quita un host.
- El servicio de administración de vSAN se reinicia.
- Un usuario inicia sesión en VMware Customer Connect con un navegador web o con RVC.
- Se realiza una actualización en la guía de compatibilidad de VMware o en el catálogo de versiones de vSAN.

La comprobación de estado de la recomendación de compilación de vSAN muestra la compilación actual que se recomienda para el clúster de vSAN. También puede avisarle de cualquier problema existente en la función.

## Requisitos del sistema

vSphere Lifecycle Manager es un servicio de extensión en vCenter Server 7.0 y versiones posteriores.

vSAN requiere acceso a Internet para actualizar los metadatos de la versión, para comprobar la guía de compatibilidad de VMware y para descargar las imágenes ISO desde VMware Customer Connect.

vSAN requiere credenciales válidas para descargar imágenes ISO correspondientes a las actualizaciones desde VMware Customer Connect. En los hosts que ejecutan la versión 6.0 Update 1 o una anterior, debe usar RVC para introducir las credenciales de VMware Customer Connect. En los hosts que ejecutan software de una versión posterior, puede iniciar sesión desde la comprobación de estado de la recomendación de compilación de ESX.

Para introducir las credenciales de **VMware Customer Connect** desde RVC, ejecute el siguiente comando: **vsan.login iso depot -u** *<nombre de usuario> -p <contraseña>*